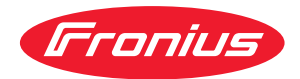

# Operating Instructions

Fronius Tauro 50-3 Fronius Tauro ECO 50-3 Fronius Tauro ECO 99-3 Fronius Tauro ECO 100-3

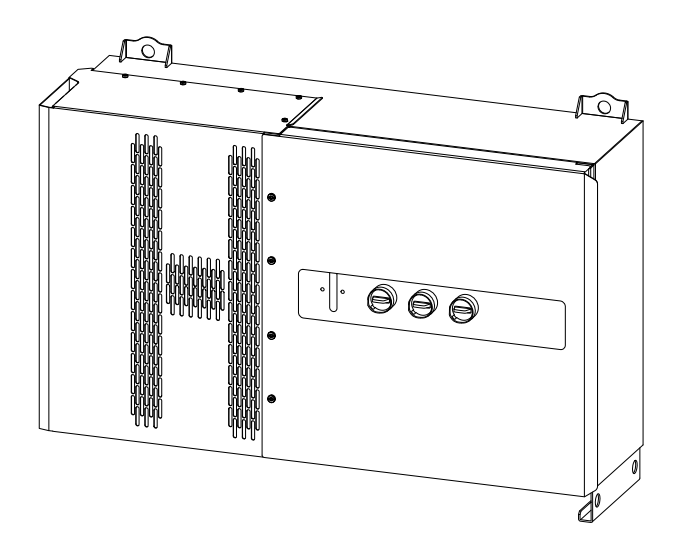

HU Kezelési útmutató

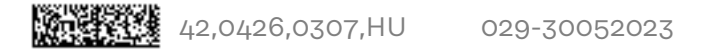

# Tartalomjegyzék

| Biztonsági előírások                                                    | 6              |
|-------------------------------------------------------------------------|----------------|
| A biztonsági tudnivalók értelmezése                                     | 6              |
| Általános tudnivalók                                                    | 6              |
| Környezetifeltéte-lek                                                   | 7              |
| Képzett személyzet                                                      | 7              |
| Biztonsági intézkedések az alkalmazás helyén                            | 7              |
| Zajkibocsátási értékek megadása                                         | 7              |
| EMC-intézkedések                                                        | 7              |
| Adatbiztonság                                                           | 8              |
| Szerzői jog                                                             | 8              |
| Védőföldelés (PE)                                                       | 8              |
| Karbantartás                                                            |                |
| Általános információk                                                   | 9              |
| A készülék leírása                                                      |                |
| A készülék leírása                                                      |                |
| AC Daisy Chain                                                          |                |
| Ág-biztosítók                                                           |                |
| Fronius Solar.web                                                       |                |
| Helyi kommunikáció                                                      | 13             |
| Személv- és készülékvédelem                                             | 1/1            |
| Biztonság                                                               |                |
| Figvelmeztetések és adattábla a készüléken                              | ユー<br>ユー<br>ユー |
| WSD (Wired Shut Down – vezetékes lekancsolás)                           |                |
| Központi hálózat- és berendezésvédelem                                  | 10<br>15       |
| Hibaáram-felügyeleti egység                                             | 10<br>15       |
| Túlfoszültsóg vádolom                                                   | 10<br>16       |
| SPD túlfeszültség védelem                                               |                |
| A COL (utreszultseg-vedeleni                                            |                |
| AFGI – Wieusmeres (ArcGuard)                                            |                |
| Biztonsagos allapot                                                     |                |
| Rendeltetesszeru hasznalat                                              |                |
| Rendeltetesszerű hasznalat                                              |                |
| Napelemes rendszerre vonatkozo eloirasok                                |                |
| Mukodesi elv                                                            |                |
| Műkodési elv                                                            |                |
| Inverter hútése kényszerszellőzéssel                                    |                |
| Teljesítménycsökkentés                                                  |                |
| Kezelőelemek és csatlakozók                                             |                |
| Kezelőelemek és kijelzők                                                |                |
| PV csatlakozók - Tauro 50-3-D (direct)                                  |                |
| PV csatlakozók - Tauro Eco 50-3-D (direct)                              |                |
| PV csatlakozók - Tauro 50-3-D (30A fuses)                               |                |
| PV csatlakozók - Tauro Eco 50-3-D (30A fuses)                           |                |
| Napelemes csatlakozók – Tauro Eco 99-3-D / 100-3-D (direct, 20 A opció) | 22             |
| Napelemes csatlakozók – Tauro Eco 99-3-D / 100-3-D (direct, 30 A opció) | 22             |
| PV csatlakozók - pre-combined                                           |                |
| Opcionális DC leválasztó kapcsoló reteszelés                            |                |
| Szerelési lehetőség harmadik féltől származó komponensekhez             |                |
| Adatkommunikációs terület az inverterben                                |                |
| Adatkommunikációs terület                                               |                |
| Az I/O-k belső kapcsolási vázlata                                       |                |
| Gombfunkciók és LED-es státuszkijelzés                                  |                |
| Szerelés és üzembe helyezés                                             | 29             |
| Általános tudnivalók                                                    | 71             |
| Rendszerelemek kompatibilitása                                          | ⊥ن<br>71       |
| A felállítási hely kiválasztása és a szerelési helyzet                  | ⊥ט ⊥<br>רק     |
| Δz inverter helvének kiválasztása                                       | ےں<br>70       |
|                                                                         |                |

| Szerelési helyzet                                                                 |                                         |
|-----------------------------------------------------------------------------------|-----------------------------------------|
| Szállítás                                                                         |                                         |
| Szállítás daruval                                                                 |                                         |
| Szállítás emelővillás targoncával vagy emelőkocsival                              |                                         |
| Inverter felszerelése                                                             |                                         |
| A rögzítőanyagok kiválasztása                                                     |                                         |
| Tartószerkezet méretek                                                            |                                         |
| Inverter felszerelése falra                                                       |                                         |
| Az inverter floor rackekre történő felszerelése                                   |                                         |
| Inverter csatlakoztatása a nyilvános hálózatra (AC oldal)                         |                                         |
| A hálózat felügyelete                                                             |                                         |
| Hálózati csatlakozó rész                                                          |                                         |
| Alumínium kábelek csatlakoztatása                                                 |                                         |
| Megengedett kábelek                                                               |                                         |
| Maximális védelem a váltakozó áramú oldalon                                       |                                         |
| A befogási tartomány átállítása közvetlen csatlakozású lemeznél (V-kengyel)       |                                         |
| Kiegészítő védőföldelés bevezetés földeléshez                                     |                                         |
| Biztonság                                                                         |                                         |
| Az inverter kinvitása                                                             | 43                                      |
| A választható hálózati leválasztó kapcsoló kikapcsolása                           | 4/                                      |
| Az inverter közüzemi hálózatra csatlakoztatása - Singlecore                       |                                         |
| Az inverter közhálózatra csatlakoztatása - Multicore                              |                                         |
| Az inverter közüzemi hálózatra csatlakoztatása - Daisy Chain                      |                                         |
| Kábelek csatlakoztatása kábelsaruval                                              | ، جــــــــــــــــــــــــــــــــــــ |
| A PV-kábel inverterre csatlakoztatása                                             | 50                                      |
| Biztonság                                                                         | 50                                      |
| Szolármodulok általános ismertetése                                               | 5                                       |
| Megengedett kábelek                                                               | 51                                      |
| DC-biztosító pre-combined                                                         |                                         |
| A Fronius Tauro Eco 50-3-P / 99-3-P / 100-3-P gyűitődoboz példája                 | 57                                      |
| A Fronius Tauro 50-3-P gvűitődoboz példáia                                        | 54                                      |
| A szolármodul ágak eloszlása a direct változat esetében                           | 54                                      |
| PV-kábel csatlakoztatása - MC4 csatlakozó                                         |                                         |
| MC4 csatlakozó burkolat                                                           | 55                                      |
| PV-kábelek csatlakoztatása - Pre-combined                                         | 56                                      |
| Kábelek csatlakoztatása kábelsaruval                                              | 57                                      |
| Sztring biztosítékok kicserélése                                                  | 58                                      |
| Az inverter lezárása és bekapcsolása                                              |                                         |
| Az adatkommunikációs kábel csatlakoztatása                                        | 62                                      |
| Modbus egységek                                                                   | 62                                      |
| Az adatkommunikációs területen megengedett kábelek                                | 62                                      |
| Több inverter egy hálózatban                                                      | 67                                      |
| Adatkommunikációs kábelek elhelvezése                                             | 67                                      |
| WSD (Wired Shut Down – vezetékes lekapcsolás)                                     |                                         |
| Első üzembe helvezés                                                              |                                         |
| Az inverter első üzembe helvezése                                                 |                                         |
| Fronius berendezésfelügyelet (pilot) megielenés                                   | 67                                      |
| Telenítés az alkalmazással                                                        |                                         |
| Telenítés höngészőn keresztül                                                     |                                         |
| Kancsolia ki és kancsolia be újra az invertert                                    |                                         |
| Kapcsolia ki és kapcsolia be újra az invertert                                    |                                         |
| állítások - az inverter felhasználói felülete                                     | 71                                      |
| Felhasználói beállítások                                                          | -                                       |
| Felhasználói bejelentkezés                                                        |                                         |
| 1 511832118101 DEJE1511175253                                                     | ······ / 3                              |
| ινμειν πιναιαδείαδα                                                               |                                         |
| Neszulerkulligulaciu                                                              | ····· //                                |
|                                                                                   | ······ / L                              |
| r urinolon 65 10-n<br>Szalgáltatá-szarkasztő - ALIS - Damand Basaanas Madas (DDM) |                                         |
| Domand Response Modes (DRM)                                                       | ····· /5                                |
| Demand Response modes (DRM).                                                      |                                         |

| Inverter                                            |     |
|-----------------------------------------------------|-----|
| Rendszer                                            |     |
| Általános tudnivalók                                |     |
| Frissítés                                           |     |
| Üzembe helyező varázsló                             |     |
| Gyári beállítások visszaállítása                    |     |
| Event Log                                           |     |
| Információ                                          |     |
| Licenckezelő                                        |     |
| Támogatás                                           | 80  |
| Kommunikáció                                        |     |
| Hálózat                                             |     |
| Modbus                                              |     |
| Távvezérlés                                         |     |
| Fronius Solar API                                   | 84  |
| Internetes szolgáltatások                           | 84  |
| Biztonsági és hálózati követelmények                | 85  |
| Ország beállítása                                   |     |
| Betáplálási korlátozás                              |     |
| I/O teliesítménymenedzsment                         |     |
| Csatlakozási vázlat - 4 relé                        |     |
| Az I/O teliesítménymenedzsment beállításai – 4 relé |     |
| Csatlakozási vázlat - 3 relé                        |     |
| Az I/O teliesítménymenedzsment beállításai – 3 relé | 90  |
| Csatlakozási vázlat - 2 relé                        |     |
| Az I/O teliesítménymenedzsment beállításai – 2 relé | 92  |
| Csatlakozási vázlat - 1 relé                        |     |
| Az I/O teljesítménymenedzsment beállításai – 1 relé |     |
| Függelék                                            | 95  |
| Állapotüzenetek és elhárításuk                      | 97  |
| Állapotüzenetek                                     | 97  |
| ΜŰSZAKI ADATOK                                      | 98  |
| Tauro 50-3-D / 50-3-P                               | 98  |
| Tauro Eco 50-3-D / 50-3-P                           | 100 |
| Tauro Eco 99-3-D / 99-3-P                           | 102 |
| Tauro Eco 100-3-D / 100-3-P                         | 104 |
| WI AN                                               | 107 |
| Magyarázat a lábiegyzetekhez                        | 107 |
| Beépített DC leválsztó kapcsoló                     | 107 |
| Figvelembe vett szabványok és irányelvek            | 109 |
| CF-iel                                              | 109 |
| WI AN                                               | 109 |
| Hálózatkimaradás                                    | 109 |
| Szerviz, garanciális feltételek és ártalmatlanítás  | 110 |
| Fronius SOS                                         | 110 |
| Fronius gvári garancia                              | 110 |
| Ártalmatlanítás                                     | 110 |
|                                                     |     |

# Biztonsági előírások

A biztonsági tudnivalók értelmezése

#### **VESZÉLY!**

#### Veszélyessé is válható helyzetet jelöl.

Ha nem kerüli el, következménye halál vagy súlyos sérülés lehet.

#### 🕂 VIGYÁZAT!

#### Potenciálisan káros helyzetet jelöl.

 Ha nem kerüli el, következménye könnyű személyi sérülés vagy csekély anyagi kár lehet.

#### MEGJEGYZÉS!

Olyan lehetőséget jelöl, amely a munka eredményét hátrányosan befolyásolja, és károkat okozhat a felszerelésben.

Ha bárhol a szövegben egy, a "Biztonsági előírások" című fejezetben bemutatott szimbólumot lát, fordítson rá fokozott figyelmet.

| Általános tudni- | A készülék a technika jelenlegi állása és az elismert biztonságtechnikai előírások                                                                                                    |
|------------------|----------------------------------------------------------------------------------------------------|
| valók            | figyelembevételével készült. A szakszerűtlen kezelés vagy használat veszélyezte-<br>ti                                                                                                    |
|                  | <ul> <li>a kezelő vagy harmadik személy testi épségét és életét,</li> <li>az üzemeltető készülékét és egyéb anyagi értékeit.</li> </ul>                                                                                                    |
|                  | A készülék üzembe helyezésével és karbantartásával foglalkozó személyeknek<br>- megfelelően képzettnek kell lenniük,<br>- ismeretekkel kell rendelkezniük az elektromos szerelésről, és<br>- teljesen ismerniük és pontosan követniük kell ezt a kezelési útmutatót.               |
|                  | A kezelési útmutató előírásain túl be kell tartani a balesetek megelőzésére és a<br>környezet védelmére szolgáló általános és helyi előírásokat is.                                                                                                    |
|                  | A készüléken található összes biztonsági és figyelmeztető feliratot<br>- olvasható állapotban kell tartani,<br>- nem szabad tönkretenni,<br>- nem szabad eltávolítani,<br>- nem szabad letakarni, átragasztani vagy átfesteni.                                                     |
|                  | A készüléket csak akkor üzemeltesse, ha valamennyi védőberendezés<br>működőképes. Ha a védőberendezések nem teljesen működőképesek, akkor az<br>veszélyezteti<br>- a kezelő vagy harmadik személy testi épségét és életét,<br>- az üzemeltető készülékét és egyéb anyagi értékeit. |
|                  | A készülék bekapcsolása előtt a nem teljesen működőképes biztonsági beren-<br>dezéseket javíttassa meg arra illetékes szakszervizzel.                                                                                                    |
|                  | A védőberendezéseket soha ne hidalja át, és ne helyezze üzemen kívül.                                                                                                    |
|                  | A készüléken lévő biztonsági és veszélyjelző útmutatások helyét a készülék ke-<br>zelési útmutatójának "Figyelmeztetések a készüléken" című fejezetében találja<br>meg.                                                                                                    |

A készülék bekapcsolása előtt meg kell szüntetni a biztonságot veszélyeztető üzemzavarokat.

| Környezetifelté-<br>te-lek                            | A készüléknek a megadott tartományon kívül történő üzemeltetése vagy tárolása<br>nem rendeltetésszerűnek minősül. Az ebből eredő károkért a gyártó nem felel.                                                                                                    |
|-------------------------------------------------------|----------------------------------------------------------------------------------------------------|
| Képzett<br>személyzet                                 | Ezen kezelési útmutató szervizinformációi csak képzett szakemberek számára<br>szólnak. Az áramütés halálos lehet. Csak olyan tevékenységet végezzen, ami fel<br>van sorolva a dokumentációban. Ez arra az esetre is vonatkozik, ha Ön arra ki len-<br>ne képezve.                                                                                                    |
|                                                       | Az összes kábelnek és vezetéknek jól rögzítettnek, sértetlennek, szigeteltnek és<br>megfelelően méretezettnek kell lennie. A laza, megégett, károsodott vagy<br>alulméretezett kábeleket és vezetékeket azonnal ki kell javíttatni az arra feljo-<br>gosított szakműhellyel.                                                                                                    |
|                                                       | Javítási munkákat csak az arra feljogosított szakműhellyel szabad végeztetni.                                                                                                    |
|                                                       | Idegen forrásból beszerzett alkatrészek esetén nem garantált, hogy az igény-<br>bevételnek és a biztonsági igényeknek megfelelően tervezték és gyártották őket.<br>Csak eredeti pótalkatrészeket használjon (ez érvényes a szabványos alkatrészek-<br>re is).                                                                                                    |
|                                                       | A gyártó beleegyezése nélkül ne végezzen a készüléken semmiféle változtatást,<br>be- vagy átépítést.                                                                                                    |
|                                                       | A nem kifogástalan állapotú alkatrészeket azonnal cserélje ki.                                                                                                    |
| Biztonsági<br>intézkedések az<br>alkalmazás<br>helyén | A hűtőlevegő nyílásokkal ellátott készülékek szerelésekor biztosítsa, hogy a<br>hűtőlevegő akadálytalanul be- és kiléphessen a levegőnyílásokon. A készüléket<br>csak az adattáblán megadott védettséggel üzemeltesse.                                                                                                    |
| Zajkibocsátási<br>értékek meg-<br>adása               | Az inverter hangteljesítményszintjét lásd <b>MŰSZAKI ADATOK</b> című fejezetben.                                                                                                    |
|                                                       | Az elektronikus hőmérséklet-szabályozó a lehető legcsendesebben végzi a<br>készülék hűtését, amely többek között függ az átvitt teljesítménytől, a környezeti<br>hőmérséklettől, a készülék szennyezettségétől stb.                                                                                                    |
|                                                       | Ehhez a készülékhez nem adható meg munkahelyre vonatkoztatott zajkibocsátási<br>érték, mert a ténylegesen fellépő hangnyomásszint nagymértékben függ a sze-<br>relési helyzettől, a hálózat minőségétől, a környező falaktól és a helyiség<br>általános tulajdonságaitól.                                                                                                    |
| EMC-<br>intézkedések                                  | Különleges esetekben a készülék a szabványban rögzített zavarkibocsátási<br>határértékek betartása ellenére is befolyással lehet a tervezett alkalmazási<br>területre (pl. ha a felállítás helyén érzékeny készülékek vannak, vagy ha a te-<br>lepítés helye rádió- vagy televízió-vevőkészülékek közelében van). Ebben az eset-<br>ben az üzemeltető köteles intézkedéseket hozni a zavar elhárítása érdekében. |

| Adatbiztonság        | A gyári beállítások megváltoztatása esetén az adatok biztonságáért (mentéséért)<br>a felhasználó felelős. A személyes beállítások kitörlődéséért a gyártó nem felel.                                                                                                    |
|----------------------|----------------------------------------------------------------------------------------------------|
| Szerzői jog          | A jelen kezelési útmutató szerzői joga a gyártóé.                                                                                                    |
|                      | A szöveg és az ábrák a nyomdába adás időpontjában fennálló műszaki állapotnak<br>felelnek meg. A változtatás jogát fenntartjuk. A kezelési útmutató tartalma sem-<br>miféle igényre nem adhat alapot. Újítási javaslatokat és a kezelési útmutatóban<br>előforduló hibák közlését köszönettel vesszük.                                                                                                    |
| Védőföldelés<br>(PE) | Hiba esetén a készülék, a rendszer vagy a berendezés egy pontjának a földhöz<br>csatlakoztatása az áramütés elleni védelem érdekében. A Tauro inverter te-<br>lepítésekor a PE-csatlakozás kötelező, mivel 1. védelmi osztályú készülékről van<br>szó. A PE-vezető csatlakoztatásakor ügyeljen arra, hogy az véletlen szétkap-<br>csolás ellen biztosítva legyen. "Az inverter csatlakoztatása a nyilvános hálózatra<br>(AC oldal)" pontban felsorolt összes pontot be kell tartani, beleértve az alátétek,<br>csavarzárak és anyák használatát a meghatározott nyomatékkal.                     |
|                      | Biztosítani kell, hogy egy esetleges meghibásodás esetén a húzásmentesítő alkal-<br>mazásakor a védővezető legyen az utolsó, ami leválasztásra kerül. A védővezető<br>csatlakoztatásakor figyelembe kell venni a mindenkori nemzeti előírásokban<br>meghatározott minimális keresztmetszeti követelményeket. Ezenkívül a PE-ve-<br>zető minimális keresztmetszetének az IEC 62109-1 termékszabvány szerinti<br>fáziskeresztmetszetek legalább felének kell lennie, mivel a fázisokhoz (L1 / L2 /<br>L3) legalább 35 mm² (50 kW) vagy 70 mm² (99,99 / 100 kW) keresztmetszetet<br>kell használni. |
| Karbantartás         | A Tauro inverterek alapvetően karbantartásmentesek. Amennyiben mégis kar-<br>bantartási munkát hajtanak végre az inverteren, mint például tisztítást vagy al-<br>katrészcserét, akkor azt a Fronius által képzett szerviztechnikussal egyeztetve<br>kell végrehajtani. A gyártó nem vállal felelősséget a szakszerűtlen használatból<br>eredő károkért.                                                                                                    |

# Általános információk

# A készülék leírása

| A készülék<br>leírása | Az inverter váltóárammá alakítja át a szolármodulok által termelt egyenáramot. A<br>váltóáram a hálózati feszültséggel szinkronban betáplálásra kerül a nyilvános vil-<br>lamos hálózatba.<br>Az inverter kizárólag hálózatra csatolt napelemes rendszerekhez készült, a<br>közüzemi hálózattól független áramtermelésre nincs lehetőség.                                                                                                    |
|-----------------------|----------------------------------------------------------------------------------------------------|
|                       | Az inverter felépítésének és működésmódjának köszönhetően maximális biz-<br>tonságot nyújt szereléskor és üzem közben.<br>Az inverter automatikusan felügyeli a nyilvános villamos hálózatot. Az inverter a<br>normálistól eltérő hálózatviszonyok esetén (pl. a hálózat lekapcsolásakor, meg-<br>szakításakor stb.) azonnal leáll, és megszakítja a betáplálást a villamos hálózatba.<br>A hálózatfelügyelet feszültségfelügyelet, frekvenciafelügyelet és a szigetállapo-<br>tok felügyelete révén valósul meg. |

AC Daisy Chain Az "AC Daisy Chain" inverter változatával az AC vonal közvetlenül az inverterről egy másik inverterre vezethető. Ez azt jelenti, hogy max. 200 kW kimeneti teljesítményig több Tauro inverter gyorsan egymáshoz csatlakoztatható.

> A kábel minimális keresztmetszetét a hálózati csatlakozási ponton lévő biztosíték határozza meg. Nagyobb kábelkeresztmetszet bármikor választható. Az alkalmazandó nemzeti szabványokat figyelembe kell venni és alkalmazni kell.

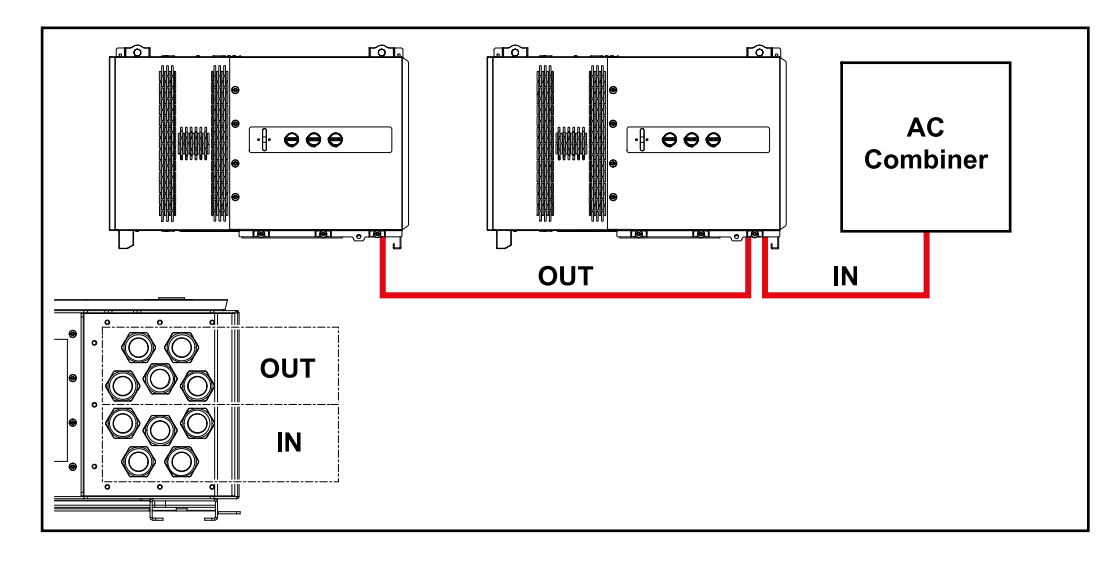

#### Ág-biztosítók Csak a Fronius Tauro 50-3-D / Eco 50-3-D / Eco 99-3-D / Eco 100-3-D (direct) készüléktípusokra érvényes:

Az ág-biztosítók Fronius Tauro-ban történő alkalmazásával a szolármodulok még külön is biztosítva vannak.

A szolármodulok biztosítóinak a meghatározásában a mindenkori szolármodul modul-adatlapján lévő  $\rm I_{SC}$  maximális rövidzárlati áram, az  $\rm I_R$  maximális modul-visszáram vagy a maximális ágbiztosító-érték a mérvadó.

A biztosításra vonatkozó nemzeti szabályokat be kell tartani. Az ág-biztosítók megfelelő kiválasztásáért a kivitelező villanyszerelő felelős.

Az ág-biztosítók cseréjét lásd az **Sztring biztosítékok kicserélése** című fejezetben, a **58**. oldalon.

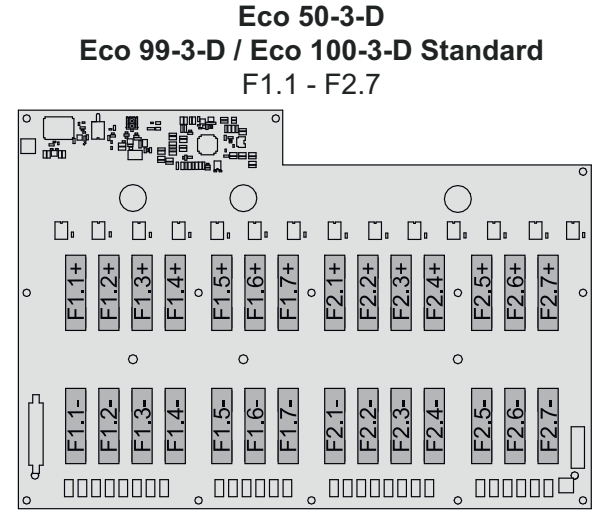

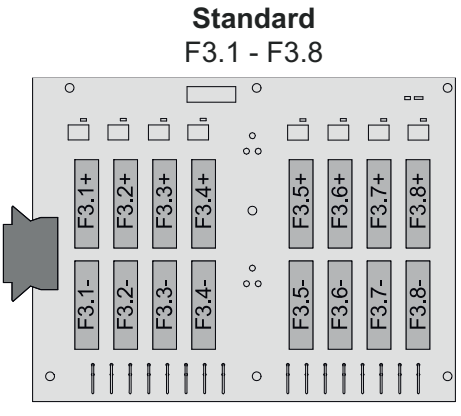

Eco 99-3-D / Eco 100-3-D

**50-3-D** F1.1 - F3.7

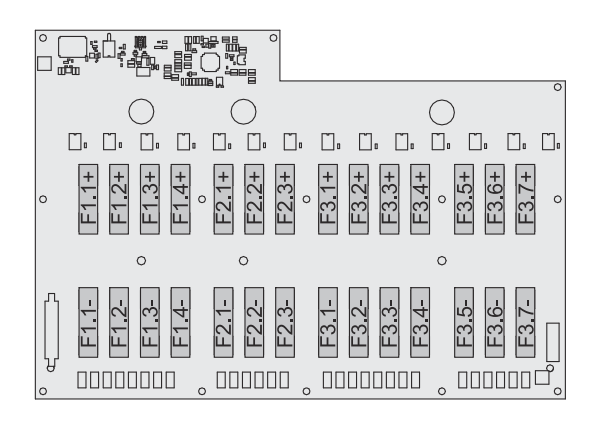

Eco 50-3-D 30A fuses F1.1 - F2.5

50-3-D / Eco 99-3-D / Eco 100-3-D 30A fuses F1.1 - F3.5

| •       •       •       •       •       •       •       •       •       •       •       •       •       •       •       •       •       •       •       •       •       •       •       •       •       •       •       •       •       •       •       •       •       •       •       •       •       •       •       •       •       •       •       •       •       •       •       •       •       •       •       •       •       •       •       •       •       •       •       •       •       •       •       •       •       •       •       •       •       •       •       •       •       •       •       •       •       •       •       •       •       •       •       •       •       •       •       •       •       •       •       •       •       •       •       •       •       •       •       •       •       •       •       •       •       •       •       •       •       •       •       •       •       •       •       •       •       •       • | <ul> <li>F1.1+</li> <li>F1.2+</li> <li>F1.2+</li> <li>F1.3+</li> <li>F1.3+</li> <li>F1.3+</li> <li>F1.3+</li> <li>F1.3+</li> <li>F1.3+</li> <li>F2.3+</li> <li>F2.3+</li> <li>F2.3+</li> <li>F2.3+</li> <li>F2.3+</li> <li>F2.4+</li> <li>F2.4+</li> <li>F2.4+</li> <li>F2.4+</li> <li>F2.4+</li> <li>F2.4+</li> <li>F2.4+</li> <li>F2.4+</li> <li>F2.4+</li> <li>F2.4+</li> <li>F2.4+</li> <li>F2.4+</li> <li>F2.3+</li> <li>F2.4+</li> <li>F2.4+</li> <li>F2.5+</li> <li>F2.4+</li> <li>F2.4+</li> <li></li></ul> |
|----------------------------------------------------------------------------------------------------|----------------------------------------------------------------------------------------------------|
| 0 0 0                                                                                                    | 0 0 0                                                                                                    |
|                                                                                                    |                                                                                                    |

#### Fronius Solar.web

A Fronius Solar.web vagy a Fronius Solar.web Premium segítségével a rendszer tulajdonosa és a telepítő könnyen felügyelheti és elemezheti a napelemes rendszert. A megfelelő konfigurációval az inverter olyan adatokat továbbít a Fronius Solar.webre, mint a teljesítmény, a hozam, a fogyasztás és az energiamérleg. További információért lásd **Fronius Solar.web – Felügyelet és elemzés**.

A konfiguráció az üzembe helyezési varázsló segítségével történik, lásd **Telepítés** az alkalmazással című fejezet, **67**. oldal, ill. **Telepítés böngészőn keresztül** című fejezet **68**. oldal.

#### Konfigurációra vonatkozó feltételek:

- Internetkapcsolat (letöltés: min. 512 kbit/s, feltöltés: min. 256 kbit/s)\*.
- Felhasználói fiók a solarweb.com oldalhoz.
- Befejezett konfiguráció az üzembe helyezési varázsló segítségével.
- \* A megadott információk nem jelentenek teljes garanciát a tökéletes működésre. Az átvitel magas hibaszázaléka, a vételi ingadozások vagy az átviteli kiesések negatívan befolyásolhatják az adatátvitelt. A Fronius azt ajánlja, hogy tesztelje az internetkapcsolatot a helyszínen, hogy megfelele a minimális követelményeknek.

| Helyi kommu- | Az inverter a Multicast DNS (mDNS) protokollon keresztül található meg. Java- |
|--------------|-------------------------------------------------------------------------------|
| nikáció      | soljuk, hogy az invertert a hozzárendelt állomásnév alapján keresse meg.      |

A következő adatok kérhetők le az mDNS-en keresztül:

- NominalPower
- Systemname
- DeviceSerialNumber
- SoftwareBundleVersion

# Személy- és készülékvédelem

#### Biztonság

#### **VESZÉLY!**

#### Hibás kezelés és hibásan elvégzett munkák miatti veszély.

Súlyos személyi sérülés és anyagi kár lehet a következmény.

- A jelen dokumentumban ismertetett összes munkát és funkciót csak képzett szakszemélyzet végezheti el.
- Olvassa el és értse meg a dokumentumot.
- Olvassa el és értse meg a rendszerelemek összes kezelési útmutatóját, különös tekintettel a biztonsági előírásokra.

#### **VESZÉLY!**

#### Elektromágneses mezők által okozott veszély. Működés közben elektromágneses mezők keletkeznek.

Ez hatással lehet például a szívritmus-szabályozót viselő emberek egészségére.
 Ne maradjon hosszabb ideig 20 cm-nél közelebb az inverterhez.

#### Figyelmeztetések és adattábla a készüléken

Az inverteren és az inverterben figyelmeztető információk és biztonsági szimbólumok találhatók. Ezeket a figyelmeztetéseket és biztonsági szimbólumokat nem szabad sem eltávolítani, sem pedig átfesteni. A tudnivalók és szimbólumok figyelmeztetnek a helytelen kezelésre, amelynek súlyos személyi sérülések és anyagi károk lehetnek a következményei.

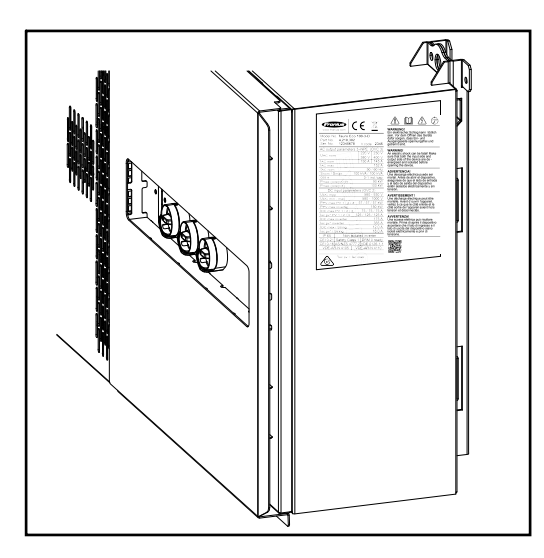

Az adattábla aljára nyomtatott 4számjegyű számból (coded production date) kiszámítható a gyártás időpontja. Az első két számjegyből 11-et levonva megkapjuk a gyártás időpontját. Az utolsó két számjegy azt a naptári hetet jelöli, amikor a készüléket gyártották.

Példa: Érték az adattáblán = **3205 32** - 11 = 21 → Gyártás éve: 2021 **05** = Naptári hét: 05

#### Szimbólumok az adattáblán:

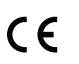

CE-jelölés - tanúsítja a vonatkozó EU irányelvek és rendeletek
betartását.

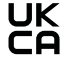

UKCA jelölés - tanúsítja a vonatkozó brit irányelvek és előírások betartását.

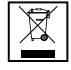

WEEE jelölés - az elektromos és elektronikus berendezések hulladékait az európai irányelveknek és a nemzeti jogszabályoknak megfelelően szelektíven kell gyűjteni, és környezetbarát módon kell újrahasznosítani.

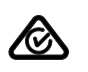

RCM jelölés - Ausztrália és Új -Zéland követelményeinek megfelelően ellenőrizve.

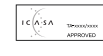

ICASA jelölés - az Independent Communications Authority of South Africa követelményeinek megfelelően ellenőrizve.

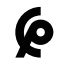

CMIM jelölés - az IMANOR behozatali előírások és a marokkói szabványok követelményeinek megfelelően ellenőrizve.

#### Biztonsági szimbólumok:

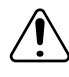

Személyi sérülés és anyagi kár veszélye helytelen kezelés miatt.

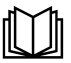

Az ismertetett funkciókat csak akkor használja, ha a következő dokumentumokat teljesen átolvasta és megértette:

- A jelen kezelési útmutató.
- A napelemes rendszer rendszerelemeinek összes kezelési útmutatója, különösen a biztonsági előírások.

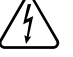

Veszélyes elektromos feszültség.

A készülék kinyitása előtt várja meg a kondenzátorok kisülési idejét.

#### Figyelmeztető információk szövege:

#### FIGYELMEZTETÉS!

Az elektromos áramütés halálos lehet. A készülék felnyitása előtt gondoskodjon arról, hogy a készülék bemeneti és kimeneti oldala feszültségmentes és szigetelt legyen.

| WSD (Wired<br>Shut Down – ve-<br>zetékes lekap-<br>csolás) | A WSD vezetékes lekapcsolás megszakítja az inverter hálózati betáplálását, ha<br>aktiválódott a kioldó berendezés (kapcsoló, pl. vészleállító vagy tűzjelző érint-<br>kező).<br>Egy inverter (slave) meghibásodása esetén annak áthidalásával a többi inverter<br>tovább működik. Egy második inverter (slave) vagy az inverter (master) meg-<br>hibásodása esetén a teljes WSD-lánc működése megszakad.<br>A felszerelést lásd <b>WSD (Wired Shut Down – vezetékes lekapcsolás), 65</b> . oldal. |
|------------------------------------------------------------|----------------------------------------------------------------------------------------------------|
| Központi<br>hálózat- és be-<br>rendezésvéde-<br>lem        | Az inverter lehetőséget kínál az integrált váltakozó áramú relék megszakítóként<br>való használatára egy központi hálózat- és berendezésvédelemmel összekötve (a<br>VDE-AR-N 4105: 2018: 11 §6.4.1 szerint). Ehhez a központi kioldóberendezést<br>(megszakítót) be kell építeni a WSD láncba, a "WSD (Wired Shut Down – ve-<br>zetékes lekapcsolás)" fejezetben leírtak szerint.                                                                                                    |
| Hibaáram-<br>felügyeleti<br>egység                         | Az inverter IEC 62109-2 és IEC63112 szerinti, mindenféle áramra érzékeny hi-<br>baáram-felügyeleti egységgel (hibaáram-felügyeleti egység = Residual Current<br>Monitoring Unit) van felszerelve.<br>Ez ellenőrzi a hibaáramokat a szolármodultól az inverter AC kimenetéig, és nem<br>megengedett hibaáramnál leválasztja az invertert a hálózatról.                                                                                                    |

| Túlfeszültség-<br>védelem | Az inverter a DC- és AC-oldalon integrált túlfeszültség-védelemmel van ellátva<br>az IEC 62109-2 szabvány szerint. A túlfeszültség-védelem megvédi a beren-<br>dezést a túlfeszültség okozta károsodással szemben. |
|---------------------------|----------------------------------------------------------------------------------------------------|
|                           |                                                                                                    |

#### SPD túlfeszültségvédelem

A túlfeszültség-védelmi berendezés (Surge Protective Device - SPD) ideiglenes túlfeszültségek ellen véd, és levezeti a lökőáramot (például villámcsapást). Az SPD egy átfogó villámvédelmi koncepció alapján T1 + T2 hozzájárul a napelemes rendszerelemek védelméhez.

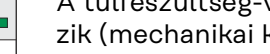

A túlfeszültség-védelem kioldásakor a kijelző színe zöldről pirosra változik (mechanikai kijelzés).

Lehetőség van digitális jelzésre, ha egy SPD működésbe lépett. Ennek a funkciónak a beállításához lásd a www.fronius.com oldalon a Szerviz és támogatás területen található "SPD Auslösung / Temporary SPD Triggering" című PDF-dokumentumot.

#### FONTOS!

A fent leírt funkció beállítása után az inverter akkor is reagál, ha a túlfeszültségvédelem 2 pólusú jelkábele megszakad vagy megsérül.

#### AFCI – ívfelismerés (ArcGuard)

Opcionálisan gyárilag rendelkezésre áll.

Az AFCI (Arc Fault Circuit Interrupter – ív áramköri megszakító) véd az ívhibák ellen, és szűkebb értelemben az érintkezési hibák elleni védőberendezés. Az AF-CI egy elektronikus kapcsolással értékeli az áram és a feszültség alakulásában fellépő üzemzavarokat, és érintkezési hiba felismerésekor kikapcsolja az áramkört. Ezzel megakadályozza a túlmelegedést az érintkezési hibák helyén, és elkerüli az esetleges tüzeket.

#### FONTOS!

Az aktív szolármodul elektronika károsíthatja az ArcGuard működését. A Fronius nem garantália az ívérzékelés helyes működését a Fronius ArcGuard aktív szolármodul elektronikával kombinált használata esetén.

#### VIGYÁZAT!

#### Hiányos vagy szakszerűtlen DC telepítés miatti veszély.

Ív esetén fellépő, nem megengedett termikus terheléseknek sérülésveszély, majd a napelemes rendszeren fellépő tűzveszély lehet a következménye.

- Ellenőrizze a dugaszoló csatlakozók szakszerű állapotát. ►
- Szakszerűen javítsa ki a hibás szigeteléseket.
- Végezze el az előírt csatlakoztatási tevékenységeket.

#### FONTOS!

A Fronius semmilyen, termeléskimaradás, szerelési költség, ... miatti költséget nem vállal, ami felismert elektromos ív és annak következményeként keletkezhet. A Fronius nem vállal felelősséget olyan károkért, amelyek a beépített ívérzékelés/ megszakítás ellenére keletkezhetnek (pl. párhuzamos ív miatt).

#### Automatikus visszakapcsolás

Az ívérzékelő újraindításához nincs szükség kézi lépésekre, ha a működés újraindítása előtt legalább 5 perc megszakítási idő biztosított.

A 24 órás időszakon belüli ötödik megszakításkor az ívérzékelőt csak kézzel lehet

| újraindítani, mielőtt az újra bekapcsolódna. | Ezt követően | az ívérzékelés |
|----------------------------------------------|--------------|----------------|
| visszatérhet az automatikus visszazárási mó  | dba.         |                |

| Biztonságos álla-<br>pot | Ha az alábbi biztonsági berendezések valamelyike működésbe lép, az inverter biz-<br>tonságos állapotba kapcsol:<br>- WSD<br>- Szigetelésmérés |
|--------------------------|----------------------------------------------------------------------------------------------------|
|                          | <ul> <li>Hibaáram-felügyeleti egység és</li> <li>AFCI</li> </ul>                                                                              |

Biztonságos állapotban az inverter már nem táplál be, és a váltóáramú relék nyitásával leválik a hálózatról.

# Rendeltetésszerű használat

| Rendel-<br>tetésszerű<br>használat               | <ul> <li>A szolár-inverter kizárólag arra szolgál, hogy a szolármodulok egyenáramát váltóárammá alakítsa át, és betáplálja azt a nyilvános villamos hálózatba.</li> <li>Rendeltetésellenesnek a következők számítanak: <ul> <li>más vagy a megadotton túl terjedő használat</li> <li>az inverter átalakítása, kivéve, ha azt a Fronius kifejezetten ajánlotta</li> <li>olyan alkatrészek beszerelése, melyeket a Fronius kifejezetten nem ajánlott vagy nem forgalmaz.</li> </ul> </li> <li>Az ebből eredő károkért a gyártó nem felel. A jótállás érvényét veszíti.</li> <li>A rendeltetésszerű használat magában foglalja a kezelési útmutatóban szereplő összes utasítás betartását is.</li> </ul> |
|--------------------------------------------------|----------------------------------------------------------------------------------------------------|
| Napelemes rend-<br>szerre vonatkozó<br>előírások | Az inverter kizárólag szolármodulok csatlakoztatására és üzemeltetésére lett ter-<br>vezve.<br>Más DC generátorokhoz történő használata (pl. szélgenerátorok) nem megenge-<br>dett.<br>A napelemes rendszer tervezésekor ügyelni kell arra, hogy a napelemes rendszer<br>valamennyi eleme kizárólag csak a megengedett üzemi tartományán belül üze-<br>meljen.<br>Tartsa be a szolármodul gyártója által a szolármodul tulajdonságainak tartós<br>fenntartása érdekében ajánlott, összes intézkedést.                                                                                                    |

| Működési elv                                 | Az inverter működése teljesen automatikus. Amint napkelte után elegendő ener-<br>gia áll rendelkezésre a szolármodulokból, az inverter elkezdi ellenőrizni a napele-<br>mes rendszert (szigetelésmérés) és a hálózatot (hálózati feszültség és hálózati<br>frekvencia). Ha az összes érték az előírt tartományban van, akkor végbemegy az<br>automatikus hálózatra csatlakozás, és megkezdődik a hálózati betáplálás<br>üzemmód.<br>Az inverter úgy működik, hogy a szolármodulokból a lehető legnagyobb tel-<br>jesítmény kerül kinyerésre. Ennek a funkciónak az elnevezése "Maximum Power<br>Point Tracking" (MPPT) - "Maximális Teljesítménypont Követés". Ha a szolármo-<br>dulok le vannak árnyékolva, a napelemes rendszer helyi maximális tel-<br>jesítményének (LMPP) nagy része még mindig elérhető a "Dynamic Peak Mana-                                                                                                   |
|----------------------------------------------|----------------------------------------------------------------------------------------------------|
|                                              | ger" funkcióval.<br>Ha az alkonyat beálltakor a termelt energia már nem elég a hálózati<br>betápláláshoz, akkor az inverter teljesen leválasztja a teljesítmény-elektronikát a<br>hálózatról és leállítja a működést. Valamennyi beállítás és mentett adat megma-<br>rad.                                                                                                    |
| Inverter hűtése<br>kényszer-<br>szellőzéssel | <ul> <li>Az inverter hűtése kényszerszellőztetésű, és hőmérsékletvezérelt ventilátorokkal történik. Az elülső oldal felől beszívott levegő zárt levegőcsatornán keresztül áramlik át az AC- és DC-hűtőtesteken, majd közvetlenül az induktivitásokon keresztül átvezetve távozik.</li> <li>A zárt levegőcsatornával elérhető, hogy az elektronikus egységek ne érintkezzenek a külső levegővel. Ezáltal nagymértékben megakadályozható az elektronikus egységek beszennyeződése.</li> <li>A ventilátor fordulatszámát és az inverter hőmérsékletét felügyeli a rendszer.</li> <li>Az inverter fordulatszám-szabályozott és golyóscsapágyazott ventilátorainak hatása a következő:</li> <li>az inverter optimális hűtése</li> <li>hidegebb alkatrészek és ezáltal hosszabb élettartam</li> <li>a lehető legkisebb energiafogyasztás</li> <li>nagy kimeneti teljesítmény még az inverter felső hőmérsékleti tartományában is</li> </ul> |
| Tel-<br>jesítménycsökke<br>ntés              | Ha az inverter hőmérséklete túlzottan megemelkedik, az inverter a saját védelme<br>érdekében automatikusan csökkenti a kimeneti teljesítményt. A készülék túl ma-<br>gas hőmérsékletének oka lehet a magas környezeti hőmérséklet vagy a nem meg-<br>felelő hőelvezetés (pl. megfelelő hőelvezetéssel nem rendelkező tárolókba való<br>beépítés esetén).<br>A teljesítménycsökkentés annyira visszaszabályozza az inverter teljesítményét,<br>hogy a hőmérséklet ne lépje túl a megengedett értéket.<br>A maximális hőmérséklet túllépése esetén az inverter biztonságos állapotban ki-<br>kapcsol, és csak a készülék lehűlése után folytatja a hálózati betáplálás<br>üzemmódot.                                                                                                    |

# Kezelőelemek és csatlakozók

Kezelőelemek és kijelzők

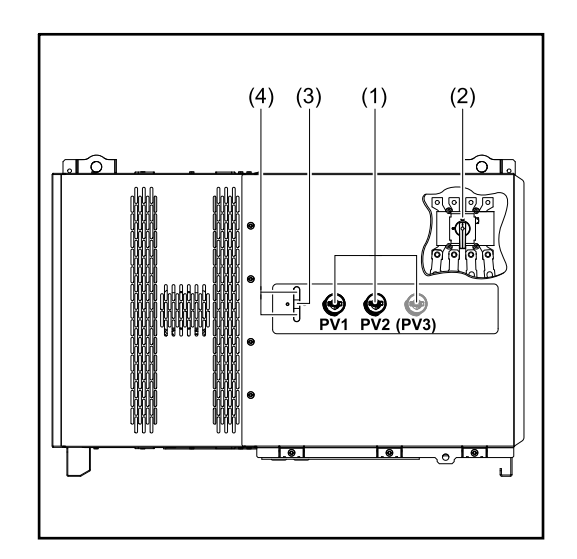

#### (1) DC leválasztó kapcsoló Megszünteti az elektromos kapcsolatot a szolármodulok és az inverter között. A készülék típusától függően 2 vagy 3 DC leválasztó kapcsoló van beépítve. A DC leválasztó kapcsoló lakat segítségével biztosítható bekapcsolás ellen. (2) Választható AC leválasztó kapcsoló A választható AC leválasztó kapcsoló leválasztja az invertert a hálózatról (3) Funkciógomb A funkciógombbal kapcsolatos, bővebb információkat lásd Gombfunkciók és LED-es státuszkijelzés (4) LED-es státuszkijelzés A LED-es státuszkijelzéssel kapcsolatos, bővebb információkat lásd Gombfunkciók és LED-es státuszkijelzés

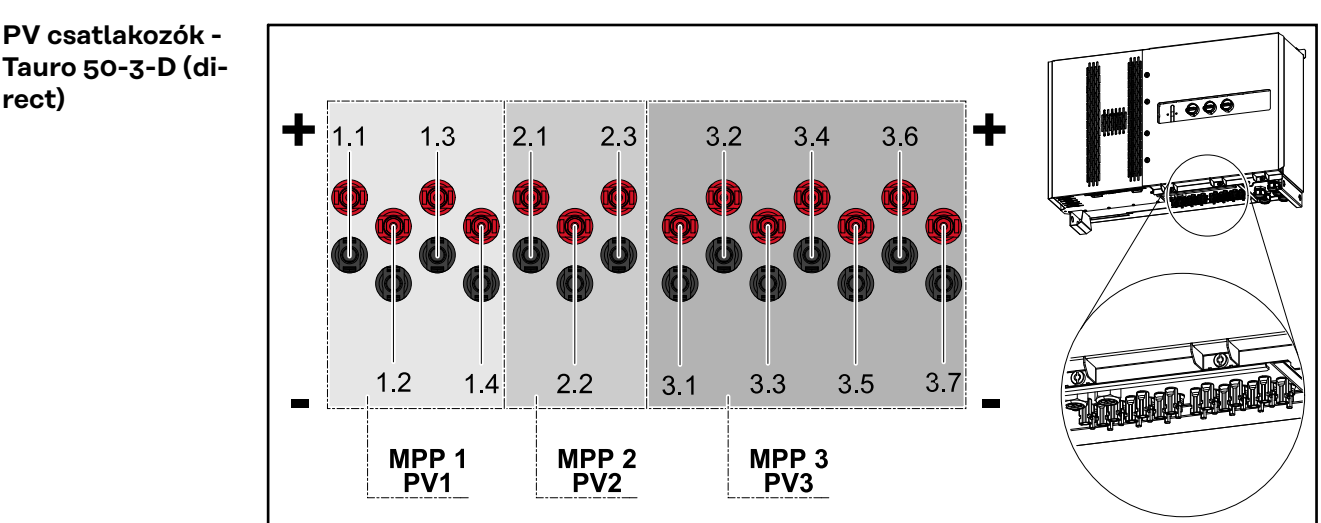

Tauro 50-3-D (direct)

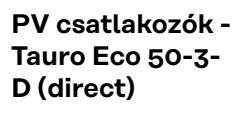

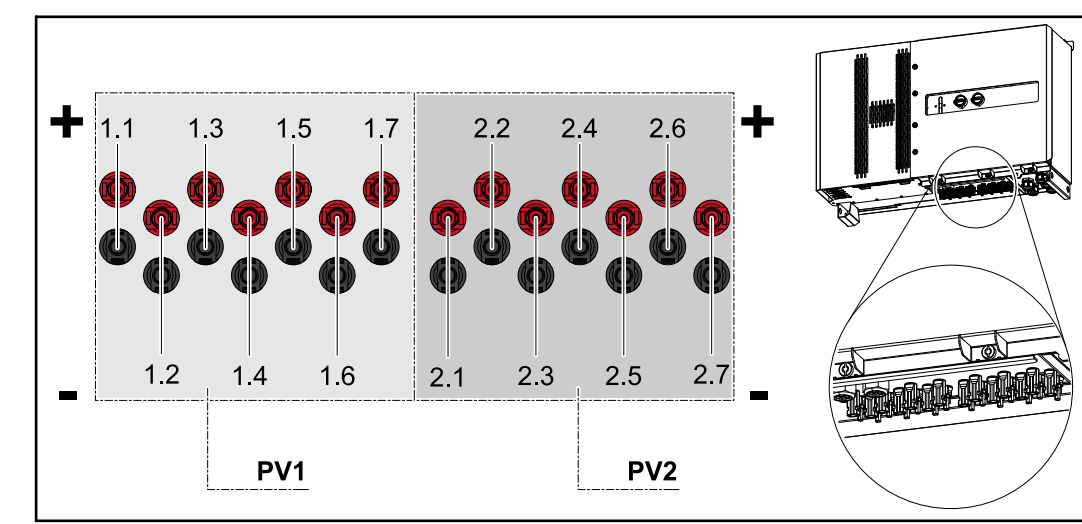

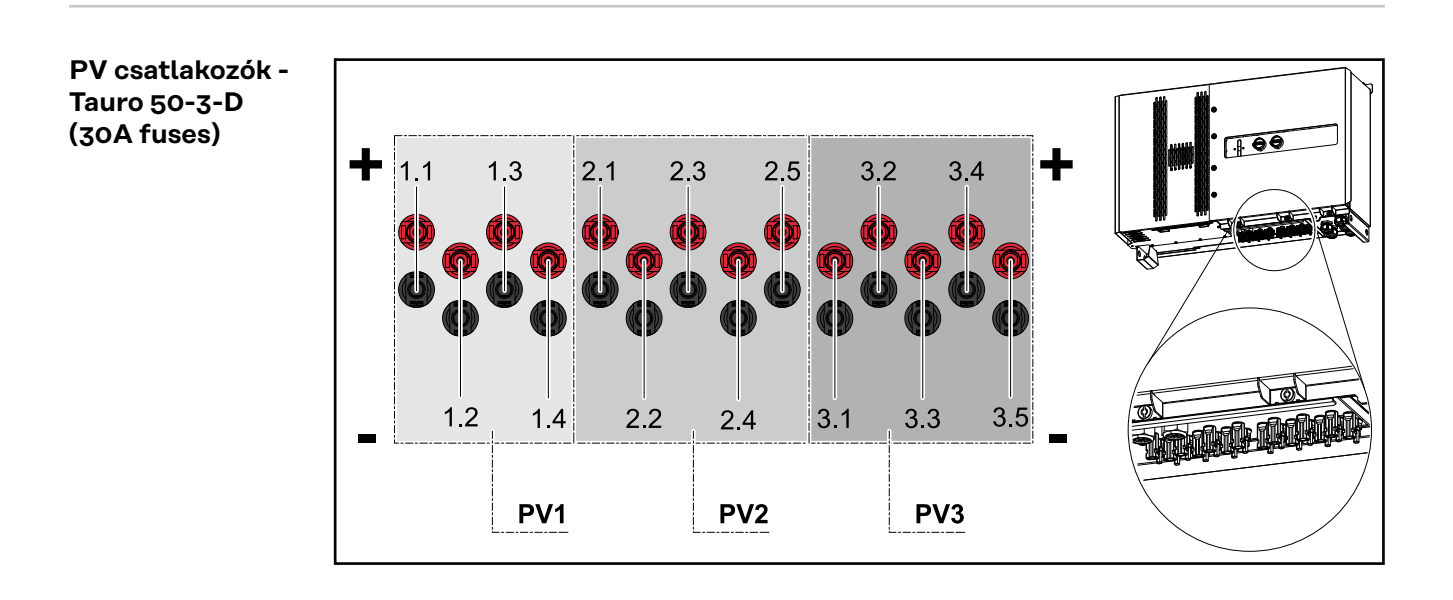

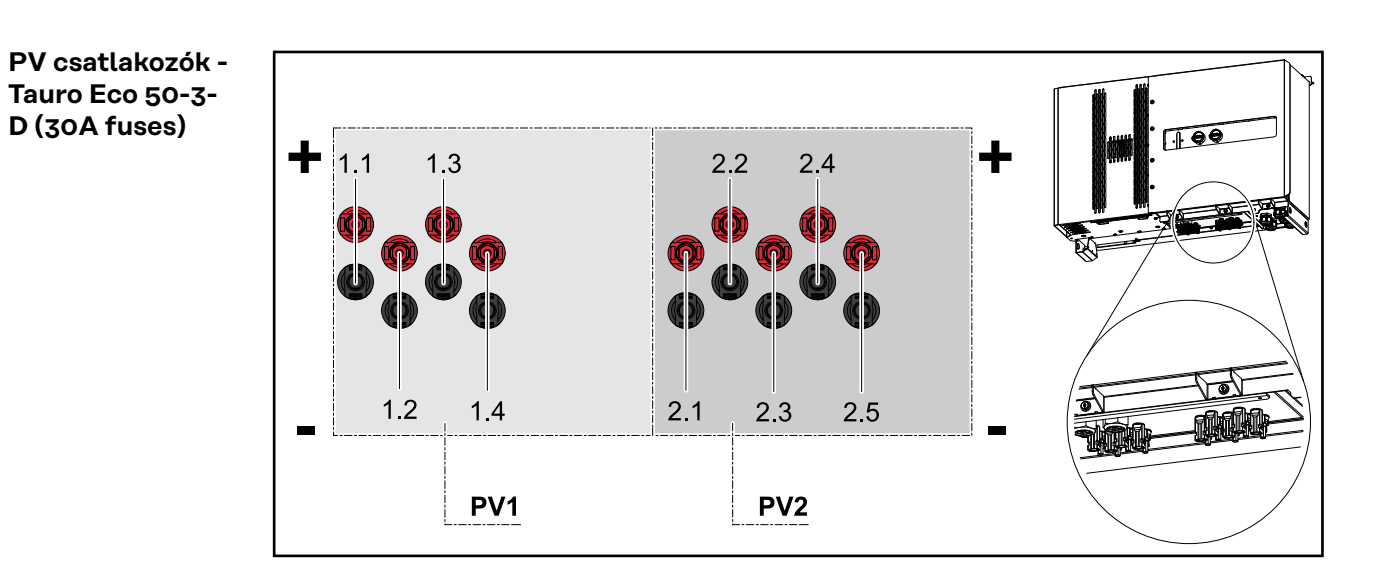

NΗ

Napelemes csatlakozók – Tauro Eco 99-3-D / 100-3-D (direct, 20 A opció)

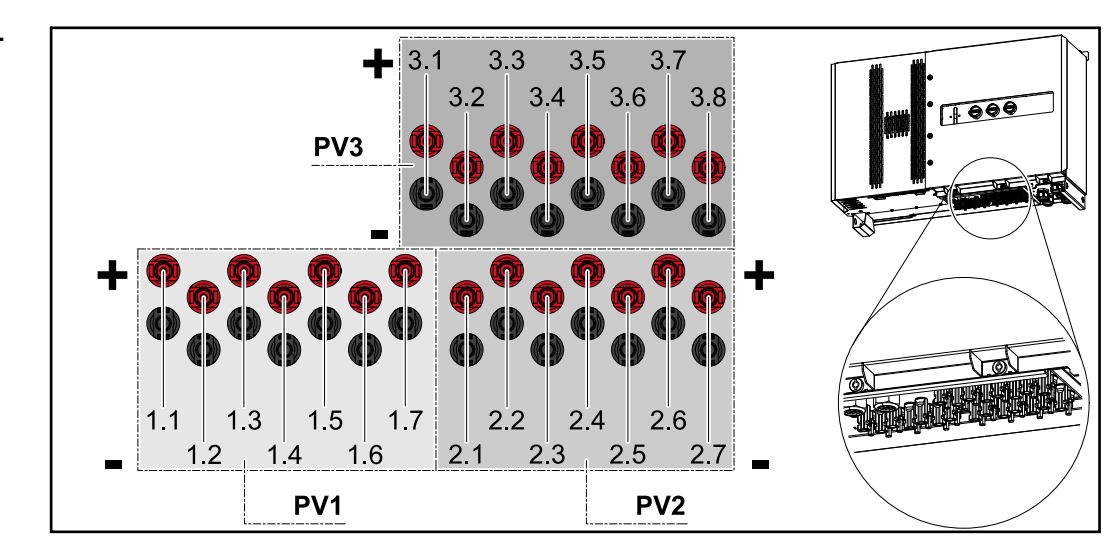

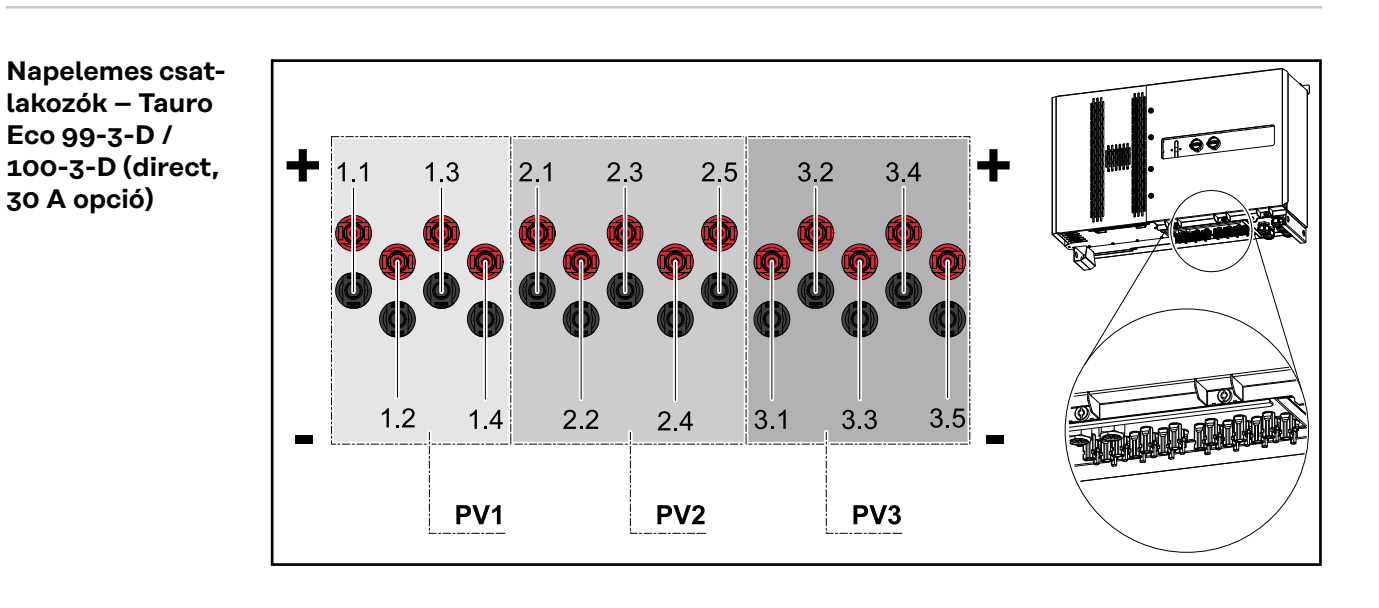

PV csatlakozók pre-combined

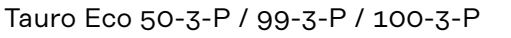

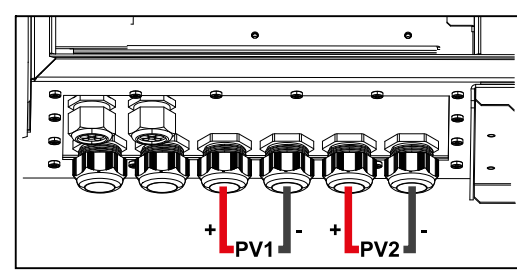

Tauro 50-3-P

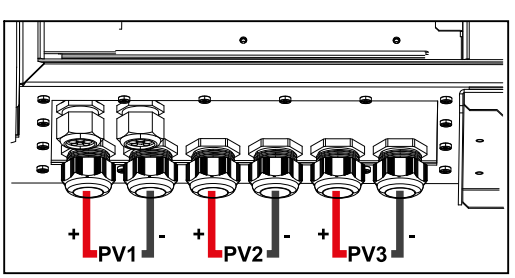

#### Opcionális DC leválasztó kapcsoló reteszelés

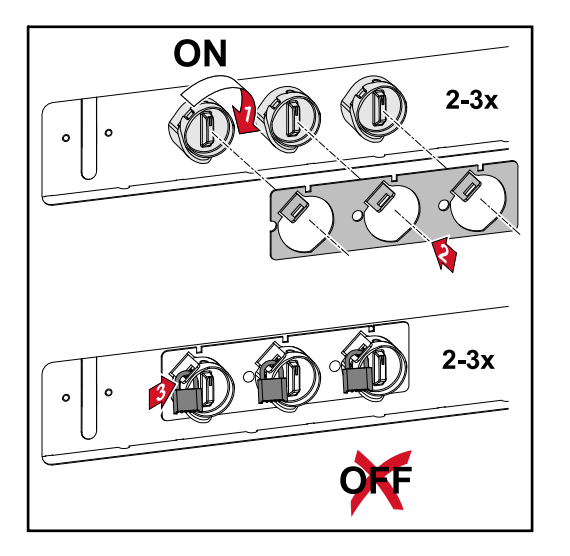

Az opcionálisan kapható DC leválasztó kapcsoló retesszel az inverter reteszelhető a véletlen kikapcsolással szemben.

#### Szerelési lehetőség harmadik féltől származó komponensekhez

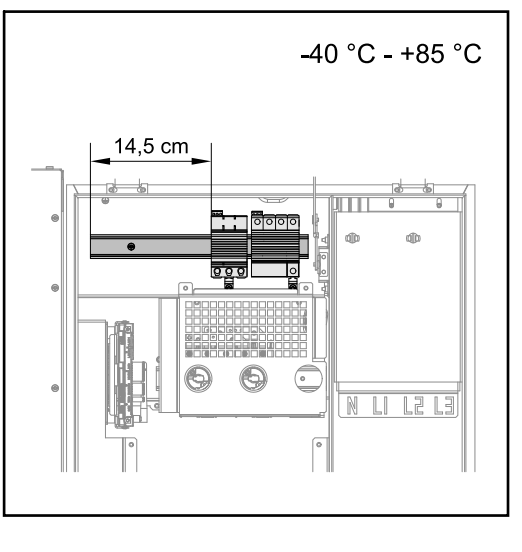

Az egyenáramú csatlakozó rész felett van hely harmadik féltől származó komponensek összeszereléséhez. A felső kalapsínre legfeljebb 14,5 cm (8 TE) szélességű komponensek szerelhetők fel. A komponenseknek -40 °C és +85 közötti hőállósággal kell rendelkezniük.

#### Adatkommunikációs terület az inverterben

Az adatkommunikációs terület (pilot NYÁK) az inverter DC-csatlakozók felett helyezkedik el.

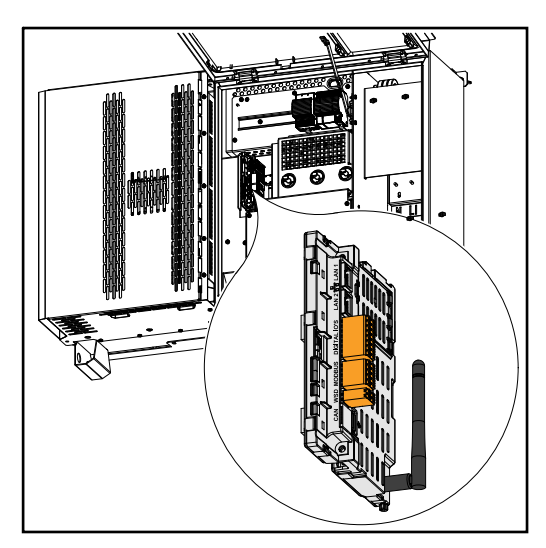

#### Adatkommunikációs terület

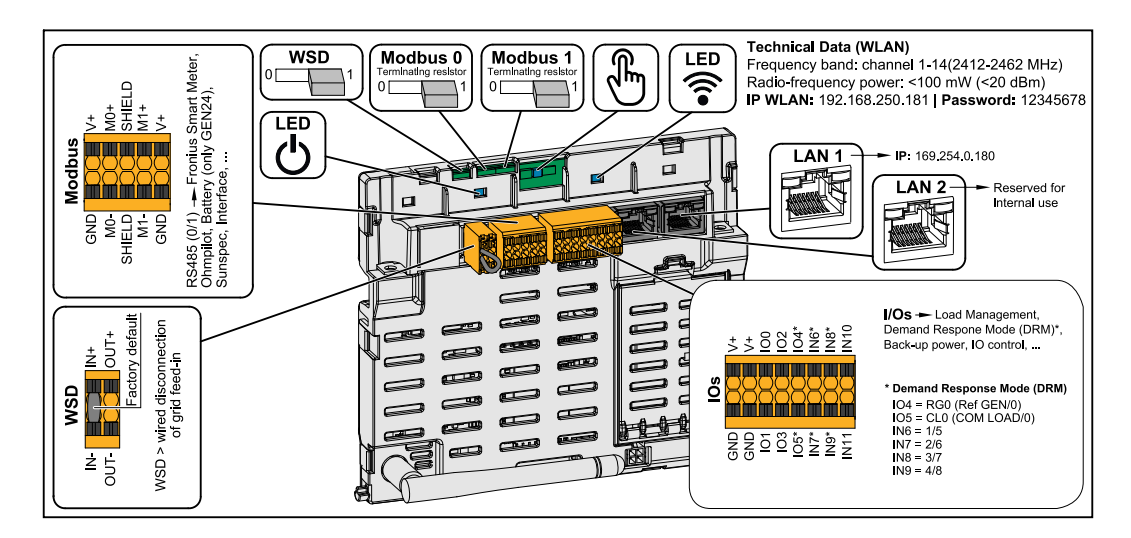

| Modbus csatlakozókapocs                                   | Benyomható csatlakozókapocs Mod-<br>bus O, Modbus 1, 12 V és GND<br>(földelés) felszereléséhez.<br>A csatlakoztatott rendszerelemekhez<br>történő adatkapcsolat a Modbus csat-<br>lakozókapcson keresztül jön létre. <b>Az</b><br><b>MO és M1 bemenet szabadon választ-<br/>ható.</b> Bemenetenként max. 4 Modbus<br>egység, lásd <b>Modbus egységek</b> című<br>fejezet, <b>62</b> . oldal |
|-----------------------------------------------------------|----------------------------------------------------------------------------------------------------|
| WSD (Wired Shut Down – vezetékes<br>lekapcsolás) kapcsoló | WSD masterként vagy WSD slave-<br>ként határozza meg az invertert.<br><b>1. pozíció:</b> WSD master<br><b>0. pozíció:</b> WSD slave                                                                                                    |
| Modbus 0 (MB0) kapcsoló                                   | Be-/kikapcsolja a Modbus O (MBO)<br>lezáró ellenállását.<br><b>1. pozíció:</b> Lezáró ellenállás be (gyári<br>beállítás)<br><b>0. pozíció:</b> Lezáró ellenállás ki                                                                                                    |
| Modbus 1 (MB1) kapcsoló                                   | Be-/kikapcsolja a Modbus 1 (MB1)<br>lezáró ellenállását.<br><b>1. pozíció:</b> Lezáró ellenállás be (gyári<br>beállítás)<br><b>0. pozíció:</b> Lezáró ellenállás ki                                                                                                    |
| 🖑 Optikai érzékelő                                        | Az inverter kezeléséhez. Lásd <b>Gomb-<br/>funkciók és LED-es státuszkijelzés</b><br>című fejezet, <b>26</b> . oldal.                                                                                                    |
| Fommunikációs LED                                         | Az inverter kapcsolati állapotát mu-<br>tatja.                                                                                                    |
| Uzemállapot LED                                           | Az inverter üzemállapotát mutatja.                                                                                                    |

| LAN 1                | Ethernet-csatlakozó az adatkommu-<br>nikációhoz (például WLAN router, ott-<br>honi hálózat vagy laptop használatával<br>történő üzembe helyezés, lásd <b>Te-</b><br><b>lepítés böngészőn keresztül</b> című fe-<br>jezet <b>68</b> . oldal).                                                                                                    |
|----------------------|----------------------------------------------------------------------------------------------------|
| LAN 2                | Jövőbeni funkciók számára fenntart-<br>va. A működési zavarok megelőzése<br>érdekében csak a LAN 1-et használja.                                                                                                    |
| WSD csatlakozókapocs | Benyomható csatlakozókapocs a WSD<br>felszereléséhez. Lásd " <b>WSD (Wired</b><br><b>Shut Down – vezetékes lekapcsolás)</b> "<br>című fejezet, <b>65</b> . oldal.                                                                                                    |
| I/O csatlakozókapocs | Benyomható csatlakozókapocs di-<br>gitális be-/kimenetekhez. Lásd Az<br>adatkommunikációs területen meg-<br>engedett kábelek fejezet, 62. oldal.<br>Az elnevezések (RGO, CLO, 1/5, 2/6,<br>3/7, 4/8) a Demand Response Mode<br>funkcióra vonatkoznak, lásd<br>Szolgáltató-szerkesztő - AUS - De-<br>mand Response Modes (DRM) című<br>fejezet, 75. oldal. |

#### Az I/O-k belső kapcsolási vázlata

A V+ / GND pinen lehetőség van egy külső tápegységgel a 12,5-24 V tartományba eső (+ max. 20 %) feszültség betáplálására. Az IO 0 - 5. kimenetek így a betáplált külső feszültségről működtethetők. Kimenetenként legfeljebb 1 A vételezhető azzal, hogy összesen legfeljebb 3 A megengedett. A biztosításnak külsőleg kell történnie.

#### **VIGYÁZAT!**

Polaritás felcserélésének veszélye a csatlakozókapcsokon külső tápegységek szakszerűtlen csatlakoztatása miatt.

Az inverterben keletkező súlyos anyagi kár lehet a következmény.

- Csatlakoztatás előtt egy megfelelő mérőműszerrel ellenőrizze a külső tápegység polaritását.
- Csatlakoztassa a kábelt pólushelyesen a V+/GND kimenetekre.

#### FONTOS!

Az összteljesítmény (6 W) túllépése esetén az inverter a teljes külső feszültségellátást lekapcsolja.

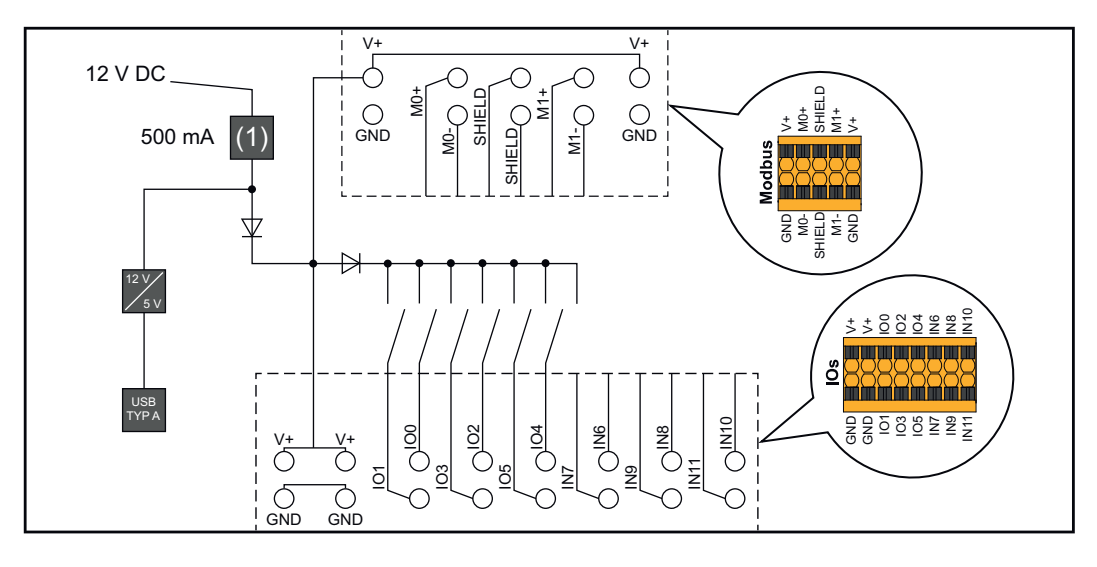

(1) Áramkorlátozás

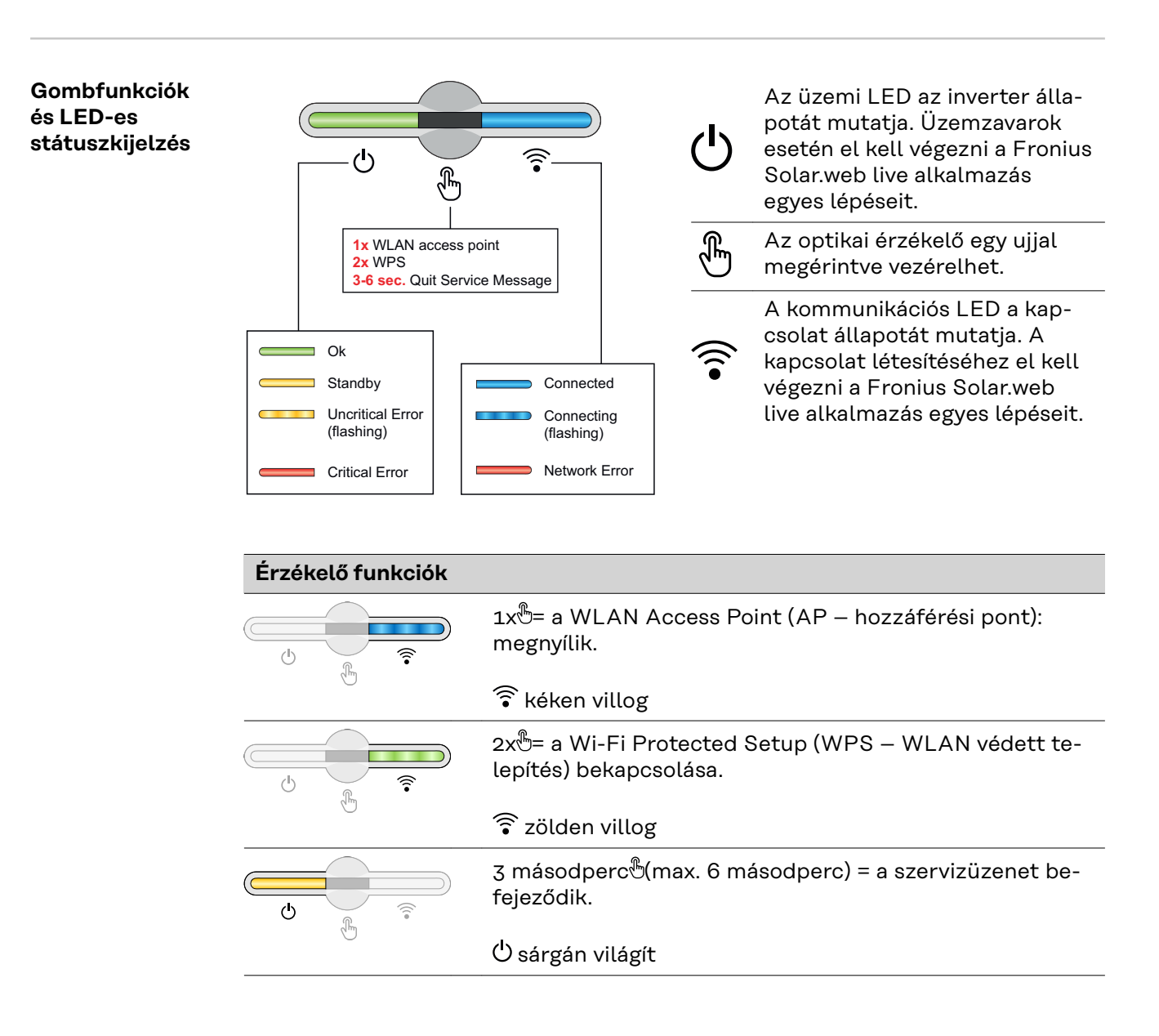

| LED-es státuszkijelzés |                                                                                                    |  |
|------------------------|----------------------------------------------------------------------------------------------------|--|
|                        | Az inverter zavartalanul működik.                                                                                     |  |
| କ<br>୍                 | ပ် Zölden világít                                                                                                    |  |
|                        | Az inverter beindul.                                                                                                  |  |
| କ<br>ଜ                 | ပ် zölden villog                                                                                                    |  |
|                        | A inverter készenléti üzemmódban van, nem működik<br>(pl. éjszaka nincs betáplálás), vagy nincs konfigurálva.         |  |
|                        | ပ် sárgán világít                                                                                                    |  |
|                        | Az inverter állapota nem kritikus.                                                                                    |  |
| Ů. (°                  | ပ် sárgán villog                                                                                                    |  |
|                        | Az inverter állapota kritikus, és nem történik betáplálási<br>művelet.                                                |  |
| 2""]                   | ပ် pirosan világít                                                                                                    |  |
|                        | Az internetkapcsolat WPS-en keresztül létrejön.<br>2xঊ= WPS kereső üzemmód.                                           |  |
|                        | ᅙ zölden villog                                                                                                    |  |
|                        | Az internetkapcsolat WLAN hozzáférési ponton ke-<br>resztül létrejön.<br>1x&= WLAN AP keresési mód (30 percig aktív). |  |
|                        | 🗟 kéken villog                                                                                                    |  |
|                        | A hálózati kapcsolat nincs konfigurálva.                                                                              |  |
| U 🕀 🛜                  | ᅙ sárgán világít                                                                                                    |  |
|                        | Az inverter zavartalanul működik, a kijelzőn megjelenik<br>egy hálózati hiba.                                         |  |
|                        | ᅙ pirosan világít                                                                                                    |  |
|                        | Az inverter frissítést hajt végre.                                                                                    |  |
| 0 )<br>                | Ů / 窤 kéken villognak                                                                                                 |  |

# Szerelés és üzembe helyezés

# Általános tudnivalók

#### Rendszerelemek kompatibilitása

A napelemes rendszerbe beépített összes komponensnek kompatibilisnak kell lennie, és rendelkeznie kell a szükséges konfigurálási lehetőségekkel. A beépített komponensek a napelemes rendszer működési módját nem korlátozhatják vagy nem befolyásolhatják negatív módon.

#### MEGJEGYZÉS!

#### Kockázat a napelemes rendszerben található nem és/vagy korlátozottan kompatibilis komponensek miatt.

A nem kompatibilis komponensek a napelemes rendszer üzemelését és/vagy működését korlátozhatják és/vagy negatívan befolyásolhatják.

- A napelemes rendszerbe csak a gyártó által ajánlott komponenseket telepítsen.
- Telepítés előtt tisztázni kell a nem kifejezetten ajánlott komponensek kompatibilitását a gyártóval.

### A felállítási hely kiválasztása és a szerelési helyzet

Az inverter helyének kiválasztása Az inverter helyének kiválasztásakor vegye figyelembe a következő feltételeket:

#### Telepítés csak szilárd, nem éghető felületre

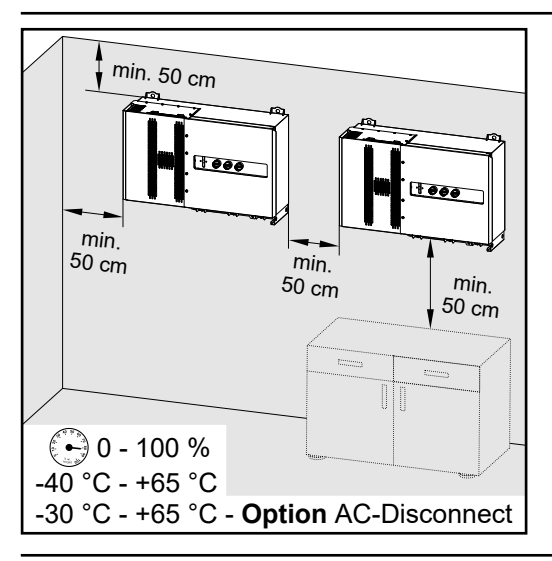

Max. környezeti hőmérséklet: -40 °C / +65 °C

 $^{*}$  beépített választható AC leválasztó kapcsolóval: -30 °C / +65 °C

Relatív páratartalom: 0 - 100%

Amennyiben az invertert kapcsolószekrénybe vagy hasonló zárt helyre építik be, kényszerszellőztetéssel kell gondoskodni az elégséges hőelvezetésről.

Az inverter istálló külső falára történő felszerelésekor az inverter és a szellőző-, ill. épületnyílások között legalább 2 m távolságot kell tartani minden irányban.

A következő felületek megengedettek a telepítéshez:

- falra szerelés (hullámlemezből készült falak (szerelősínek), téglafalak, betonfalak vagy egyéb, kellően stabil és nem gyúlékony felületek)
- oszlopra szerelés (felszerelés szerelősínek segítségével, a szolármodulok mögött, közvetlenül PV-állványra)
- lapostetők (fóliatető esetén ügyelni kell arra, hogy a fóliák megfeleljenek a tűzvédelmi követelményeknek, és ennek megfelelően ne legyenek könnyen gyulladóak. Figyelembe kell venni a nemzeti előírásokat.)
- parkoló előtetők (nem szerelhető fej fölé)

A DC leválasztó kapcsolóknak az inverter telepítését követően mindig szabadon hozzáférhetőknek kell lenniük.

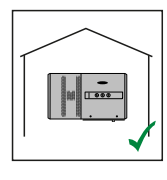

Az inverter beltéri felszerelésre alkalmas.

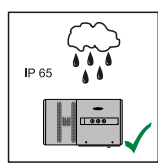

Az inverter kültéri felszerelésre alkalmas.

IP 65 védettségének köszönhetően az inverter nem érzékeny semmilyen irányból érkező vízsugárra sem, és nedves környezetben is használható.

HU

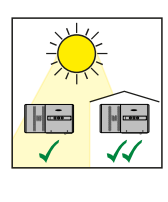

Az inverter felmelegedésének a lehető legalacsonyabb szinten tartásához ajánlott, ha nem teszi ki az invertert közvetlen napsugárzás hatásának. Az invertert védett helyre szerelje, például a szolármodulok alá vagy előtető alá.

Az inverter kültéri felszerelésre alkalmas.

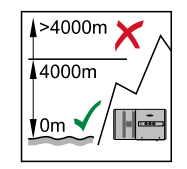

**FONTOS!** Az invertert 4000 m tengerszint feletti magasság felett nem szabad felszerelni és üzemeltetni.

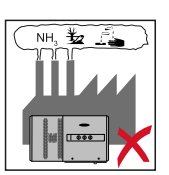

Ne szerelje fel az invertert a következő helyekre: - az ammónia, maró gőzök, savak vagy sók környezete

az ammónia, maró gőzök, savak vagy sók környezetében (pl. műtrágyatároló helyek, szellőzőnyílások szarvasmarha istállókban, vegyi üzemekben, bőrgyárakban stb.)

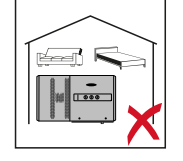

Mivel az inverter bizonyos üzemállapotokban zajokat kelt, ezért ne szerelje fel lakóterület közvetlen környezetébe.

Ne szerelje fel az invertert a következő helyeken:

- Fokozott balesetveszély haszonállatok miatt (pl. lovak, szarvasmarhák, juhok, sertések stb.)
- Istállók és a hozzájuk tartozó, kiegészítő helyiségek
- Szénát, szalmát, szecskát, tápokat, műtrágyát stb. raktározó és tároló helyiségekben.
- Gyümölcsöt, zöldséget és szőlészeti termékeket tároló és feldolgozó helyiségekben
- Magvakat, zöldtakarmányokat és egyéb takarmányokat feldolgozó helyiségekben

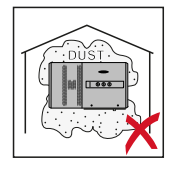

Az inverter pormentes (IP 65) kivitelű. A por erőteljes összegyűlésére hajlamos területeken a hűtőfelületek beporosodhatnak, ezáltal csökkenhet a termikus teljesítőképesség. Ebben az esetben rendszeres tisztításra van szükség. Ezért az erős porképződéssel járó helyiségekben és környezetben való felszerelés nem javasolt.

#### Szerelési helyzet

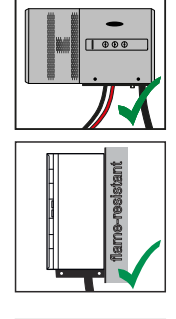

Az inverter függőleges falra történő függőleges szerelésre alkalmas. Az opcionális Floor Rack-eket nem szabad függőleges szereléshez használni.

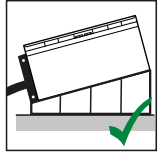

Vízszintesen telepítve az inverter legalább 3°-os lejtéssel kell hogy rendelkezzen, hogy a víz lefolyhasson. Az opcionális Floor Rack-ek felszerelése ajánlott. A Floor Rack-ek csak O - 45°-os szerelési helyzetben használhatók.

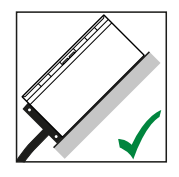

Az inverter ferde felületre való szerelésre alkalmas.

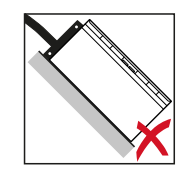

Ne szerelje fel az invertert felfelé álló csatlakozókkal ferde felületre.

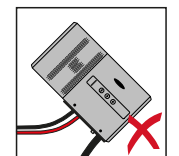

Ne szerelje fel ferdén az invertert függőleges falra vagy oszlopra.

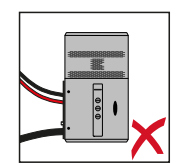

Ne szerelje fel vízszintesen az invertert függőleges falra vagy oszlopra.

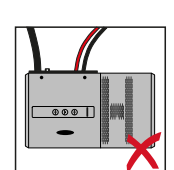

Ne szerelje fel az invertert felfelé álló csatlakozókkal függőleges falra vagy oszlopra.

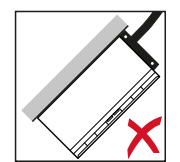

Ne szerelje fel az invertert kinyúlva, felfelé álló csatlakozókkal.

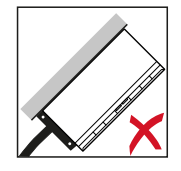

Ne szerelje fel az invertert kinyúlva, lefelé álló csatlakozókkal.

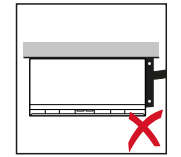

Ne szerelje fel az invertert mennyezetre.

#### Szállítás daruval

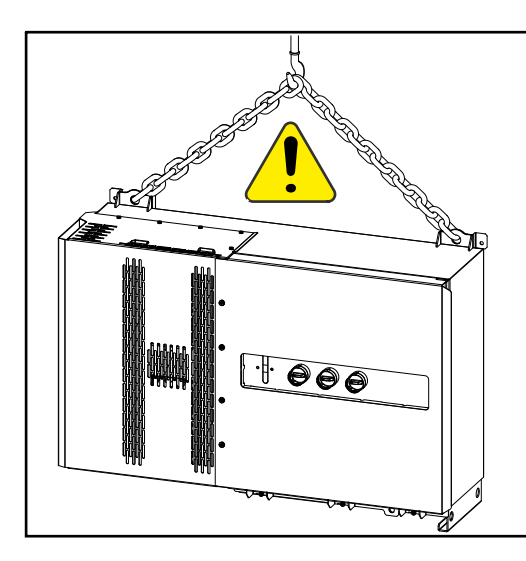

#### **VESZÉLY!**

Komoly anyagi károk és súlyos személyi sérülések veszélye a felboruló vagy leeső tárgyak miatt. Darus szállítóeszköz esetén:

- a láncokat és köteleket csak a felfüggesztési pontokon akassza be
- a láncokat és köteleket mindig mindkét felfüggesztési ponton akassza be

#### Szállítás emelővillás targoncával vagy emelőkocsival

#### **VESZÉLY!**

#### A leeső vagy felboruló készülék életveszélyt jelenthet.

- Az inverter emelővillás targoncával vagy emelőkocsival való szállításakor az invertert biztosítani kell felborulás ellen.
- Ne végezzen hirtelen irányváltoztatásokat, fékezéseket vagy gyorsításokat

# Inverter felszerelése

| A rögzítőanya-   | Alapfelülettől függően használjon megfelelő rögzítőanyagokat, valamint tartsa |
|------------------|-------------------------------------------------------------------------------|
| gok kiválasztása | be a fali konzolhoz ajánlott csavarméreteket.                                 |
|                  | A megfelelő rögzítőanvagok kiválasztásáért a szerelő a felelős.               |

TartószerkezetTartószerkezet méretek - az összes adat mm értékben.méretek

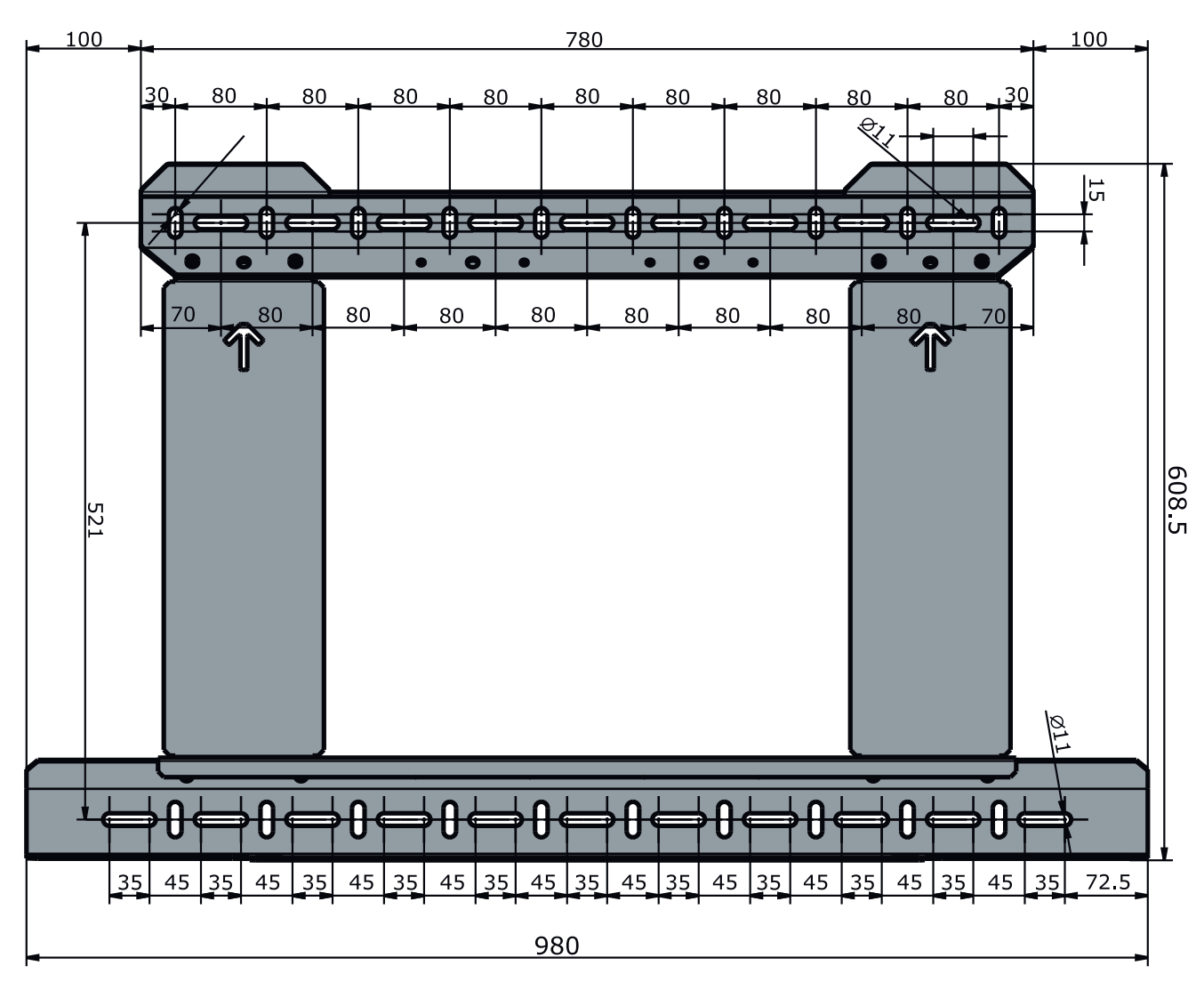

Inverter felszerelése falra
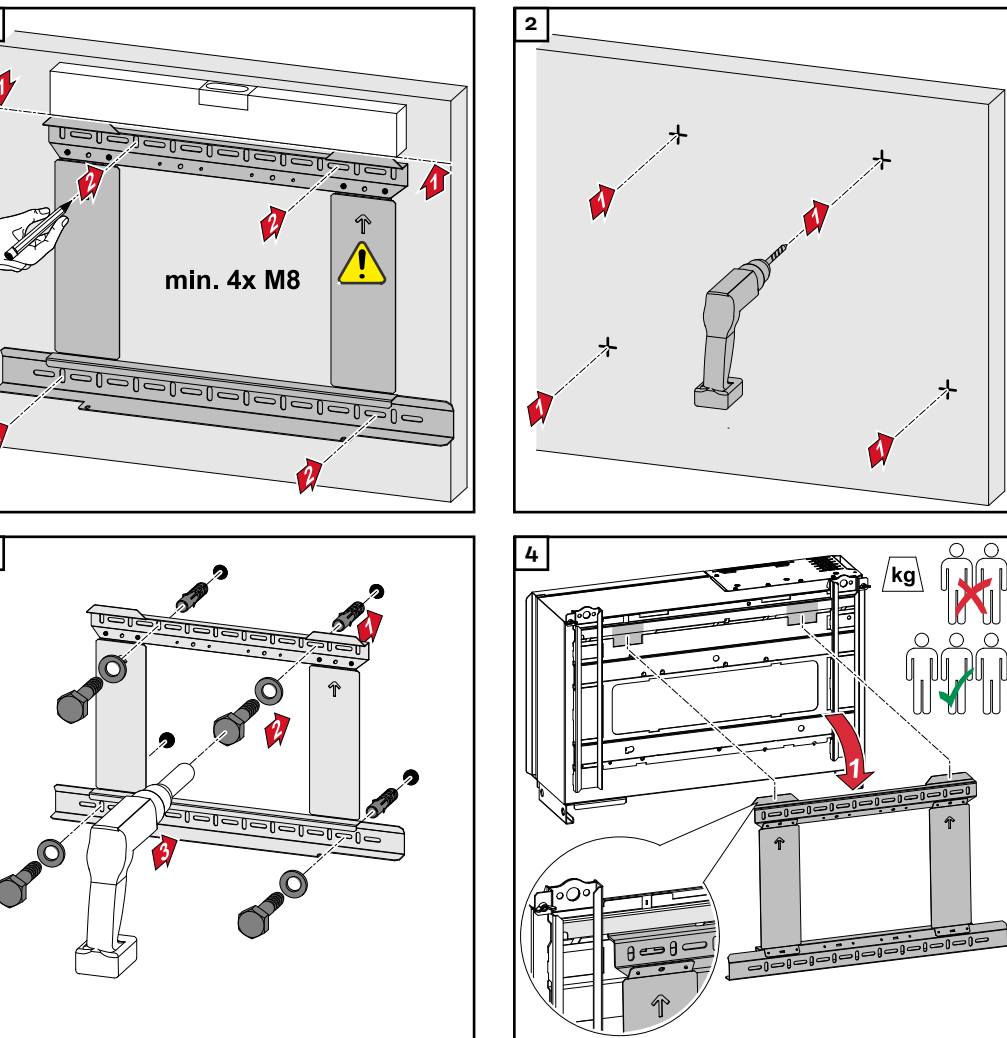

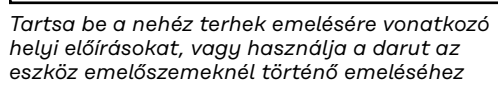

Az inverter rögzítéséhez a tartószerkezethez csak a tartozékként mellékelt csavarokat használja.

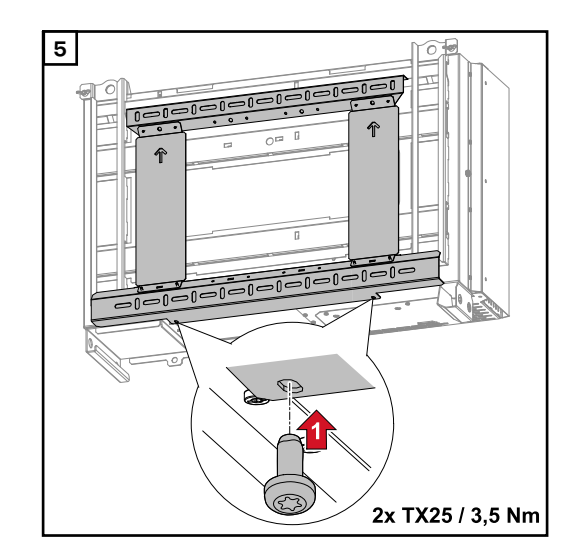

1

1

3

#### Az inverter floor rackekre történő felszerelése

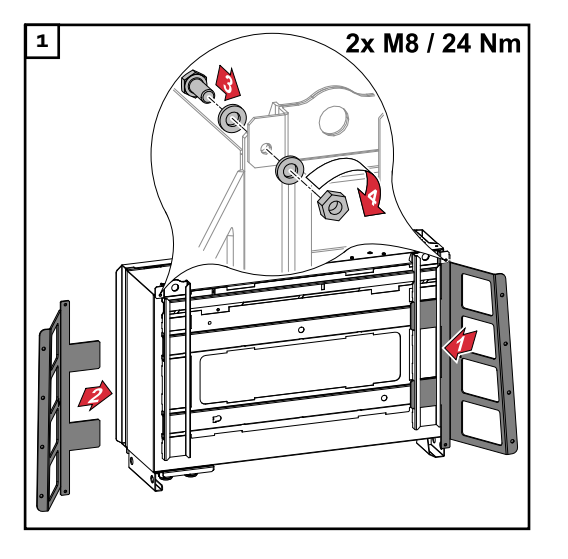

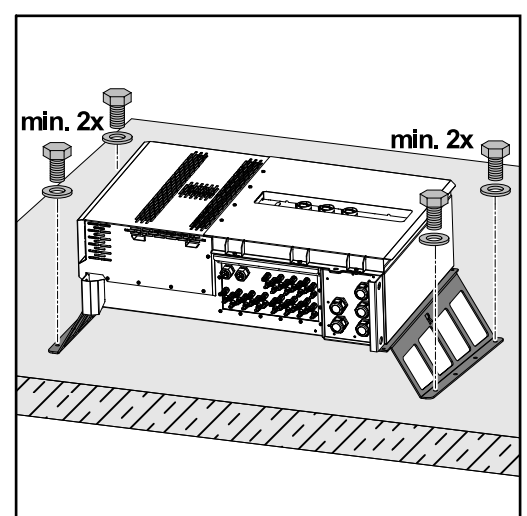

A floor rackek opcionális tartozékként rendelhetők.

Az inverter vízszintes rögzítési felületre történő rögzítése nem feltétlenül szükséges, de ajánlott.

A felülettől függően különféle tiplikre és csavarokra van szükség a floor rackek padlóra szereléséhez. Ezért a tiplik és a csavarok nem tartoznak bele az inverter szállítási terjedelmébe. A szerelő felel a megfelelő tiplik és csavarok kiválasztásáért.

2 Szerelje fel az invertert és a floor rackeket megfelelő felületre, arra alkalmas rögzítőanyaggal

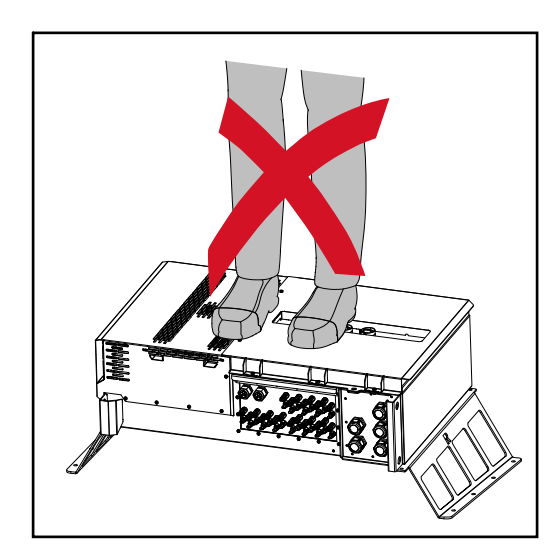

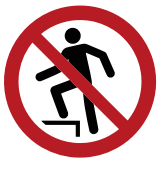

Ne másszon fel a készülékre!

# Inverter csatlakoztatása a nyilvános hálózatra (AC oldal)

| A hálózat        | <b>FONTOS!</b> A hálózatfelügyelet optimális működéséhez a hálózati csatlakozókhoz                                                                                                    |
|------------------|----------------------------------------------------------------------------------------------------|
| felügyelete      | menő vezetékek ellenállásának a lehető legkisebbnek kell lennie.                                                                                                    |
| Hálózati csatla- | <ul> <li>FONTOS! Csak a következő kábeleket szabad csatlakoztatni a közvetlen csatla-</li></ul>                                                                                                    |
| kozó rész        | kozású lemezekhez (V-kengyel): <li>RE (kerek, tömör)</li> <li>RM (kerek, sodrott)</li> <li>SE (szektor, tömör)</li> <li>SM (szektor, sodrott)</li> <li>finomvezetékes kábelek csak érvéghüvelyekkel összekötve</li> |

Érvéghüvely nélküli, finomvezetékes kábeleket csak megfelelő M10 kábelsaruval szabad csatlakoztatni a hálózati csatlakozók M10-es menetes csavarjaihoz; forgatónyomaték = 18 Nm

#### "Multicore" kábelátvezetés változat

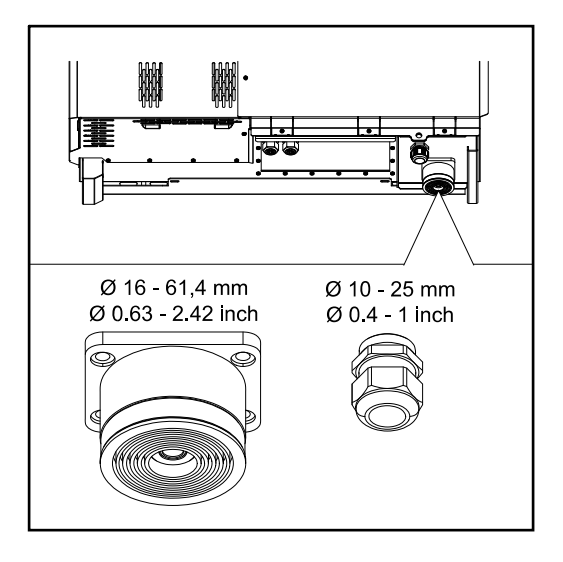

A nagyobb átvezetés esetén az alábbi külső kábelátmérők lehetségesek: 16 - 27,8 - 36,2 - 44,6 - 53 - 61,4 mm

A kisebb átvezetés esetén (M32 PG csavarkötés) 10 - 25 mm-es földelőkábeleket lehet átvezetni.

"Singlecore" kábelátvezetés változat

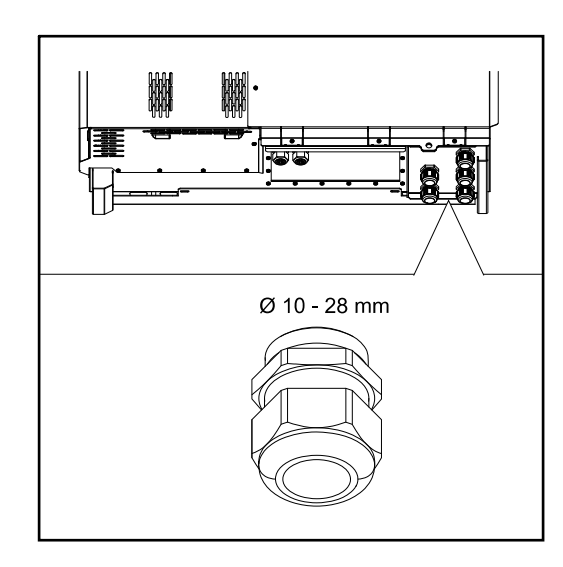

5 M40-es átvezetés

#### "AC Daisy Chain" kábelátvezetés változat

10 M32-es átvezetés

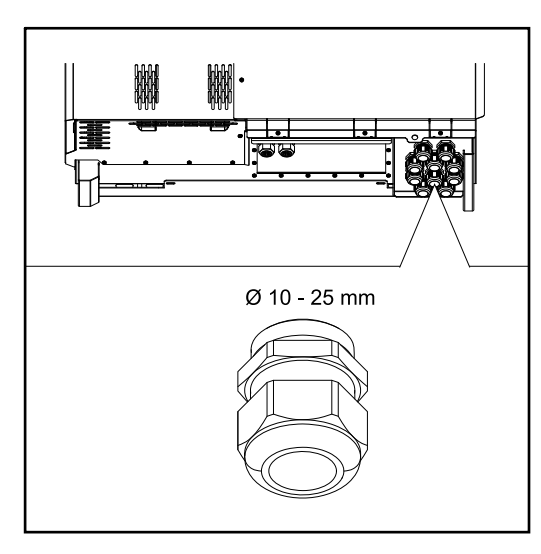

| Alumínium kábe-<br>lek csatlakoz- | A hálózati csatlakozókra csatlakoztathatók alumínium kábelek is.                                                                                                    |                                                                                                    |                          |  |  |  |  |
|-----------------------------------|----------------------------------------------------------------------------------------------------|----------------------------------------------------------------------------------------------------|--------------------------|--|--|--|--|
| tatása                            | MEGJEGYZÉS!                                                                                                    |                                                                                                    |                          |  |  |  |  |
|                                   | <ul> <li>Alumínium kábelek csatlakoztatásakor:</li> <li>vegye figyelembe az alumínium kábelekre vonatkozó nemzeti és a nemzetközi irányelveket</li> <li>Az alumíniumszálak oxidáció elleni megvédése érdekében kenje meg őket megfelelő zsírral.</li> <li>Vegye figyelembe a kábel gyártója által megadott információkat</li> </ul> |                                                                                                    |                          |  |  |  |  |
|                                   |                                                                                                    |                                                                                                    |                          |  |  |  |  |
| Megengedett<br>kábelek            | A váltakozó áramú kábelek hőállóságának a Pre-combined változatnál legalább<br>90 °C-nak kell lennie.                                                                                                    |                                                                                                    |                          |  |  |  |  |
|                                   | Olyan kábelek alkalmaz<br>hőmérsékleti követelmé<br>(L1 / L2 / L3) fázisokon<br>bad védőtömlővel véde<br>AC Daisy Chain változa<br>vezetőt. Így AC Daisy C                                                                                                    | almazása esetén, amelyek nem felelnek meg ennek a<br>etelménynek, használjon védőtömlőt (cikkszám: 4,251,050) az<br>sokon és az (N) nullavezetőn keresztül! A PE földelést nem sza-<br>védeni.<br>áltozatnál védőtömlővel kell védeni valamennyi fázist és a nulla-<br>aisy Chain változat esetén két védőtömlőkészletre van szükség. |                          |  |  |  |  |
|                                   | Hálózati csatlakozók<br>A teljesítményosztálytól és a csatlakozási változattól függően válasszon ele-<br>gendően nagy kábelkeresztmetszetet!                                                                                                    |                                                                                                    |                          |  |  |  |  |
|                                   | Teljesítményosztály     Csatlakozási változat     Kábelkeresztmet-<br>szet                                                                                                    |                                                                                                    |                          |  |  |  |  |
|                                   |                                                                                                    | Singlecore / Multicore                                                                                                    | 35-240 mm <sup>2</sup> * |  |  |  |  |
|                                   | Tauro 50-3<br>Tauro Eco 50-3                                                                                                    | Választható AC szakaszolókap-<br>csoló                                                                                                    | 35-240 mm <sup>2</sup> * |  |  |  |  |
|                                   |                                                                                                    | Daisy Chain (AC szakaszolókap-<br>csoló nélkül)                                                                                                    | 35-240 mm <sup>2</sup> * |  |  |  |  |

#### Hálózati csatlakozók

A teljesítményosztálytól és a csatlakozási változattól függően válasszon elegendően nagy kábelkeresztmetszetet!

| Teljesítményosztály               | Csatlakozási változat                           | Kábelkeresztmet-<br>szet |  |
|-----------------------------------|-------------------------------------------------|--------------------------|--|
|                                   | Singlecore / Multicore                          | 70-240 mm <sup>2</sup> * |  |
| Tauro Eco 99-3<br>Tauro Eco 100-3 | Választható AC szakaszolókap-<br>csoló          | 70-240 mm <sup>2</sup> * |  |
| -                                 | Daisy Chain (AC szakaszolókap-<br>csoló nélkül) | 70-240 mm <sup>2</sup> * |  |

\* A nullavezető kábelkeresztmetszete 25 mm<sup>2</sup>-re csökkenthető, ha a helyi irányelvek és szabványok nem rendelkeznek ettől eltérően.

#### Maximális védelem a váltakozó áramú oldalon

#### MEGJEGYZÉS!

A hibaáram vezetékvédő kapcsoló használatára vonatkozóan nincs általános követelmény.

Ha mégis hibaáram vezetékvédő kapcsolót (RCD) használnak, akkor B típust kell használni legalább 1000 mA kioldóárammal.

#### **MEGJEGYZÉS!**

#### Az inverter legfeljebb 355 A vezetékvédő kapcsolóval használható.

|                                                                                                    | Tauro 50-3-D / 50-3-P | Tauro Eco 50-3-D / 50-3-P | Tauro Eco 99-3-P | Tauro Eco 99-3-D | Tauro Eco 100-3-P | Tauro Eco 100-3-D |
|----------------------------------------------------------------------------------------------------|-----------------------|---------------------------|------------------|------------------|-------------------|-------------------|
| Ajánlott kimeneti túláramvédelem [A]<br>50 kW kimeneti teljesítményhez                             | 80                    | 80                        | -                | -                | -                 | -                 |
| Ajánlott kimeneti túláramvédelem [A]<br>100 kW kimeneti teljesítményhez<br>(Példa: Daisy Chaining) | 160                   | 160                       | 160              | 160              | 160               | 160               |
| Ajánlott kimeneti túláramvédelem [A]<br>150 kW kimeneti teljesítményhez<br>(Példa: Daisy Chaining) | 250                   | 250                       | 250              | 250              | 250               | 250               |
| Ajánlott kimeneti túláramvédelem [A]<br>200 kW kimeneti teljesítményhez<br>(Példa: Daisy Chaining) | 355                   | 355                       | 355              | 355              | 355               | 355               |

A befogási tartomány átállítása közvetlen csatlakozású lemeznél (V-kengyel) A közvetlen csatlakozású lemez (V-kengyel) befogási tartománya kiszállításkor 35 - 150 mm². A közvetlen csatlakozású lemez (V-kengyel) egyszerű átépítésével a befogási tartomány 185 - 240 mm² méretre módosítható.

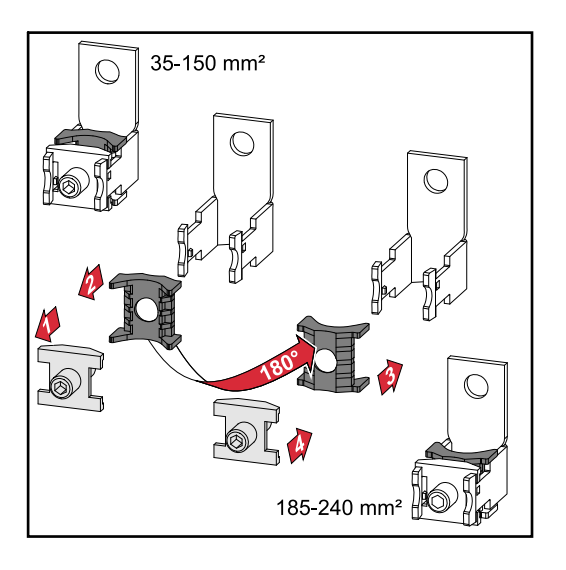

Kiegészítő védőföldelés bevezetés földeléshez

A ház jobb alsó részén létre lehet hozni egy opcionális furatot a kiegészítő védőföldelés számára.

#### 🕂 VIGYÁZAT!

#### Hiányos vagy szakszerűtlen furatok miatti veszély.

A kirepülő alkatrészek és az éles peremek okozta szem- és kézsérülés, valamint az inverterben keletkező kár lehet a következmény.

- Fúrás közben viseljen megfelelő védőszemüveget.
- A fúráshoz kizárólag lépcsős fúrót használjon.
- Ügyeljen arra, hogy a készülék belsejében ne sérüljön meg semmi (például a csatlakozóblokk).
- A furat átmérőjét igazítsa a mindenkori csatlakozóhoz.
- A furatokat sorjázza le megfelelő szerszámmal.
- Távolítsa el a fúrás maradványait az inverterről.

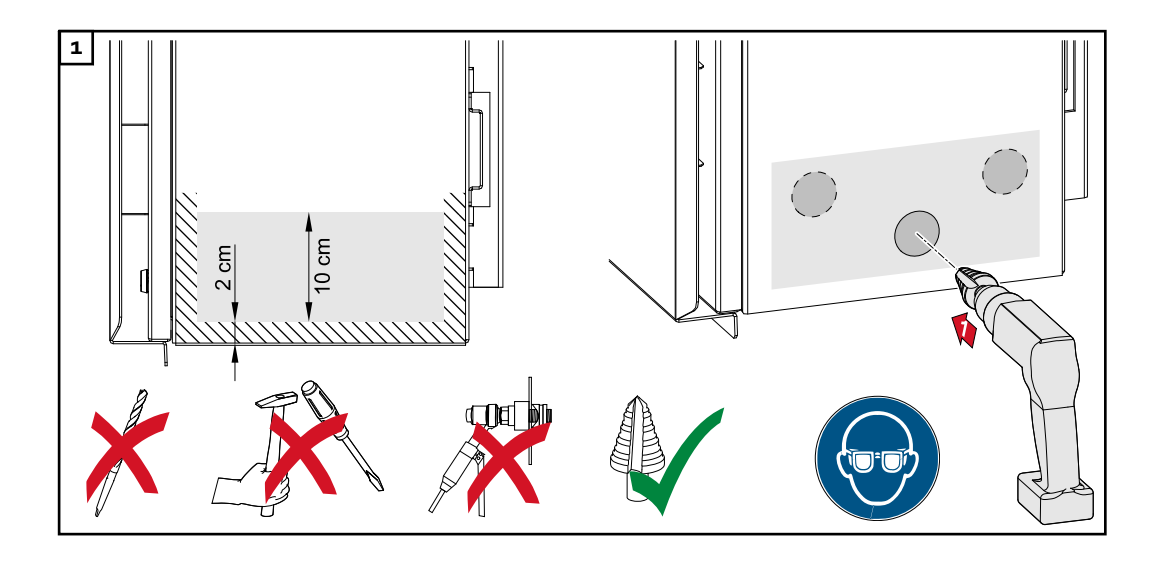

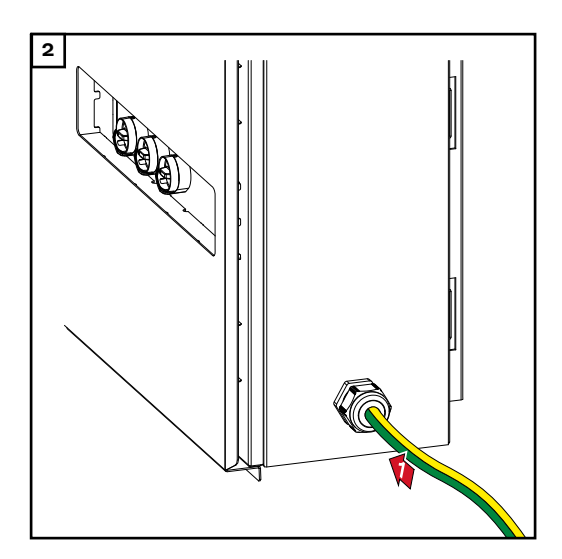

Helyezze a csavarzatot a furatba, és rögzítse a gyártó által megadott forgatónyomatékkal.

A nyílást az inverter IP-védettségének megfelelően kell lezárni!

#### Biztonság

#### VESZÉLY!

Hálózati feszültség és a szolármoduloktól jövő DC feszültség miatti veszély. Az áramütés halálos lehet.

- Minden csatlakoztatási munka elvégzése előtt gondoskodjon arról, hogy az inverter előtt az AC- és a DC-oldal feszültségmentes legyen.
- A nyilvános villamos hálózatra való állandó csatlakoztatást csak engedéllyel rendelkező villanyszerelő végezheti.

#### <u>/</u> VIGYÁZAT!

#### Az inverter károsodásának veszélye a szabálytalanul meghúzott kábelcsatlakozók miatt.

A szabálytalanul meghúzott kábelcsatlakozók termikus károkat okozhatnak az inverterben, és ennek következtében tüzet okozhatnak.

 Az AC és DC kábelek csatlakoztatásakor ügyeljen arra, hogy az inverter csatlakozók összes kábelét a megadott forgatónyomatékkal húzza meg.

**FONTOS!** A védőföldelés csatlakozáshoz figyelembe kell venni még a védőföldelő vezeték biztonságos csatlakoztatására vonatkozó, "Biztonsági előírások" fejezetben meghatározott követelményeket is.

#### Az inverter kinyitása

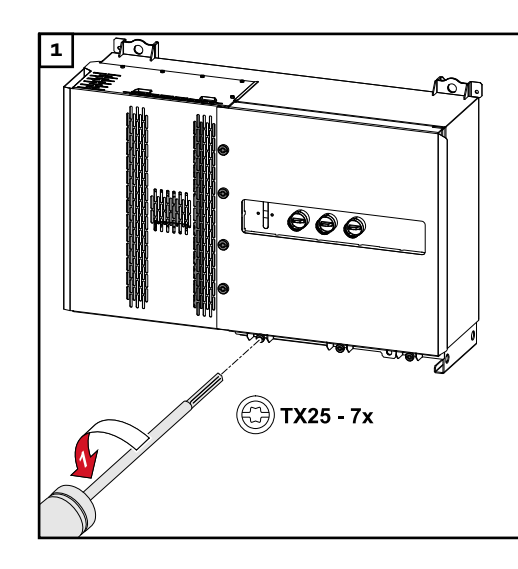

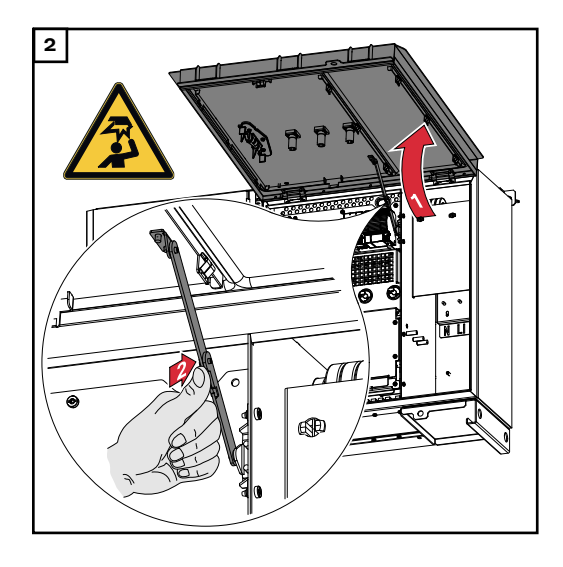

A választható hálózati leválasztó kapcsoló kikapcsolása

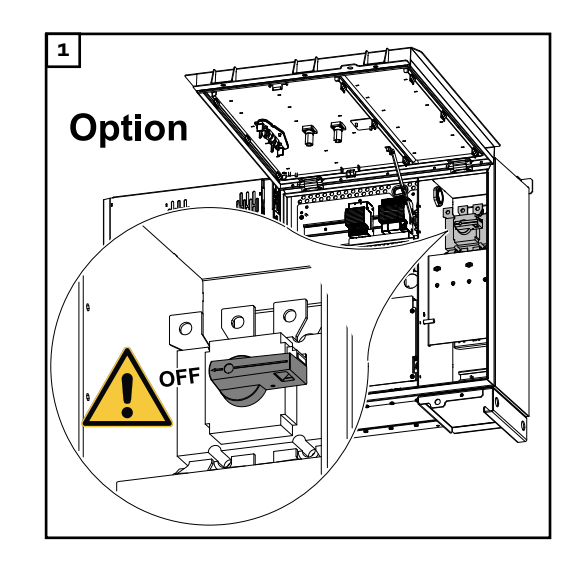

Az inverter közüzemi hálózatra csatlakoztatása - Singlecore Csatlakoztatáskor ügyeljen a fázisok megfelelő sorrendjére: Védőföldelés, N, L1, L2 és L3.

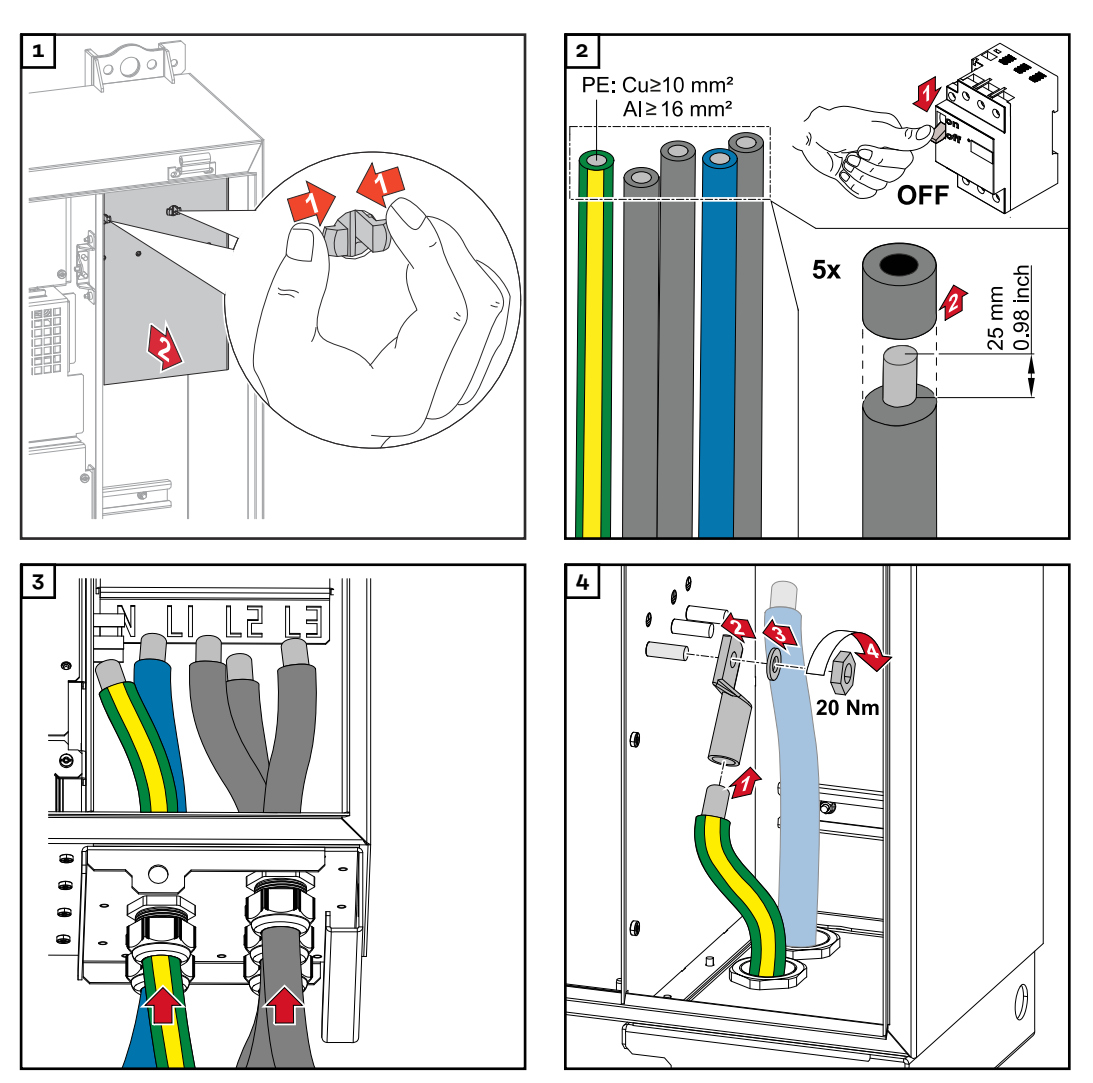

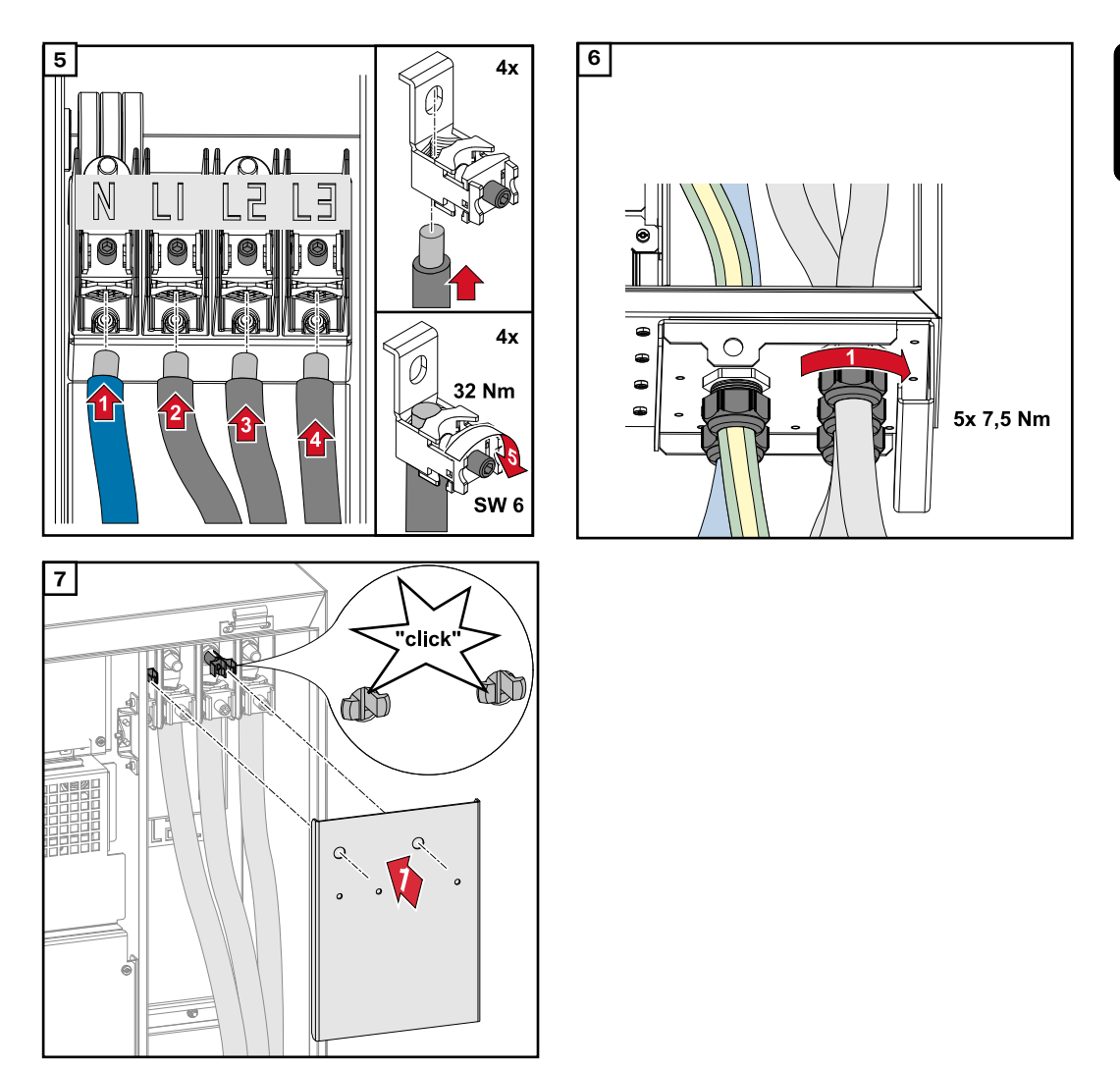

Az inverter közhálózatra csatlakoztatása -Multicore Csatlakoztatáskor ügyeljen a fázisok megfelelő sorrendjére: PE, N, L1, L2 és L3.

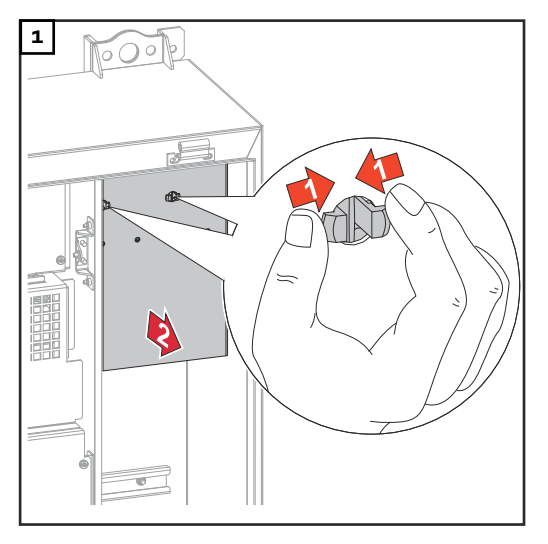

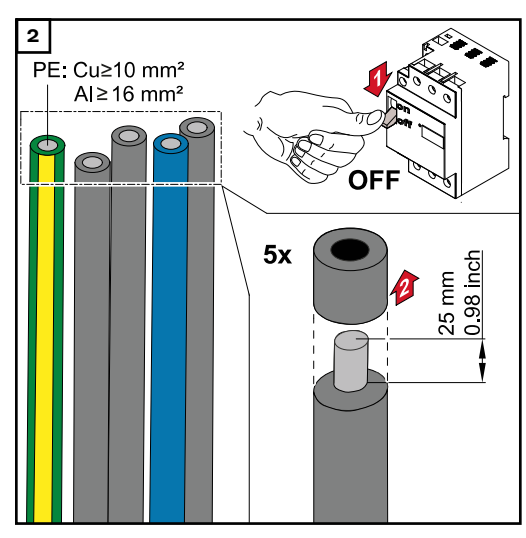

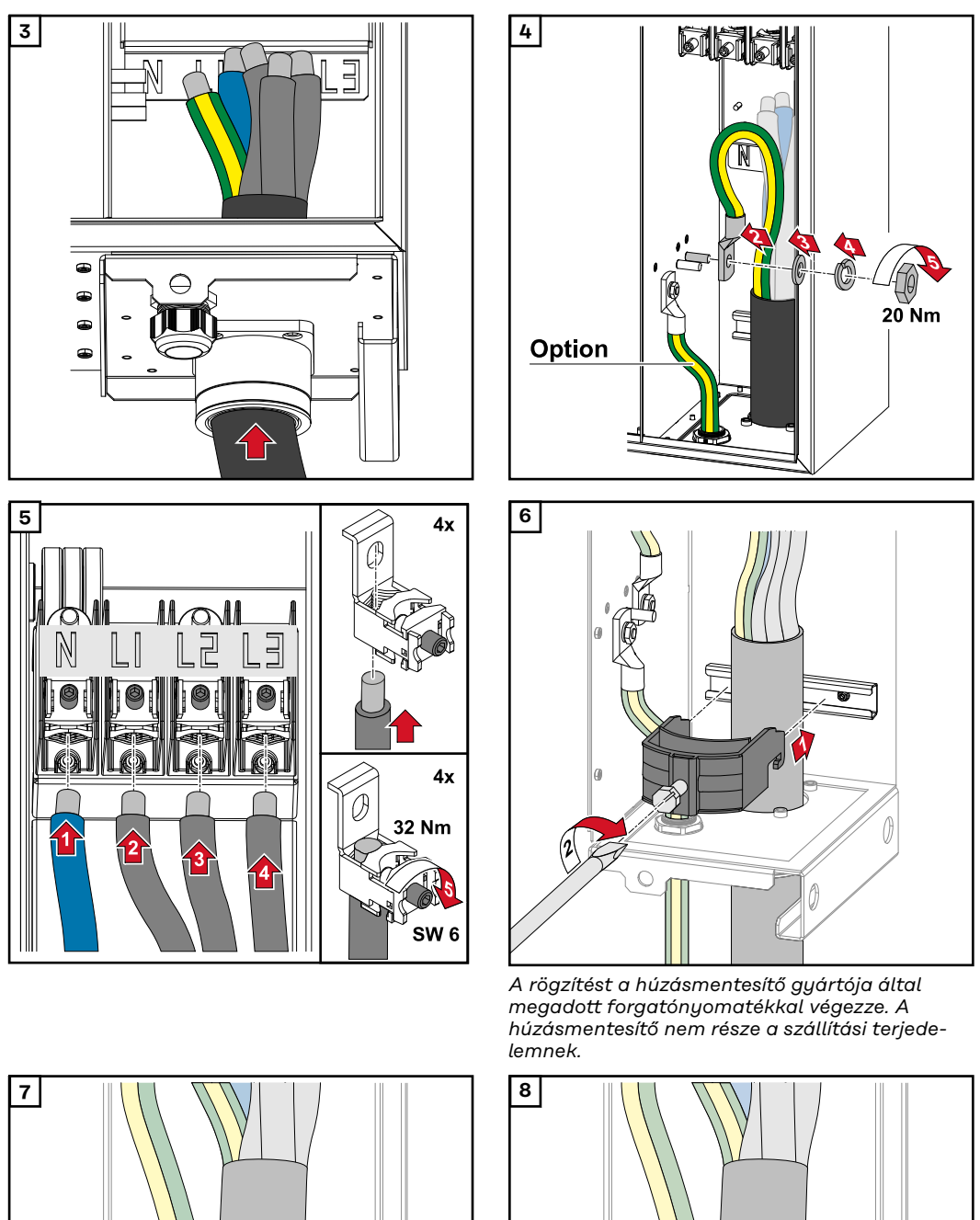

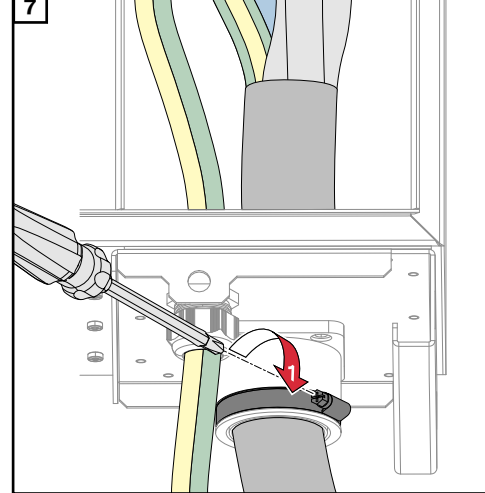

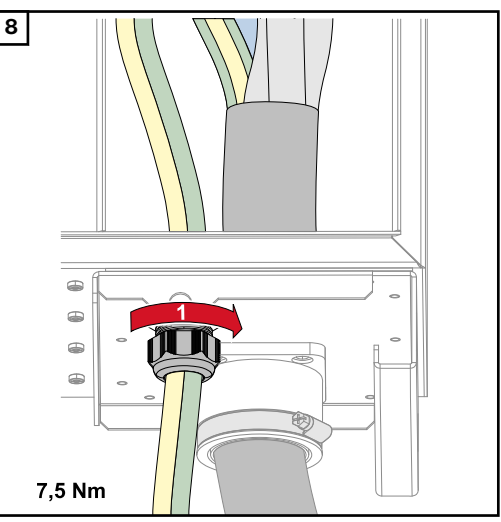

A rögzítést a gyártó által megadott forgatónyomatékkal végezze

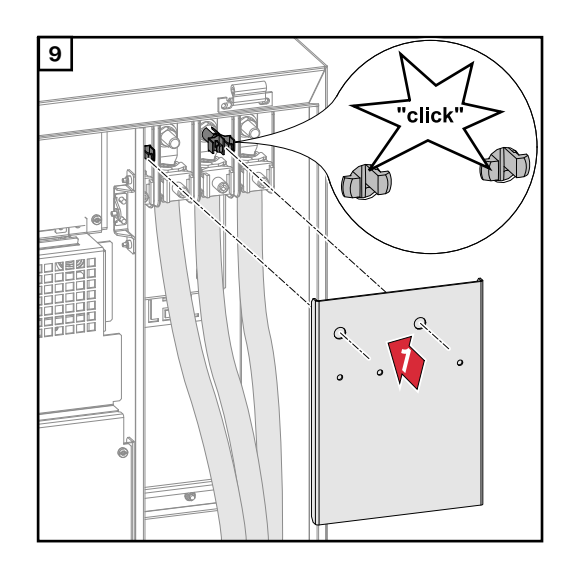

Az inverter közüzemi hálózatra csatlakoztatása - Daisy Chain Csatlakoztatáskor ügyeljen a fázisok megfelelő sorrendjére: Védőföldelés, N, L1, L2 és L3.

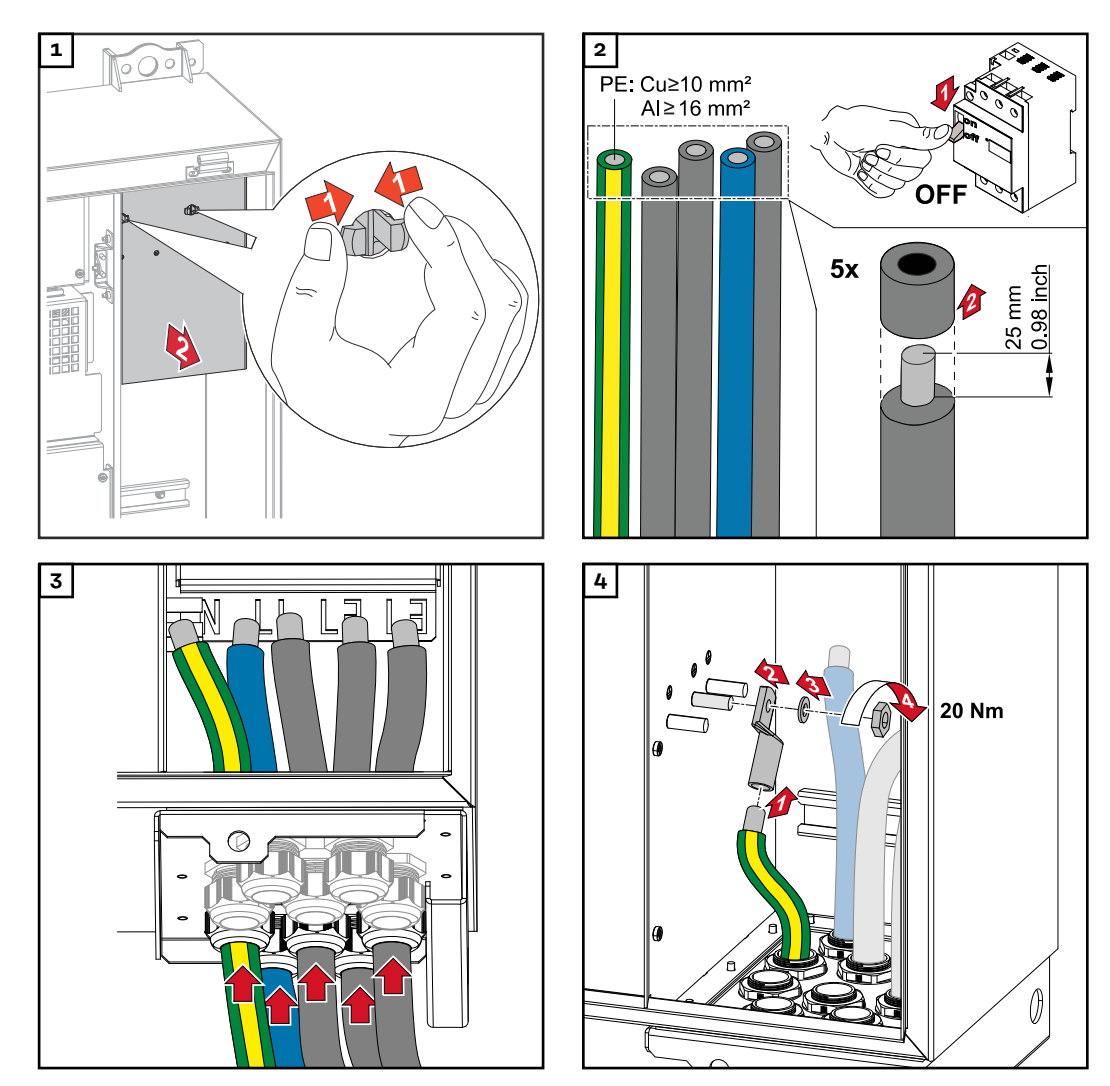

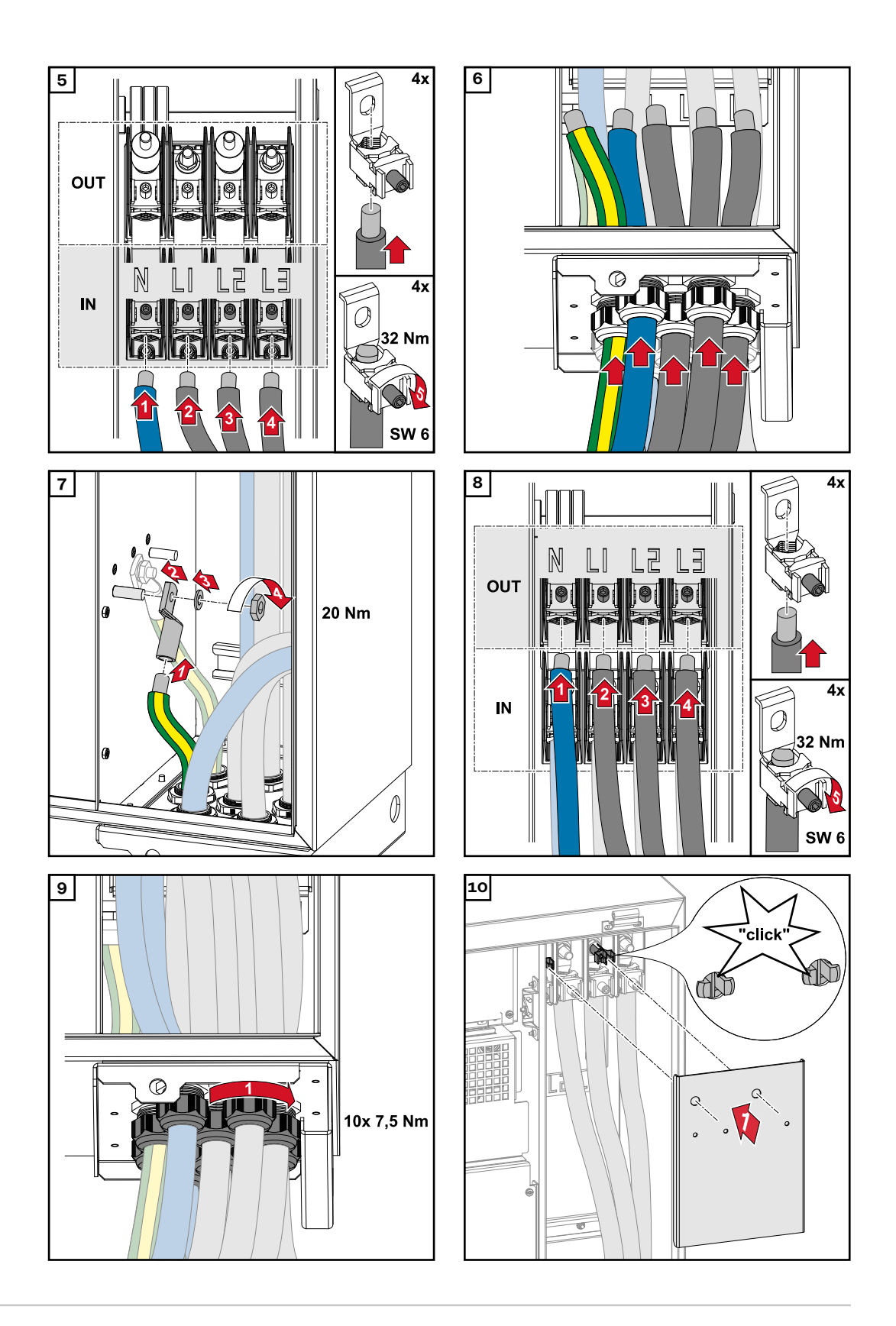

Kábelek csatlakoztatása kábelsaruval Kábelek közvetlen csatlakozású lemezekre történő csatlakoztatásának alternatívájaként a kábelsarukkal ellátott kábelek csatlakoztathatók a csatlakozások M12 menetes csavarjaihoz.

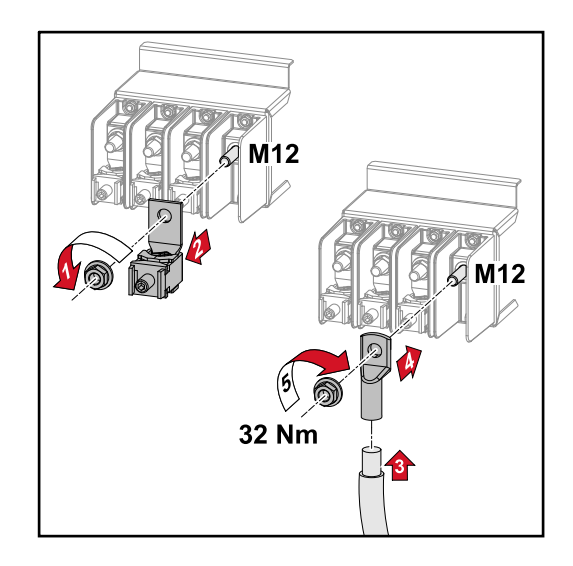

### A PV-kábel inverterre csatlakoztatása

#### Biztonság

#### **VESZÉLY!**

#### Hálózati feszültség és fénynek kitett szolármoduloktól jövő DC feszültség miatti veszély.

Az áramütés halálos lehet.

- Minden csatlakoztatási munka elvégzése előtt gondoskodjon arról, hogy az inverter előtt az AC- és a DC-oldal feszültségmentes legyen.
- A nyilvános villamos hálózatra való állandó csatlakoztatást csak engedéllyel rendelkező villanyszerelő végezheti.

#### **VESZÉLY!**

#### Áramütés veszélye nem megfelelően csatlakoztatott csatlakozókapcsok / napelemes rendszer dugaszoló csatlakozók miatt.

Az áramütés halálos lehet.

A D változat ("direct string" – "közvetlen sztring") csatlakoztatásakor arra ügyeljen, hogy egy sztring összes pólusát ugyanazon a PV-bemeneten keresztül vezesse, pl.:

"+ pólus 1. sztringjét" a PV 1.1+ bemeneten és a "- pólus 1. sztringjét" a PV 1.1- bemeneten

#### VESZÉLY!

DC feszültség miatti veszély. A (100-3-D / 99-3-D) biztonsági áramkörök / (50-3-D) biztonsági áramkör és a DC leválasztó kapcsolók előtti összes alkatrész feszültség alatt áll a DC leválasztó kapcsolók kikapcsolt állapotában is. Az áramütés halálos lehet.

Minden csatlakoztatási munka elvégzése előtt gondoskodjon arról, hogy az inverter előtt az AC- és a DC-oldal feszültségmentes legyen.

#### **VIGYÁZAT!**

#### Az inverter károsodásának veszélye a szabálytalanul meghúzott csatlakozókapcsok miatt.

A szabálytalanul meghúzott csatlakozókapcsok termikus károkat okozhatnak az inverterben, és ennek következtében tüzet okozhatnak.

 Az AC és DC kábelek csatlakoztatásakor ügyeljen arra, hogy a megadott nyomatékkal húzza meg az összes csatlakozókapcsot.

#### **VIGYÁZAT!**

#### Az inverter károsodásának veszélye a szabálytalanul meghúzott csatlakozókapcsok miatt.

A szabálytalanul meghúzott csatlakozókapcsok termikus károkat okozhatnak az inverterben, és ennek következtében tüzet okozhatnak.

 Az AC és DC kábelek csatlakoztatásakor ügyeljen arra, hogy a megadott nyomatékkal húzza meg az összes csatlakozókapcsot.

#### 🕂 VIGYÁZAT!

### Az inverter sérülésének veszélye a csatlakoztatott szolármodulok pólusainak nem megfelelő elhelyezése miatt.

A csatlakoztatott szolármodulok pólusainak nem megfelelő elhelyezése termikusan károsítja az invertert.

 A szolármodulok DC vezetékeinek mérése és pólusainak megfelelő csatlakozása az inverteren.

#### **VIGYÁZAT!**

### Az inverter károsodásának veszélye a sztringenként megengedett, maximális bemeneti áramerősség túllépése miatt.

A sztringenként megengedett, maximális bemeneti áramerősség túllépése károsíthatja az invertert.

- Tartsa be az inverter sztringenként megengedett, maximális bemeneti áramát a műszaki adatokban foglaltak szerint.
- Még Y- vagy T-csatlakozók használata esetén sem szabad túllépni a maximális bemeneti áramerősséget.

#### Szolármodulok általános ismertetése

A szolármodulok megfelelő kiválasztásához és az inverter lehetőség szerinti gazdaságos használatához vegye figyelembe a következő pontokat:

- A szolármodulok üresjárati feszültsége állandó értékű napsugárzásnál és csökkenő hőmérsékletnél emelkedik. Az üresjárati feszültségnek nem szabad túllépnie a maximálisan megengedett rendszerfeszültséget. A megadott értékeknél nagyobb üresjárati feszültség tönkreteszi az invertert, és minden garanciális igény megszűnik.
- Vegye figyelembe a szolármodulok adatlapján található hőmérsékleti együtthatót.
- A szolármodul méretezésére az erre a célra alkalmas méretezőprogramok szolgáltatnak pontos értékeket, mint például a Fronius Solar.creator.

#### FONTOS!

A szolármodulok csatlakoztatása előtt ellenőrizze, hogy a gyártó adatai alapján a szolármodulokra meghatározott feszültségérték megfelel-e a valóságnak.

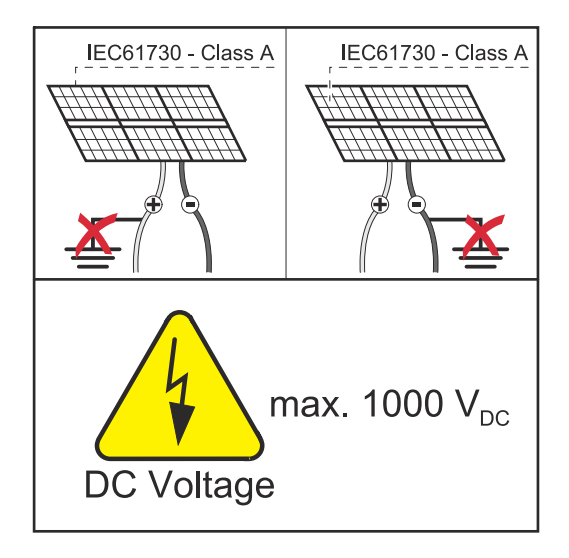

#### FONTOS!

Az inverterhez csatlakoztatott szolármoduloknak teljesíteniük kell az IEC 61730 Class A szabvány előírásait.

#### FONTOS!

A szolármodul ágakat nem szabad földelni.

Az egyenáramú kábelek hőállóságának legalább 90 °C-nak kell lennie.

#### Egyenáramú csatlakozók

Készüléktípustól függően válasszon elegendően nagy kábelkeresztmetszeteket!

| Teljesítményosztály                             | Készüléktípus | Kábelkeresztmet-<br>szet                          |
|-------------------------------------------------|---------------|---------------------------------------------------|
|                                                 | pre-combined  | 25–95 mm <sup>2</sup>                             |
| Tauro 50-3 / Eco 50-3 /<br>Eco 99-3 / Eco 100-3 | direct        | 2,5–10 mm² (lásd a<br>csatlakozó<br>adattábláját) |

#### DC-biztosító pre-combined

#### **VIGYÁZAT!**

#### Az inverter károsodásának veszélye a nem előírás szerint biztosított PV-vezetékek miatt.

A "pre-combined" készülékváltozat esetén a nem biztosított PV-vezetékek az inverter károsodását okozhatják.

 A PV-vezetékeket az inverter előtti kötődobozban kell biztosítani ("pre-combined" készülékváltozat esetén).

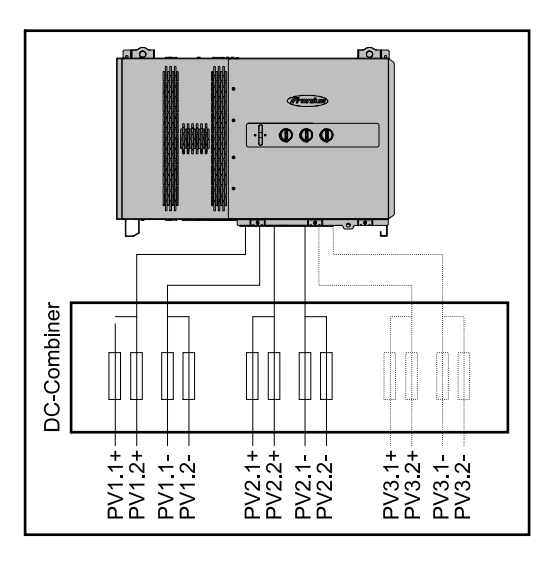

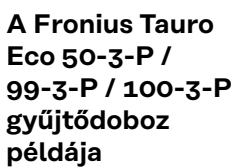

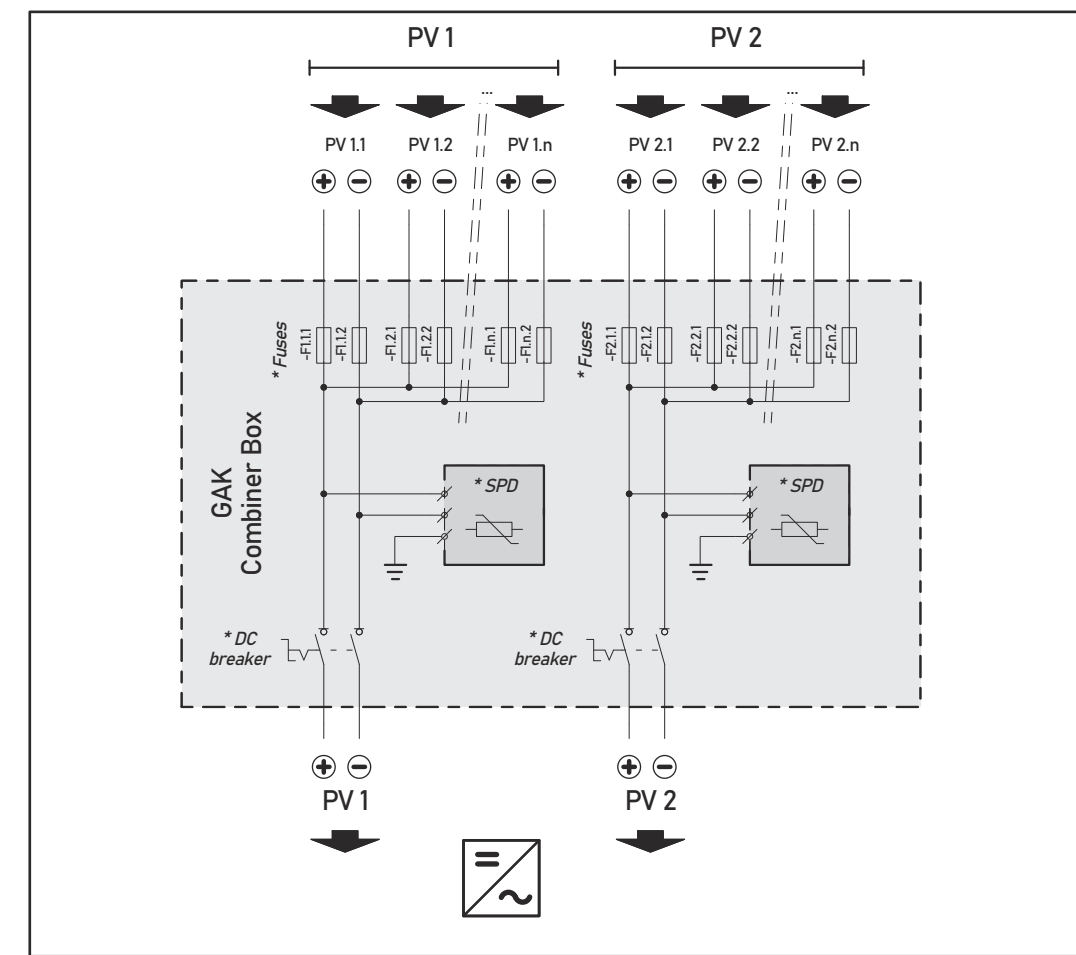

\* az ország szabványainak megfelelő opcionális DC biztosító / opcionális DC megszakító / opcionális DC SPD

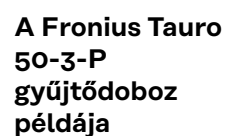

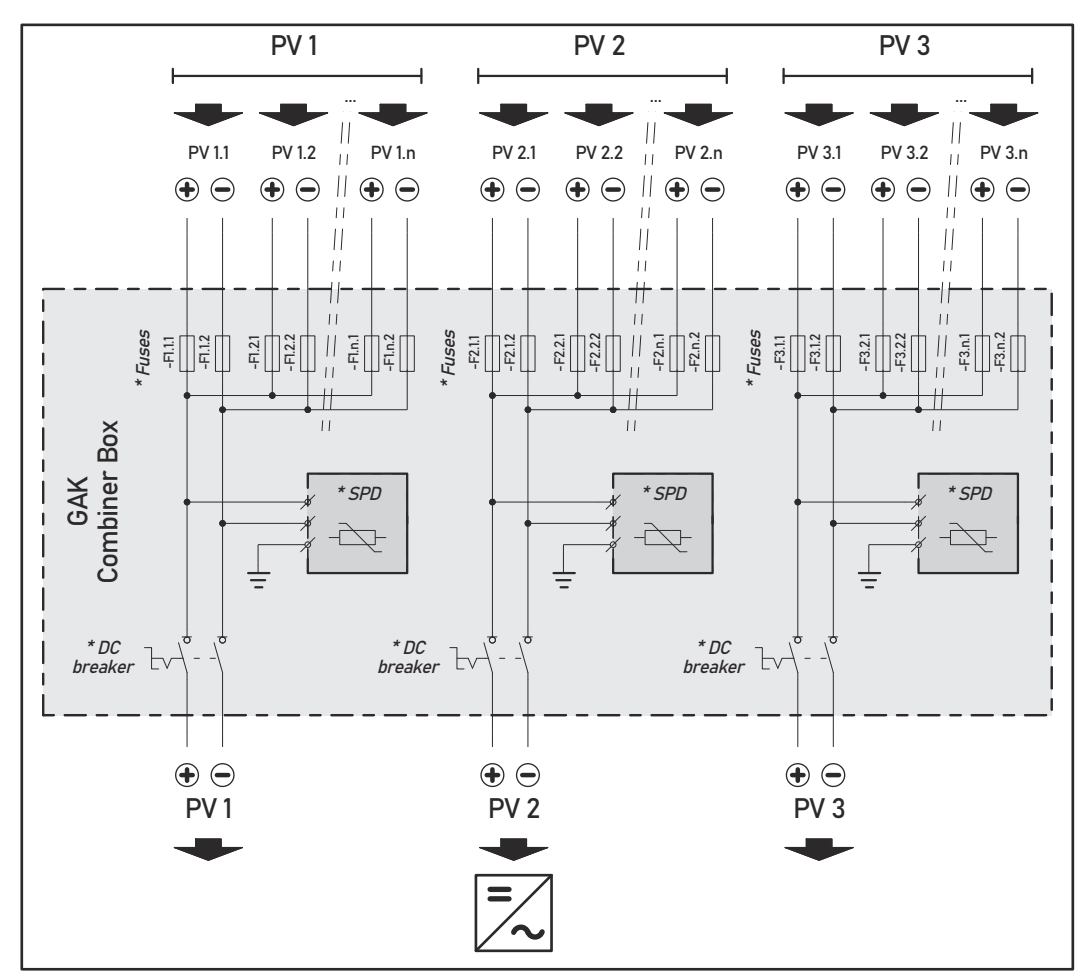

\* az ország szabványainak megfelelő opcionális DC biztosító / opcionális DC megszakító / opcionális DC SPD

#### A szolármodul ágak eloszlása a direct változat esetében

Ossza el a meglévő szolármodul ágakat egyenletesen az inverter PV-bemenetei (PV1 / PV2 / PV3) között.

Kezdje először a páratlan bemenetekkel, és csak ezután töltse fel a páros bemeneteket, hogy a teljesítményt a lehető legegyenletesebben ossza el, és hogy a biztosítók élettartamát növelje, pl.: (1.1, **2.1**, **3.1**, 1.3, **2.3**...)

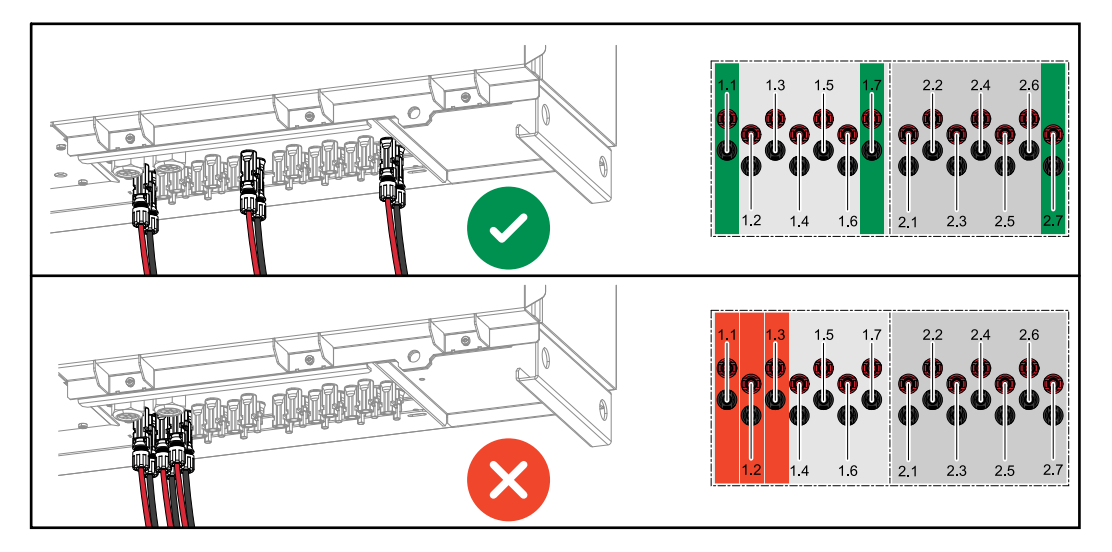

#### PV-kábel csatlakoztatása - MC4 csatlakozó

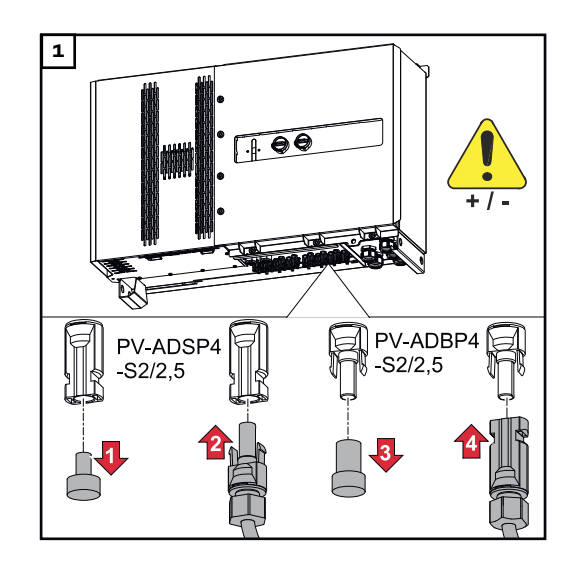

#### A szolármodulok PV-kábeleinek csatlakoztatása az MC4 csatlakozókhoz a felirat szerint

Az inverter nem használt MC4 csatlakozóit az inverterhez mellékelt fedőkupakokkal kell lezárni.

#### MC4 csatlakozó burkolat

Az MC4 csatlakozó védelme érdekében takarólemez szerelhető az inverterre. A takarólemez opcionális tartozékként a floor rackekkel együtt rendelhető.

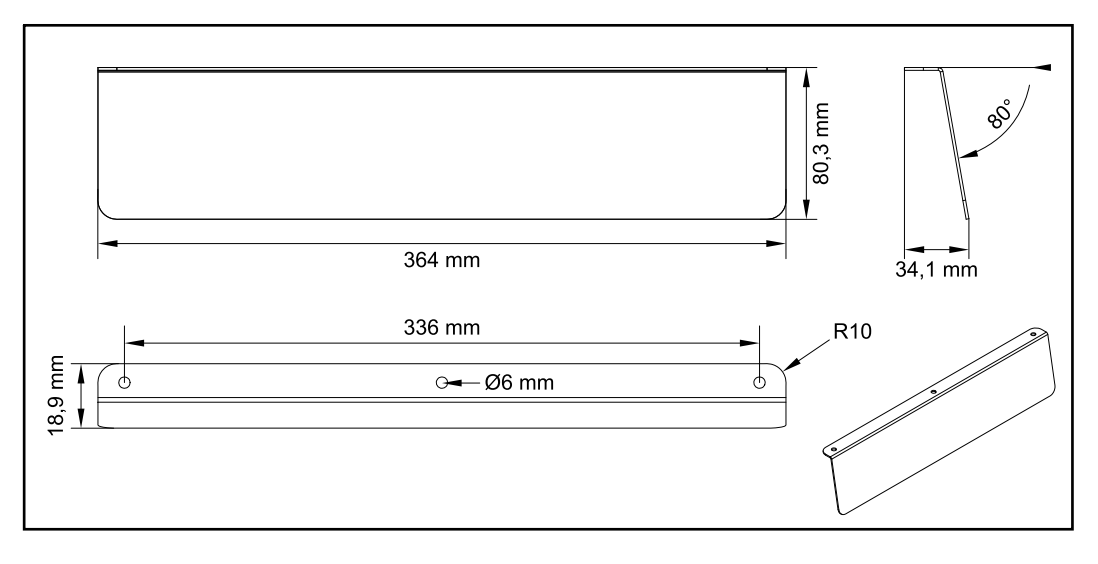

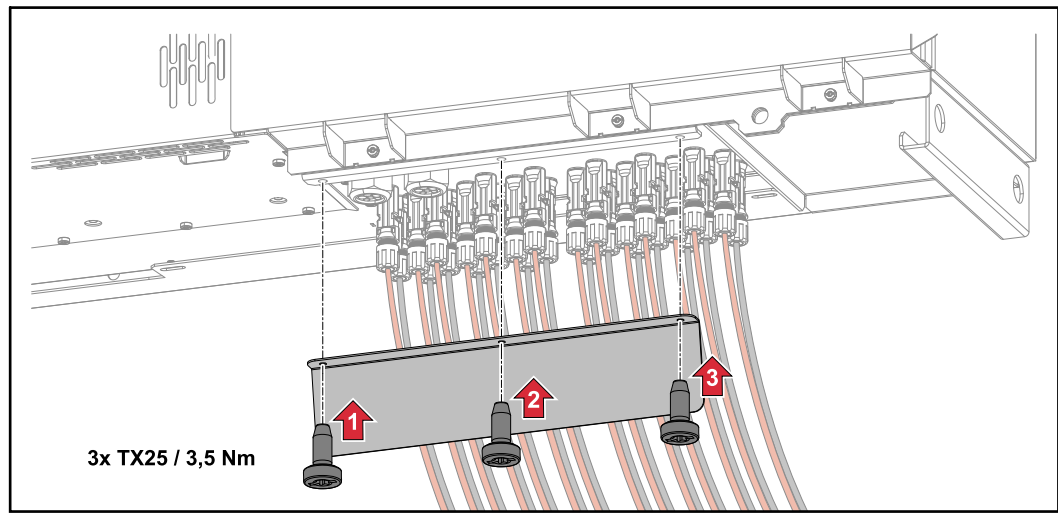

PV-kábelek csatlakoztatása -Pre-combined Az egyenáramú kötődobozba vezetett szolármodul ágakat a hatályos nemzeti előírásoknak megfelelően az egyenáramú kötődobozban kell biztosítani áganként!

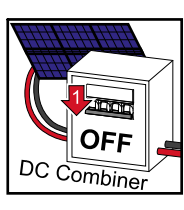

Az egyenfeszültséget ki kell kapcsolni, mielőtt az inverter csatlakozó részén dolgozna. Ez megvalósulhat az egyenáramú kötődobozban is.

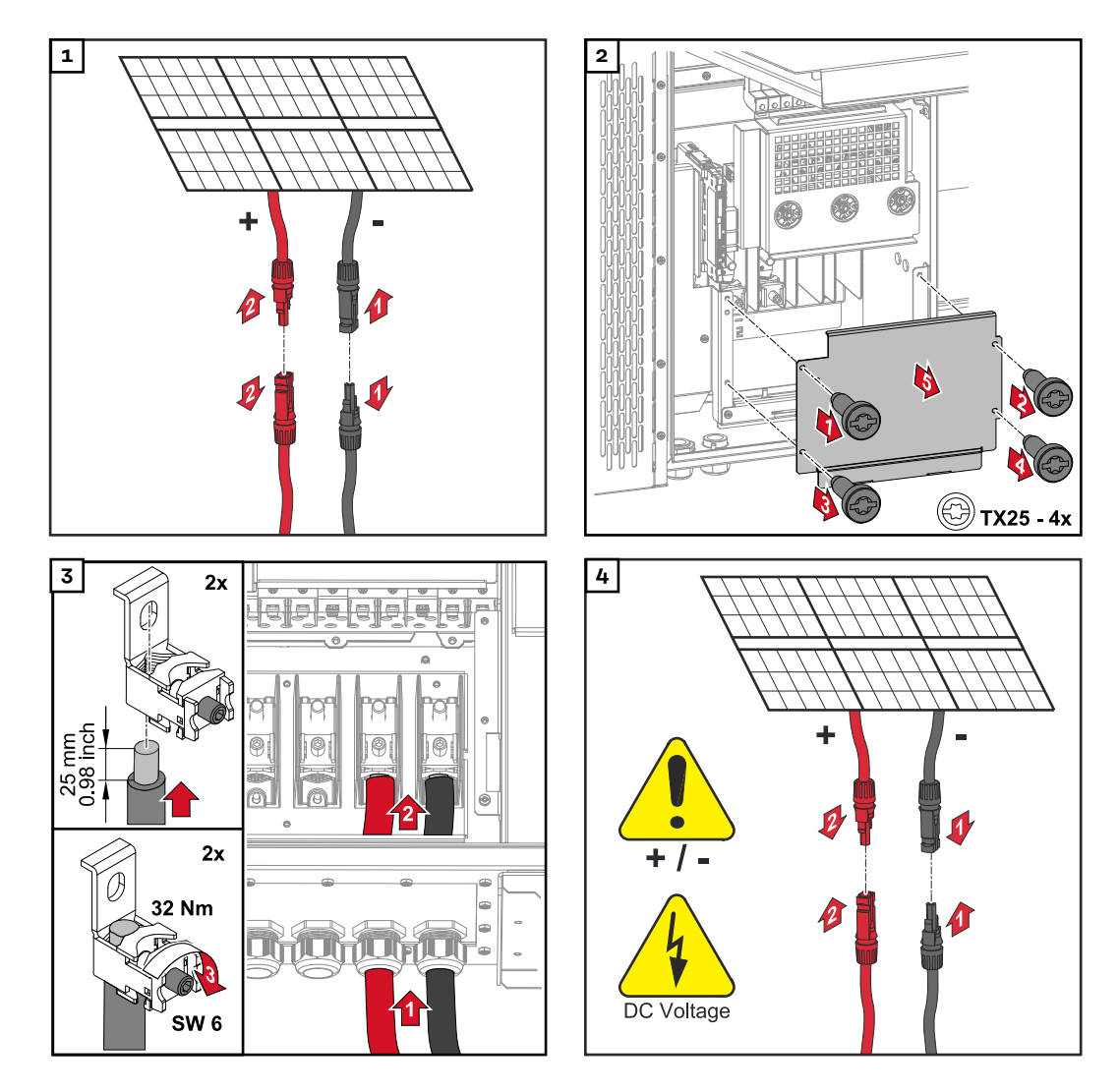

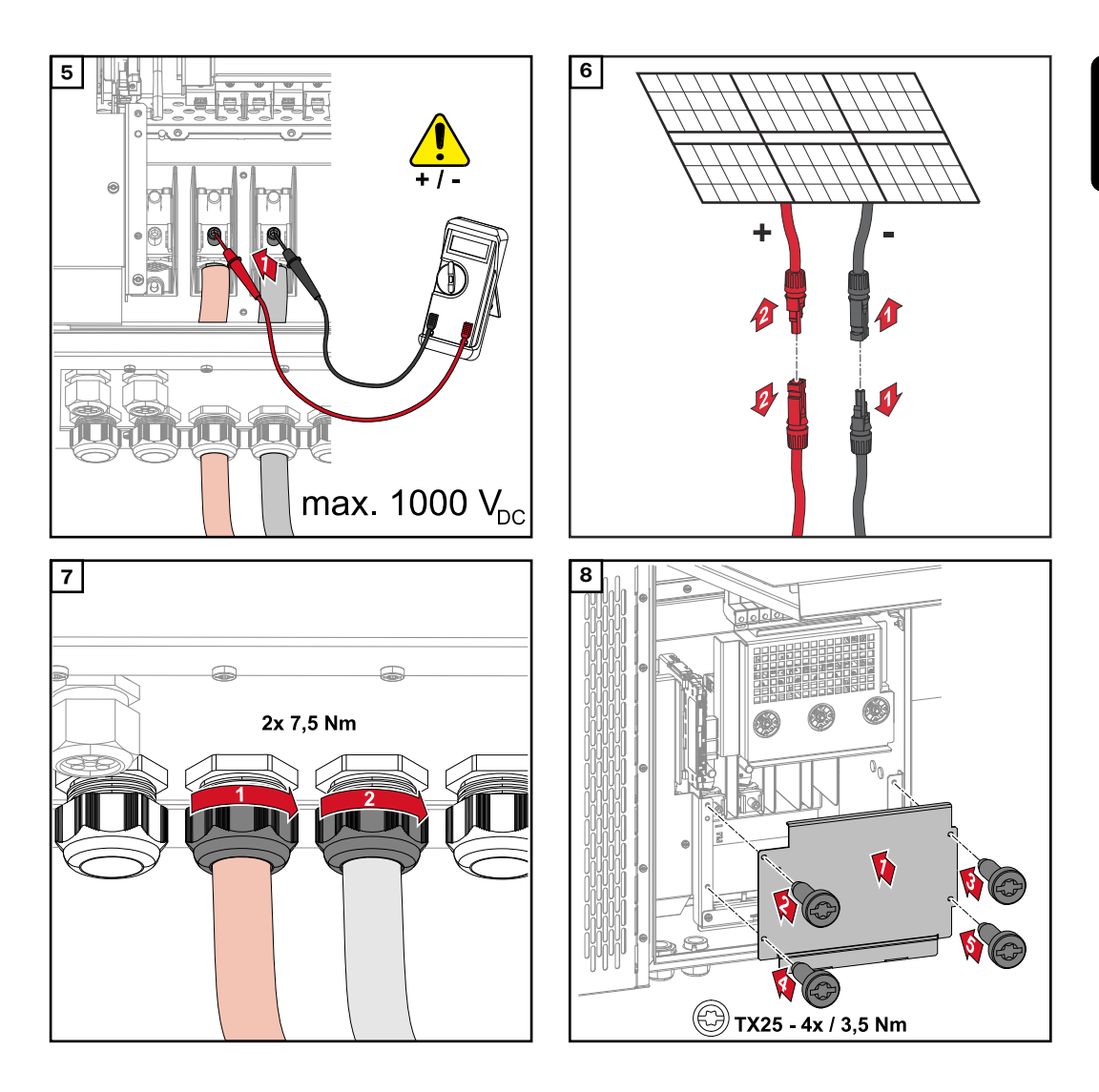

Kábelek csatlakoztatása kábelsaruval Kábelek közvetlen csatlakozású lemezekre történő csatlakoztatásának alternatívájaként a kábelsarukkal ellátott kábelek csatlakoztathatók a csatlakozások M12 menetes csavarjaihoz.

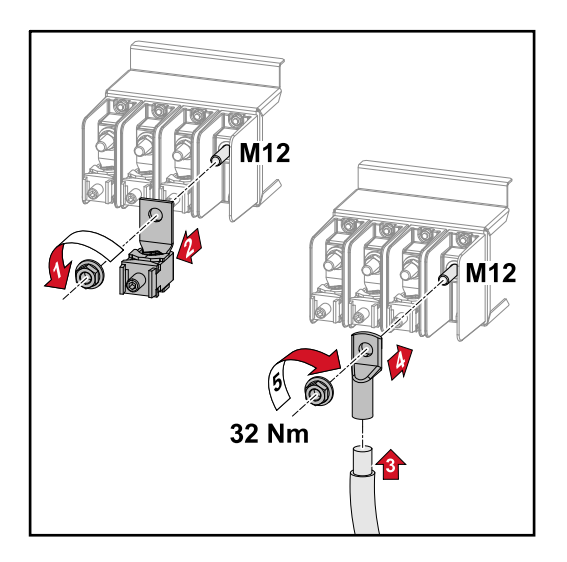

Sztring biztosítékok kicserélése

#### 🕂 VIGYÁZAT!

#### A meghibásodott biztosítók veszélyt hordoznak magukban.

Tűz is lehet a következmény.

- A meghibásodott biztosítókat csak új, egyenértékű biztosítókkal cserélje ki.
- A meghibásodott biztosítókat ne hidalja át.

#### **VIGYÁZAT!**

#### A nem megfelelően méretezett sztring biztosítékok miatti veszély

A helytelenül méretezett sztring biztosítékok károsíthatják az invertert és a hozzá csatlakoztatott alkatrészeket.

Az alábbi sztring biztosítékokat alkalmazza a Fronius Tauro -D (direct) változatánál:

- Max. 10 A sztringenként → 15 A gPV-biztosító 1000 V használata lehetséges (Fronius cikkszám: 41,0007,0230 - 15 1000 F PV 15A biztosító)
- Max. 14,5 A sztringenként → 20 A gPV biztosító 1000V használata előírt (Fronius cikkszám: 41,0007,0233 - HL-biztosító 20A 1KV gyors kioldású)
- Max. 22 A sztringenként → 30 A gPV-biztosító 1000V használata előírt (Fronius cikkszám: 41,0007,0241 - biztosító-HL 30A 1KV gyors kioldású)

#### Biztosítékok cseréje:

Fronius Tauro 50-3-D 1.1-3.7 sztring / Fronius Tauro 50-3-D (30A fuses) 1.1-3.5 sztring / Fronius Tauro Eco 50-3-D 1.1-2.7 sztring / Tauro Eco 50-3-D (30A fuses) 1.1-2.5 sztring / Fronius Tauro Eco 99 / 100-3-D 1.1-2.7 sztring / Fronius Tauro Eco 99 / 100-3-D (30A fuses) 1.1-3.5 sztring Értékek ellenőrzése! A meghibásodott biztosítókat csak új, egyenértékű biztosítókkal cserélje ki.

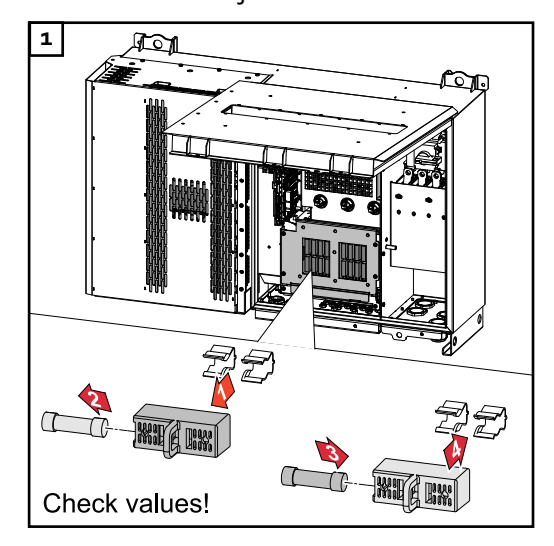

Biztosítók cseréje: Fronius Tauro Eco 99 / 100-3-D 3.1-3.8 sztring

Ellenőrizze az értékeket! A meghibásodott biztosítókat csak új, egyenértékű biztosítókkal cserélje ki.

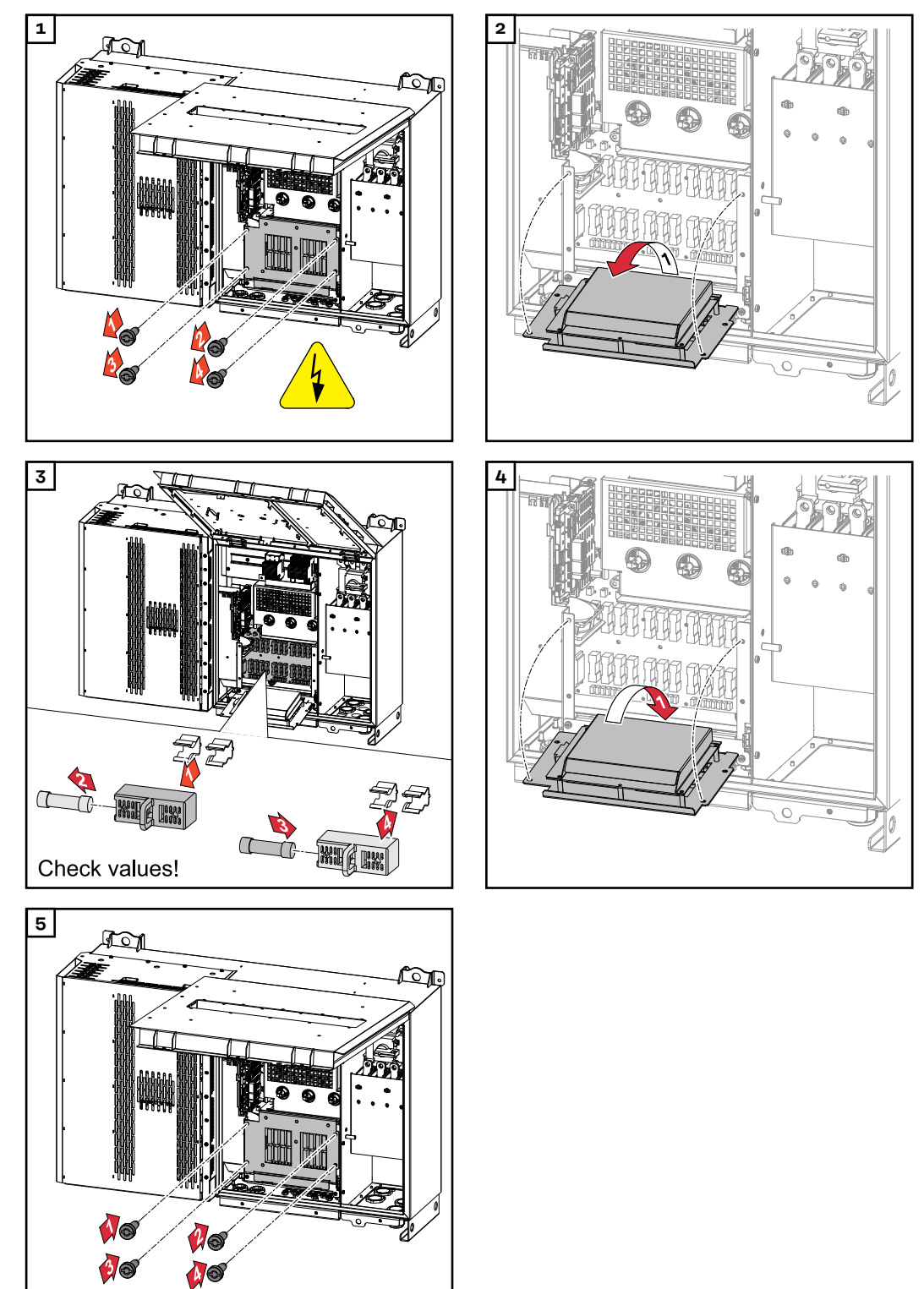

#### Az inverter lezárása és bekapcsolása

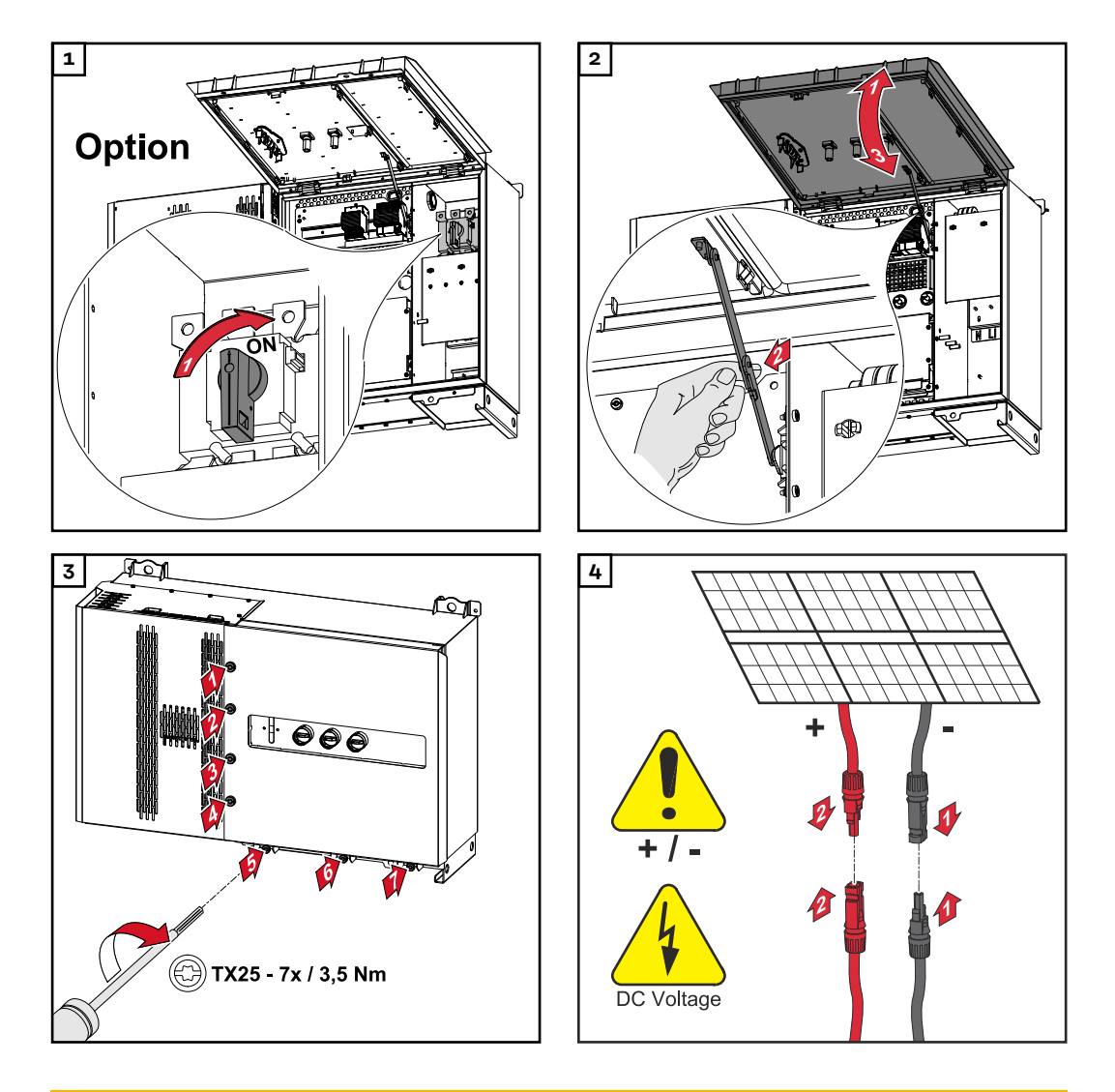

#### **VESZÉLY!**

#### A DC leválasztó kapcsoló nem előírásszerű bekapcsolása miatti veszély Súlyos személyi sérülés és anyagi kár lehet a következmény.

- Az AC kapcsolat bekapcsolásához kapcsolja az összes DC leválasztó kapcsolót ON (Be) állásba.
- A DC leválasztó kapcsolókat mindig csak egyszerre (közvetlenül egymás után) szabad működtetni.

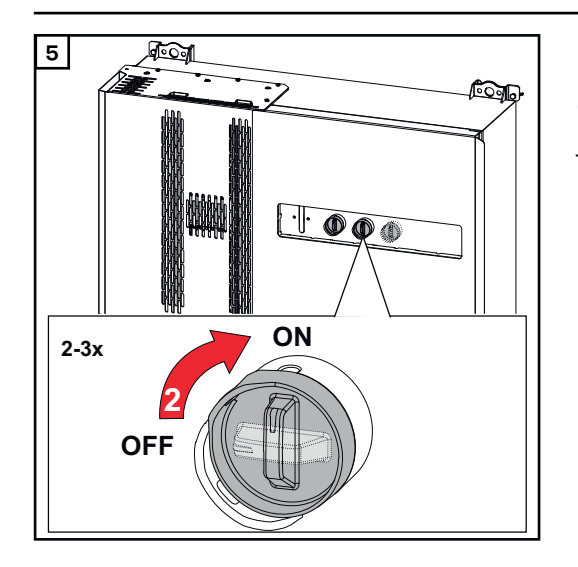

A WLAN Accesspoint az optikai érzékelővel nyitható meg, lásd **Gombfunkciók és LED-es státuszkijelzés** fejezet, **26**. oldal

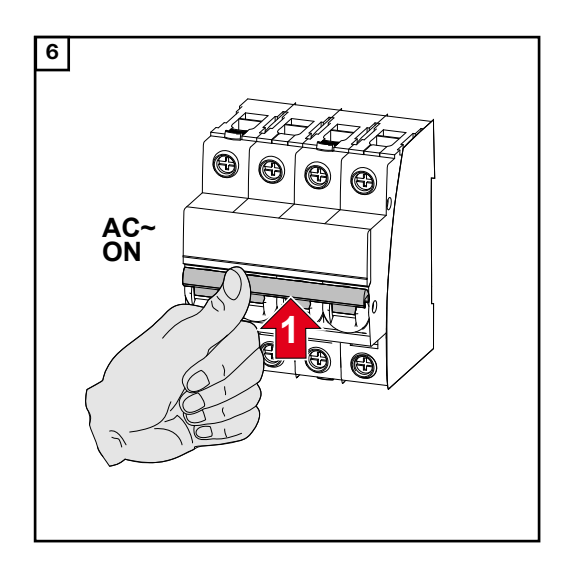

### Az adatkommunikációs kábel csatlakoztatása

Modbus egységek

Az MO és M1 bemenetek tetszőlegesen kiválaszthatók. A Modbus csatlakozókapcson az MO és M1 bemenetekre max. 4 Modbus egység csatlakoztatható.

#### FONTOS!

Ha az "Invertervezérlés Modbus-on keresztül" funkció aktiválva van a "Kommunikáció" → "Modbus" menüben, akkor nem lehetségesek a Modbus egységek. Az adatok küldése és fogadása egyidőben nem lehetséges.

Az adatkommunikációs területen megengedett kábelek

Az inverter csatlakozókapcsaira a következő felépítésű kábelek csatlakoztathatók:

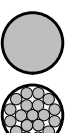

Réz: kerek, tömör

\_ Réz: kerek, sodrott

| WSD (Wired Shut Down – vezetékes lekapcsolás) csatlakozók dugaszolható csatlakozókapoccsal |                            |                             |                             |                                                              |                                                                       |                   |  |
|--------------------------------------------------------------------------------------------|----------------------------|-----------------------------|-----------------------------|--------------------------------------------------------------|-----------------------------------------------------------------------|-------------------|--|
| Távolság<br>max.                                                                           | Csupa-<br>szolási<br>hossz | Tömör                       | Sokerű                      | Sodrott,<br>gallérral<br>rendelkező<br>érvéghüve-<br>lyekkel | Sodrott,<br>gallérral<br>nem rendel-<br>kező<br>érvéghüve-<br>lyekkel | Ajánlott<br>kábel |  |
| 100 m                                                                                      | 10 mm                      | 0,14–1,5<br>mm <sup>2</sup> | 0,14–1,5<br>mm <sup>2</sup> | 0,14–1 mm <sup>2</sup>                                       | 0,14–1,5<br>mm <sup>2</sup>                                           | min. CAT 5<br>UTP |  |

| Modbus csatlakozók dugaszolható csatlakozókapoccsal |                            |                             |                             |                                                              |                                                                       |                   |  |  |
|-----------------------------------------------------|----------------------------|-----------------------------|-----------------------------|--------------------------------------------------------------|-----------------------------------------------------------------------|-------------------|--|--|
| Távolság<br>max.                                    | Csupa-<br>szolási<br>hossz | Tömör                       | Sokerű                      | Sodrott,<br>gallérral<br>rendelkező<br>érvéghüve-<br>lyekkel | Sodrott,<br>gallérral<br>nem rendel-<br>kező<br>érvéghüve-<br>lyekkel | Ajánlott<br>kábel |  |  |
| 300 m                                               | 10 mm                      | 0,14–1,5<br>mm <sup>2</sup> | 0,14–1,5<br>mm <sup>2</sup> | 0,14–1 mm <sup>2</sup>                                       | 0,14–1,5<br>mm <sup>2</sup>                                           | min. CAT 5<br>STP |  |  |

| IO-csatlakozók dugaszolható csatlakozókapoccsal |                            |                             |                             |                                                              |                                                                       |                                      |  |  |
|-------------------------------------------------|----------------------------|-----------------------------|-----------------------------|--------------------------------------------------------------|-----------------------------------------------------------------------|--------------------------------------|--|--|
| Távolság<br>max.                                | Csupa-<br>szolási<br>hossz | Tömör                       | Sokerű                      | Sodrott,<br>gallérral<br>rendelkező<br>érvéghüve-<br>lyekkel | Sodrott,<br>gallérral<br>nem rendel-<br>kező<br>érvéghüve-<br>lyekkel | Ajánlott<br>kábel                    |  |  |
| 30 m                                            | 10 mm                      | 0,14–1,5<br>mm <sup>2</sup> | 0,14–1,5<br>mm <sup>2</sup> | 0,14–1 mm <sup>2</sup>                                       | 0,14–1,5<br>mm <sup>2</sup>                                           | Egyeres ve-<br>zeték le-<br>hetséges |  |  |

A Fronius legalább CAT 5 STP (Shielded Twisted Pair) kábelt és legfeljebb 100 m távolságot ajánl.

#### Több inverter egy hálózatban

Az inverterek hálózati bekötésének csillag alakúnak kell lennie. Tartsa be a kábelre vonatkozó maximális hosszokat és követelményeket!

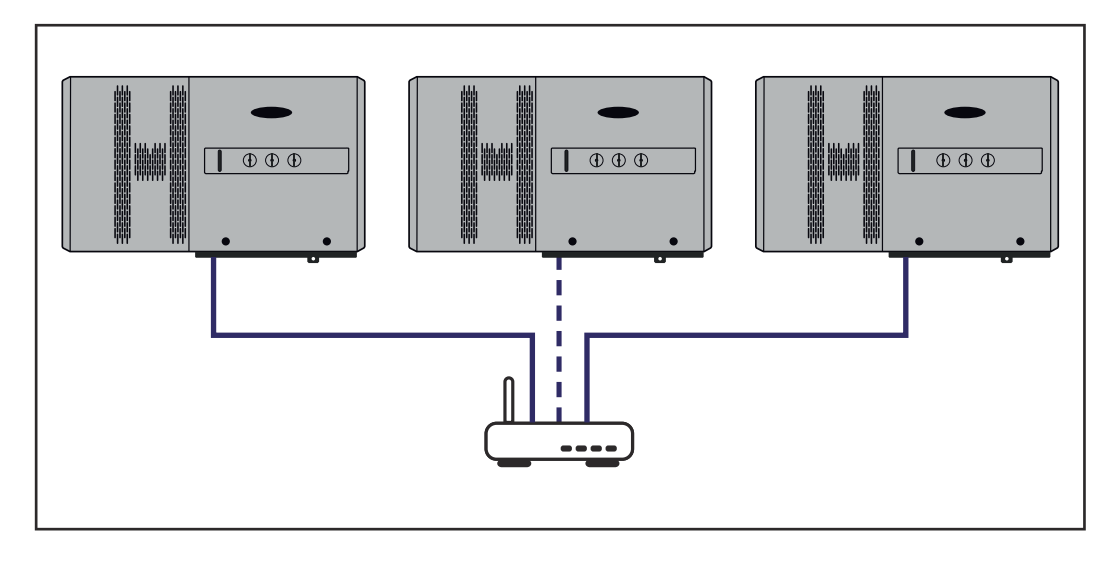

#### Adatkommunikációs kábelek elhelyezése

A Fronius Solar.web vagy Modbus TCP kapcsolat használatához minden egyes Tauronak közvetlenül kapcsolódnia kell a hálózathoz.

**FONTOS!** Adatkommunikációs kábelek inverterbe vezetésekor az alábbiakra ügyeljen:

- A bevezetett adatkommunikációs kábelek számától és keresztmetszetétől függően távolítsa el a tömítőbetétből a megfelelő vakdugókat, és helyezze be az adatkommunikációs kábeleket.
- A tömítőbetét szabad nyílásaiba feltétlenül tegye be a megfelelő vakdugókat.

**Tudnivaló!** Hiányzó vagy szakszerűtlenül használt vakdugó esetén az IP65 érintésvédelmi besorolás nem szavatolható.

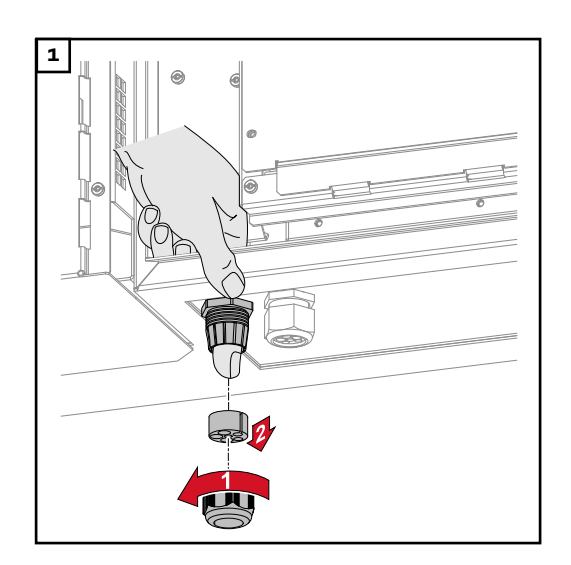

Oldja ki a húzásmentesítő hollandi anyáját, és nyomja ki a tömítőgyűrűt a vakdugóval a készülék belső oldala felől.

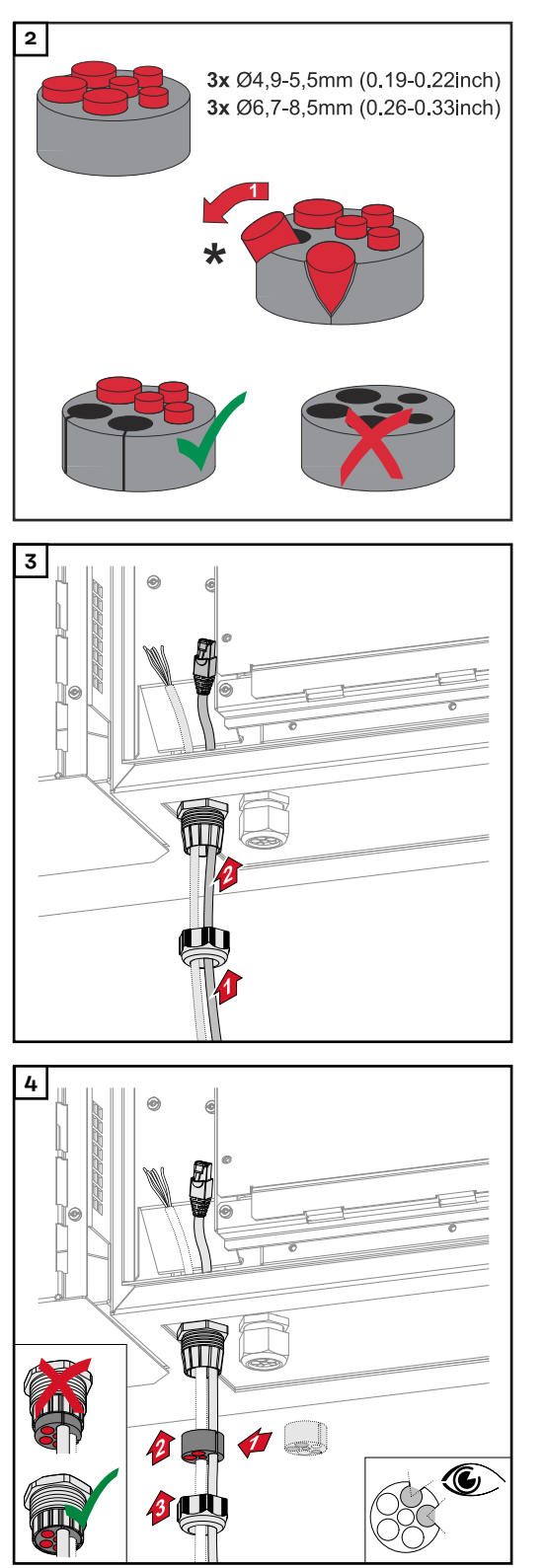

Nyissa szét a tömítőgyűrűt azon a helyen, ahol a vakdugót el kell távolítani.

\* Oldalirányban mozgatva vegye ki a vakdugót.

Vezesse át az adatkábeleket elsőként a húzásmentesítő hollandi anyáján, majd a ház nyílásán.

Helyezzen tömítőgyűrűt a hollandi anya és a ház nyílása közé. Nyomja be az adatkábeleket a tömítés kábelvezetésébe. Ezután nyomja be a tömítést a húzásmentesítő alsó széléig.

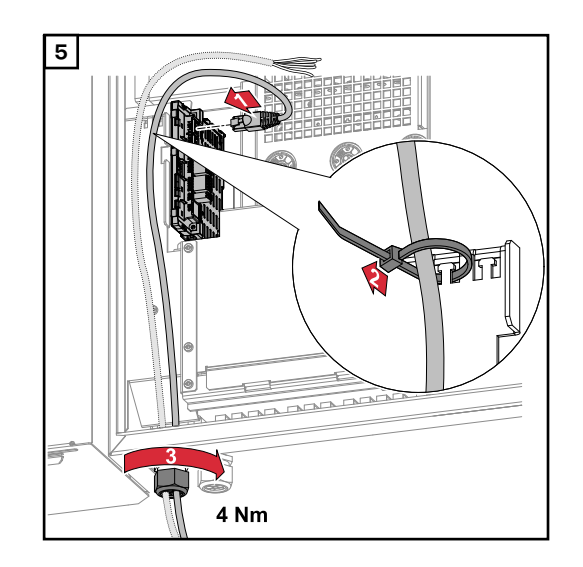

Csatlakoztassa az adatkábelt az adatkommunikációs területhez gyorskötözővel, és húzza meg a hollandi anyát min. 2,5 - max. 4 Nm nyomatékkal.

#### WSD (Wired Shut Down – vezetékes lekapcsolás)

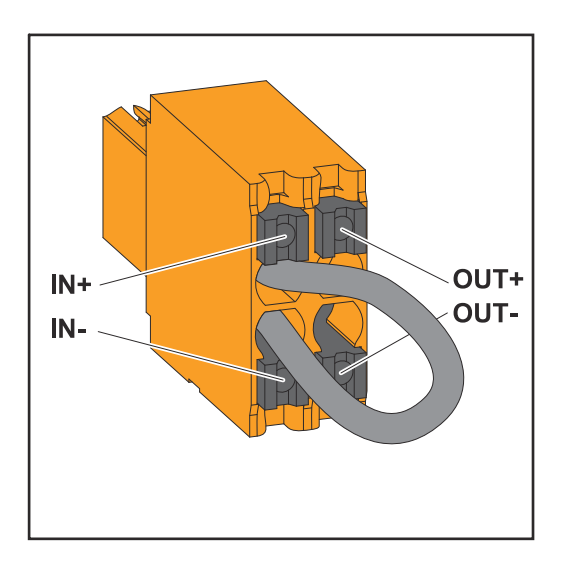

#### FONTOS!

Az inverter csatlakozó részén lévő WSD benyomható csatlakozókapcsot gyárilag alapkivitelben áthidalással szállítjuk. Kioldóberendezés vagy WSD-lánc telepítésekor el kell távolítani az áthidalást.

A WSD-lánc első inverterénél, amelyhez kioldóberendezés csatlakozik, a WSD-kapcsolónak 1-es (Master) pozícióban kell lennie. A WSD-kapcsoló minden más inverternél 0 (Slave) állásban van.

Max. távolság két készülék között: max. 100 m A készülékek száma: 28

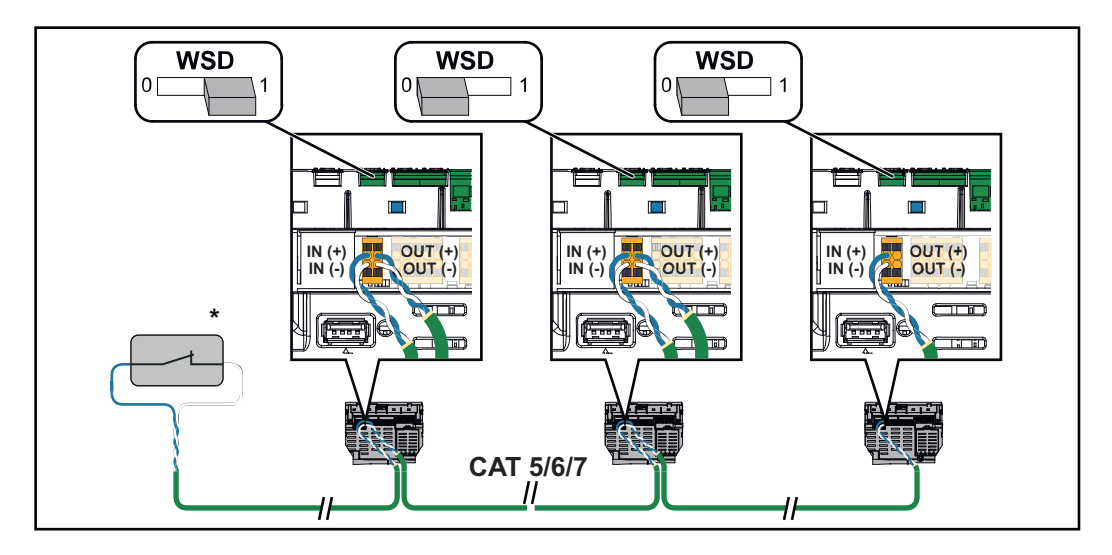

\* A kioldóberendezés potenciálmentes érintkezője (például központi NA védelem). Ha egy WSD-láncban több potenciálmentes érintkezőt használ, azokat sorba kell kötni. Az inverter első üzembe helyezése Az inverter első üzembe helyezése során különböző setup-beállításokat kell elvégezni.

Ha a setup megszakad a befejezés előtt, akkor a megadott adatok nem tárolódnak, és újra megjelenik az indító képernyő a telepítő varázslóval. Megszakítás esetén, például hálózatkimaradás miatt, az adatok tárolódnak. Az üzembe helyezés a hálózati ellátás helyreállása után a megszakítás helyéről folytatódik újból. Ha a setup megszakadt, akkor az inverter legfeljebb 500 W-tal táplál be a hálózatba, és a működésjelző LED sárgán villog.

Az ország szerinti setup csak az inverter első üzembe helyezésekor végezhető el. Amennyiben az ország szerinti setup-ot utólag módosítani kell, hívjon szerelőt/ kérjen műszaki támogatást.

#### Fronius berendezésfelügyelet (pilot) megjelenés

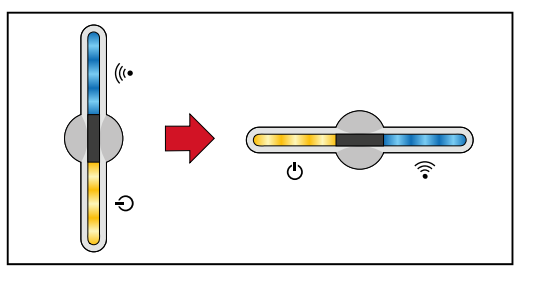

Az ábra egyszerűsítése érdekében a Pilot (LED kijelző) NYÁK függőleges beépítési helyzete vízszintesen látható az alábbiakban.

#### Telepítés az alkalmazással

A telepítéshez a "Fronius Solar.start" alkalmazás szükséges. Az alkalmazás elérhető a mindenkori platformon a végberendezéstől függően, amellyel a telepítést végrehajtja.

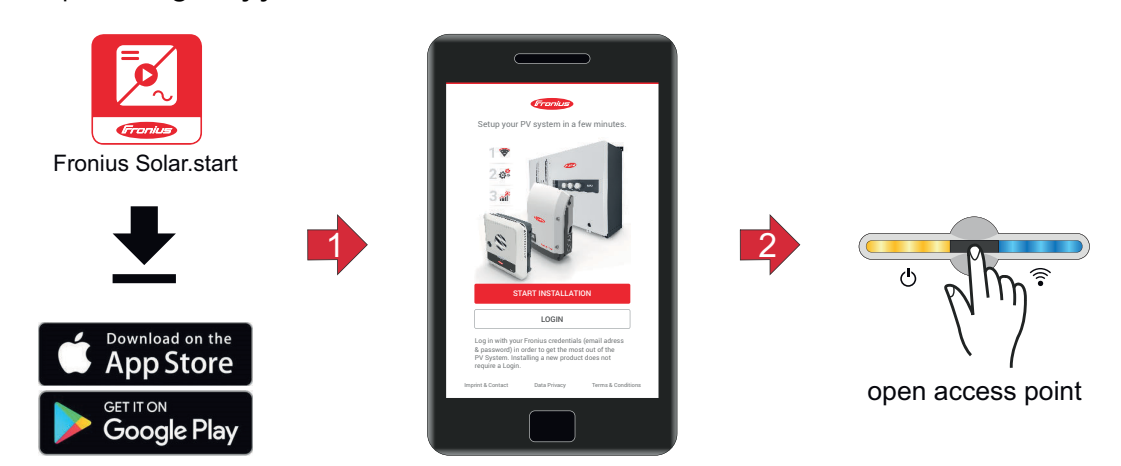

- 1 Indítsa el a telepítést az alkalmazásban.
- 2 Válassza ki a terméket, amellyel kapcsolatot kíván létesíteni.
- 3

4

- A hozzáférési pontot az érzékelő 1x megérintésével  $\mathbb{B}$  nyissa meg  $\rightarrow$  A kommunikációs LED kéken villog.
- Kövesse a telepítő varázslót az egyes területeken, és fejezze be.
- 5 A rendszerelemek hozzáadása a Fronius Solar.weben, és a napelemes rendszer üzembe helyezése.

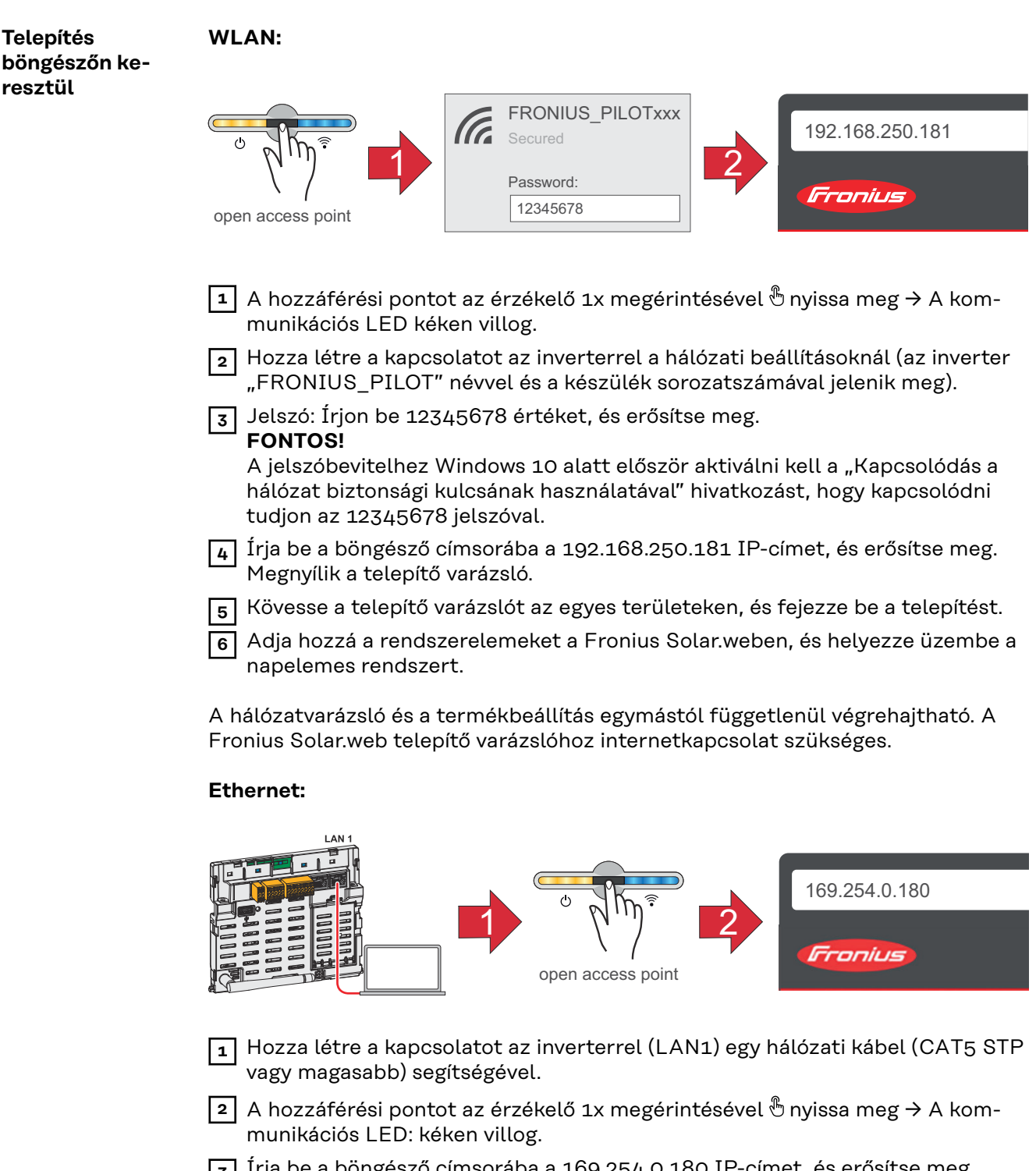

Írja be a böngésző címsorába a 169.254.0.180 IP-címet, és erősítse meg. Megnyílik a telepítő varázsló.

4 Kövesse a telepítő varázslót az egyes területeken, és fejezze be a telepítést.

5 Adja hozzá a rendszerelemeket a Fronius Solar.weben, és helyezze üzembe a napelemes rendszert.

A hálózatvarázsló és a termékbeállítás egymástól függetlenül végrehajtható. A Fronius Solar.web telepítő varázslóhoz internetkapcsolat szükséges.

### Kapcsolja ki és kapcsolja be újra az invertert

Kapcsolja ki és kapcsolja be újra az invertert

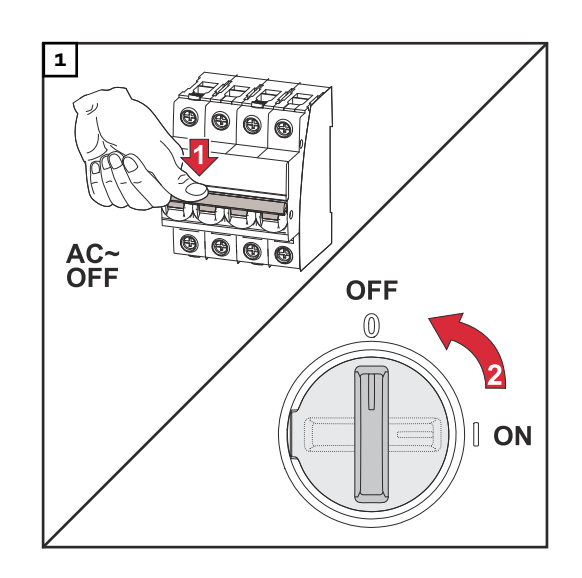

- Kapcsolja ki a vezetékvédő kapcsolót.
- 2. Kapcsolja "Ki" állásba a DC leválasztó kapcsolót.

Az inverter újbóli üzembe helyezéséhez végezze el a fentebb felsorolt műveleteket ellentétes sorrendben.

## Beállítások - az inverter felhasználói felülete
# Felhasználói beállítások

#### Felhasználói bejelentkezés

1 Nyissa meg az inverter felhasználói felületét a böngészőben.

2 Jelentkezzen be a "Bejelentkezés" menüterületen felhasználónévvel és jelszóval, vagy a kattintson a "Felhasználó" menüterületen a "Felhasználói bejelentkezés" parancsgombra, és jelentkezzen be felhasználónévvel és jelszóval.

#### FONTOS!

A felhasználó jogosultságától függően beállítások végezhetők az egyes menüterületeken.

Nyelv kiválasztása A **"Felhasználó"** menüterületen kattintson a **"Nyelv"** gombra, és válassza ki a kívánt nyelvet.

# Készülékkonfiguráció

#### **Rendszerelemek** A **"Rendszerelemek hozzáadása+"** segítségével a rendszer összes meglévő rendszereleme hozzáadódik a rendszerhez.

#### **PV-generátor**

Aktiválja a mindenkori PV-generátort, és adja meg a kapcsolódó mezőben a csatlakoztatott PV-teljesítményt.

#### Elsődleges mérő

A további energiatermelővel történő kifogástalan üzem esetén fontos, hogy a Fronius Smart Meter a betáplálási pontra legyen felszerelve. Az invertert és a többi erőmű-üzemeltetőt a Fronius Smart Meteren keresztül össze kell kapcsolni a közüzemi hálózattal.

Ez a beállítás hatással van az inverter éjszakai viselkedésére is. Ha ez a funkció ki van kapcsolva, az inverter készenléti üzembe kapcsol, mihelyt már nem áll rendelkezésre PV-teljesítmény. Megjelenik a "Power low" üzenet. Megfelelő PV-teljesítmény rendelkezésre állása esetén az inverter ismét elindul.

A mérő csatlakoztatását követően konfigurálni kell a helyzetet.

A rendszerbe több Fronius Smart Meter is beszerelhető. A Smart Meter számára a saját címet kell beállítani.

Az erőmű-üzemeltető Watt értéke az összes erőmű-üzemeltető mérőjének összege. A fogyasztó mérő Watt értéke az összes fogyasztó mérőjének összege.

#### Ohmpilot

Az összes, a rendszerben rendelkezésre álló Ohmpilot megjelenik. Válassza ki a kívánt Ohmpilotot és adja hozzá a rendszerhez a **"Hozzáadás"** opcióval.

#### Funkciók és IO-k Terhelésmenedzsment

A terhelés menedzsment számára itt akár négy láb is kiválasztható. A terhelésmenedzsment további beállítása a Terhelésmenedzsment menüpontban érhető el.

Alapértelmezés: 1. láb

#### KI - Demand Response Mode (DRM)

Itt állíthatók be a lábak a DRM-en keresztüli vezérléshez:

| Mód  | Leírás                              | Információ                                                                                                    | Alapér<br>telme-<br>zett<br>láb |
|------|-------------------------------------|----------------------------------------------------------------------------------------------------|---------------------------------|
| DRMo | Az inverter leválik a<br>hálózatról | A hálózati relék nyitnak                                                                                                    |                                 |
|      | REF GEN                             |                                                                                                    | RGO                             |
|      | COM LOAD                            |                                                                                                    | CLO                             |
|      |                                     | A DRMO megszakítás, vala-<br>mint a REF GEN vagy COM<br>LOAD vezetékek rövidzárja,<br>vagy érvénytelen DRM1 -<br>DRM8 kombináció esetén lép<br>életbe. |                                 |

#### FONTOS!

Ha a Demand Response Mode (DRM) funkció aktiválva van, és nincs csatlakoztatva DRM vezérlés, akkor az inverter készenléti üzemmódba vált.

| Szolgáltató-<br>szerkesztő - AUS<br>- Demand Res-<br>ponse Modes<br>(DRM) | Itt lehet az Ausztrália országbeállításhoz értéket beírni a látszólagos tel-<br>jesítmény felvételhez és a látszólagos teljesítmény leadáshoz.                                                                                                    |
|---------------------------------------------------------------------------|----------------------------------------------------------------------------------------------------|
| Demand Respon-<br>se Modes (DRM)                                          | Itt adható meg a látszólagos teljesítmény felvétel és a látszólagos teljesítmény<br>leadás értékét Ausztrália ország szerinti beállításához.                                                                                                    |
| Inverter                                                                  | <b>"Készenléti állapot kikényszerítése"</b><br>Ennek a funkciónak az aktiválásakor megszakad az inverter betáplálási üzeme. Ez<br>lehetővé teszi, hogy az inverter árammentesen kikapcsolható legyen, és a<br>részegységei védettek legyenek. Az inverter újraindításakor a készenléti funkció<br>automatikusan kikapcsol. |

"PV 1" és "PV 2"

| Paraméter | Értéktar-<br>tomány | Leírás                                                                                                    |
|-----------|---------------------|----------------------------------------------------------------------------------------------------|
| "Üzemmód" | Ki                  | A Maximum Power Point tracker ki van<br>kapcsolva.                                                                                      |
|           | Auto                | Az inverter azt a feszültséget használja,<br>amelynél lehetségessé válik a Maximum<br>Power Point tracker maximális tel-<br>jesítménye. |
|           | Fix                 | A Maximum Power Point tracker az <b>"UDC</b><br><b>fix"</b> által meghatározott feszültséget al-<br>kalmazza.                           |

| Paraméter     | Értéktar-<br>tomány | Leírás                                                                                                    |
|---------------|---------------------|----------------------------------------------------------------------------------------------------|
| "UDC fix"     | 80 - 530 V          | Az inverter a Maximum Power Point trac-<br>kernél használt, előre megadott fix<br>feszültséget használja.                                                                        |
| "Dynamic Peak | Ki                  | A funkció ki van kapcsolva.                                                                                                    |
| Manager"      | Be                  | A rendszer a teljes szolármodul ágat el-<br>lenőrzi az optimalizálási lehetőségek<br>szempontjából, és meghatározza a lehető<br>legjobb feszültséget a betáplálási üzem-<br>hez. |

#### "Körvezérlő jel"

A körvezérlő jelek az energiaszolgáltató vállalat által küldött jelek, amelyekkel be- és kikapcsolhatók a vezérelhető terhelések. A telepítési helyzettől függően az inverter csillapíthatja vagy erősítheti a körvezérlő jeleket. Szükség esetén az alábbi beállítások ellensúlyozhatják ezt.

| Paraméter                          | Értéktar-<br>tomány   | Leírás                                                                               |
|------------------------------------|-----------------------|--------------------------------------------------------------------------------------|
| "A befolyásolás                    | Ki                    | A funkció ki van kapcsolva.                                                          |
| redukciója"                        | Be                    | A funkció aktiválva van.                                                             |
| "A körvezérlő<br>jel frekvenciája" | 100 - 3000 Hz         | Ide kell beírni az energiaszolgáltató válla-<br>lat által meghatározott frekvenciát. |
| "Hálózati induk-<br>tivitás"       | 0,00001 - 0,00<br>5 H | Itt a betáplálási ponton mért értéket kell<br>beírni.                                |

"Intézkedések az életvédelmi relé (Fi-relé) / hibaáram-felügyeleti egység hibás kioldása ellen"

(30 mA-es hibaáram-védőkapcsoló alkalmazása esetén)

| Paraméter                        | Értéktar-<br>tomány | Leírás                                                                        |
|----------------------------------|---------------------|-------------------------------------------------------------------------------|
| Inverter lekap-<br>csolása 30 mA | 0                   | Nincsenek intézkedések a hibás kioldások<br>megakadályozására.                |
| Fi-relé kioldás<br>előtt         | 1                   | Az inverter 15 mA-nél lekapcsol, mielőtt<br>kioldana a hibaáram-védőkapcsoló. |

"ISO figyelmeztetés"

| Paraméter       | Értéktar-<br>tomány | Leírás                                                                                          |
|-----------------|---------------------|-------------------------------------------------------------------------------------------------|
| "ISO figyelmez- | Ki                  | A szigetelési figyelmeztetés inaktív.                                                           |
| tetës"          | Be                  | A szigetelési figyelmeztetés aktív.<br>Szigetelési hiba esetén figyelmeztetés je-<br>lenik meg. |

| Paraméter                                         | Értéktar-<br>tomány | Leírás                                                                                                    |
|---------------------------------------------------|---------------------|----------------------------------------------------------------------------------------------------|
| "Szige-<br>telésmérési<br>mód"                    | Pontosan            | A szigetelés felügyelete a legnagyobb pon-<br>tossággal történik, és a mért szigetelési el-<br>lenállás megjelenik az inverter fel-<br>használói felületén.                                       |
|                                                   | Gyors               | A szigetelés felügyelete kisebb pon-<br>tossággal történik, ami lerövidíti a szige-<br>telésmérés időtartamát, és a szigetelési<br>érték nem jelenik meg az inverter fel-<br>használói felületén. |
| "A szigetelési<br>figyelmeztetés<br>küszöbértéke" | 10 -<br>10 000 kΩ   | Ha nem történik meg ennek a<br>küszöbértéknek az elérése, az 1083-as<br>állapotüzenet jelenik meg az inverter fel-<br>használói felületén.                                                        |

# Rendszer

| Általános tudni-<br>valók           | <ul> <li>Általános beállítások <ol> <li>A "Berendezésnév" beviteli mezőben adja meg a berendezés nevét (max. 30 karakter).</li> <li>"Pontos idő automatikus szinkronizálása" aktiválva → "Területi időzóna" és "Helyi időzóna" kiválasztása. A készülék átveszi a megadott időzóna dátumát és idejét.</li> <li>"Pontos idő automatikus szinkronizálása" inaktiválva → "Dátum", "Idő", "Területi időzóna" és "Helyi időzóna" megadása, ill. kiválasztása.</li> <li>Kattintson a "Mentés" gombra.</li> </ol></li></ul> |
|-------------------------------------|----------------------------------------------------------------------------------------------------|
| Frissítés                           | Minden rendelkezésre álló frissítés a termékoldalon, valamint a "Letölthető anya-<br>gok keresése" területen, a <b>www.fronius.com</b> címen érhető el.<br><b>Firmware frissítés</b><br>Húzza a firmware-fájlt a "Fájl beillesztése" mezőbe vagy válassza ki a "Fájl<br>kiválasztása" opcióval.<br>A frissítés elindul.                                                                                                    |
| Üzembe helyező<br>varázsló          | Ehhez megnyitható az irányított üzembe helyezési varázsló.                                                                                                    |
| Gyári beállítások<br>visszaállítása | Minden beállítás<br>Minden konfigurációs adat visszaállítása az ország szerinti setup kivételével. Az<br>ország szerinti setupot csak arra feljogosított személyzetnek szabad megváltoz-<br>tatnia.<br>Minden beállítás hálózat nélkül<br>Minden konfigurációs fájl visszaállítása, az ország szerinti setup és a hálózati<br>beállítások kivételével. Az ország szerinti setupot csak arra feljogosított személy-<br>zetnek szabad megváltoztatnia.                                                                 |
| Event Log                           | <ul> <li>Aktuális események</li> <li>Itt jelenik meg a csatlakoztatott rendszerelemek minden aktuális eseménye.</li> <li>FONTOS!</li> <li>Az eseményeket fajtájuktól függően a "pipa" parancsgombbal meg kell erősíteni a további feldolgozáshoz.</li> <li>Archív</li> <li>Itt jelennek meg a csatlakoztatott rendszerelemek olyan eseményei, amelyek már nem állnak fenn.</li> </ul>                                                                                                    |

| Információ   | Ezen a menüterületen megjelenik a rendszerrel kapcsolatos összes információ,<br>valamint az aktuális beállítások.<br>Mentés PDF-ként                                                                                                    |  |  |  |
|--------------|----------------------------------------------------------------------------------------------------|--|--|--|
|              |                                                                                                    |  |  |  |
|              | 1 Kattintson a "Mentés PDF-ként" gombra.                                                                                                    |  |  |  |
|              | <ul> <li>Válassza ki az információkat a "pipával" az információ mellett egyesével, vagy<br/>a "mindent kiválaszt" pipával.</li> </ul>                                                                                                    |  |  |  |
|              | Írja be a fájlnevet a beviteli mezőbe, és kattintson a "mentés" parancsgomb-<br>ra.                                                                                                    |  |  |  |
|              | A PDF létrejön, és megjelenik.                                                                                                    |  |  |  |
| Licenckezelő | A licencfájlban a teljesítményadatok, valamint az inverter funkció-terjedelme van<br>rögzítve. Az inverter, a teljesítményátviteli egység vagy az adatkommunikációs<br>tartomány lecserélésekor a licencfájlt is le kell cserélni.                                                     |  |  |  |
|              | <b>Licencezés - online (javasolt):</b><br>Ehhez internetkapcsolatra és a Fronius Solar.web befejezett konfigurációra van<br>szükség.                                                                                                    |  |  |  |
|              | <ol> <li>A telepítési munkák befejezése (lásd " Első üzembe helyezés " című fejezet,<br/>67. oldal).</li> </ol>                                                                                                    |  |  |  |
|              | 2 Létesítsen kapcsolatot az inverter felhasználói felületével.                                                                                                    |  |  |  |
|              | <ul> <li>Adja meg a hibás készülék, valamint a cserekészülék sorozatszámát és verifikációs kódját (VCode). A sorozatszám és a VCode az inverter adattábláján található (lásd Figyelmeztetések és adattábla a készüléken című fejezet, 14. oldal).</li> </ul>                           |  |  |  |
|              | 4 Kattintson az <b>"Online-licencezés indítása"</b> gombra.                                                                                                    |  |  |  |
|              | <ul> <li>Ugorja át a Használati feltételek és a Hálózatbeállítások menüpontot a<br/>"Tovább" gombbal.</li> </ul>                                                                                                    |  |  |  |
|              | A licencaktiválás elindul.                                                                                                    |  |  |  |
|              | Licencezés - offline:                                                                                                    |  |  |  |
|              | Ehhez nem szükséges internetkapcsolat. A "Licencezés - offline" esetén aktív in-<br>ternetkapcsolat mellett a licencfájl automatikusan betöltődik az inverterbe, így a<br>licencfájl feltöltésekor a következő hiba léphet fel: "A licenc már telepítve van, a<br>varázsló bezárható". |  |  |  |
|              | <ol> <li>A telepítési munkák befejezése (lásd " Első üzembe helyezés " című fejezet,<br/>67. oldal).</li> </ol>                                                                                                    |  |  |  |
|              | 2 Létesítsen kapcsolatot az inverter felhasználói felületével.                                                                                                    |  |  |  |
|              | Adja meg a hibás készülék, valamint a cserekészülék sorozatszámát és verifikációs kódját (VCode). A sorozatszám és a VCode az inverter adattábláján található (lásd Figyelmeztetések és adattábla a készüléken című fejezet, 14. oldal).                                               |  |  |  |
|              | 4 Kattintson az "Offline-licencezés indítása" gombra.                                                                                                    |  |  |  |
|              | A "Szervizfájl letöltése" gombra kattintva töltse le a végponti készülékre a szervizfájlt.                                                                                                    |  |  |  |
|              | 6 Keresse fel a licensemanager.solarweb.com weboldalt, és jelentkezzen be a felhasználónévvel és a jelszóval.                                                                                                    |  |  |  |

7 Húzza a szervizfájlt a **"Szervizfájl áthúzása ide vagy rákattintás feltöltéshez"** mezőbe, vagy töltse fel a fájlt.

- B Töltse le a végponti készülékre az újonnan generált licencfájlt a "Licencfájl letöltése" gombbal.
- Váltson át az inverter felhasználói felületére, és húzza a licencfájlt a "Licencfájl tárolása itt" mezőbe, vagy válassza ki a "Licencfájl kiválasztása" gombbal.

A licencaktiválás elindul.

#### Támogatás

#### Támogató felhasználó aktiválása

1 Kattintson a "Támogató felhasználó aktiválása" gombra.

A támogató felhasználó aktiválva van.

#### FONTOS!

A támogató felhasználó csak a Fronius Technical Support számára teszi lehetővé, hogy biztonságos kapcsolaton keresztül végezzen beállításokat az inverteren. A hozzáférést a **"Támogató felhasználói hozzáférés megszüntetése"** gombra kattintva lehet kikapcsolni.

Támogatási információ létrehozása (a Fronius Support számára)

1 Kattintson a **"Támogatási információ létrehozása"** gombra.

Az sdp.cry fájl automatikusan letöltődik. A manuális letöltéshez kattintson a "Támogatási információ letöltése" gombra.

Az sdp.cry fájl a letöltéseknél tárolódik.

#### Távkarbantartás aktiválása

1 Kattintson a "Távkarbantartás aktiválás" gombra.

A távkarbantartási hozzáférés a Fronius Support részére aktiválva van.

#### FONTOS!

A távkarbantartási hozzáférés kizárólag a Fronius Technical Support részére biztosít hozzáférést az inverterhez egy biztosított kapcsolaton keresztül. Ennek során diagnosztikai adatok továbbítódnak, amelyek hibaelhárításra használhatók. A távkarbantartási hozzáférést csak a Fronius Support kérésére aktiválja.

#### Hálózat

#### Szervercímek adatátvitelhez

Ha tűzfalat használ a kimeneti kapcsolatokhoz, akkor a következő protokollokat, szervercímeket és portokat kell engedélyezni a sikeres adatátvitelhez:

- Tcp fronius-se-iot.azure-devices.net:8883
- Tcp fronius-se-iot-telemetry.azure-devices.net:8883
- Tcp fronius-se-iot-telemetry.azure-devices.net:443
- Udp sera-gen24.fronius.com:1194 (213.33.117.120:1194)
- Tcp froniusseiot.blob.core.windows.net:443
- Tcp provisioning.solarweb.com:443
- Tcp cure-se.fronius.com:443
- Upd/Tcp 0.time.fronius.com:123

A FRITZ!Box termékek használatakor az internet-hozzáférést korlátlan és korlátozások nélküli internet-hozzáférésre kell konfigurálni. A DHCP Lease Time (érvényesség) nem állítható 0-ra (=végtelen).

LAN:

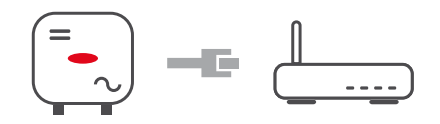

#### Kapcsolat létrehozása:

1 Adja meg az állomásnevet.

2 Válassza ki az "Automatikus" vagy a "Statikus" kapcsolatfajtát.

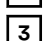

A "Statikus" kapcsolatfajtánál – adja meg az IP-címet, az alhálózati maszkot,

a DNS-t és az átjárót.

4 Kattintson a "Csatlakozás" gombra.

A kapcsolat létrejön. A csatlakozás után ellenőrizni kell a kapcsolat állapotát (lásd **"Internetes szolgáltatások**" fejezetet az **84**oldalon).

WLAN:

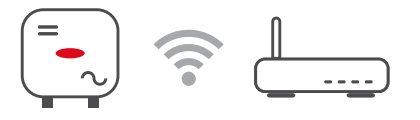

#### Kapcsolatlétesítés WPS-en keresztül:

1 Kattintson az "Aktiválás" gombra.

2 Aktiválja a WPS-t a WLAN routeren (lásd a WLAN router dokumentációját).

A kapcsolat automatikusan létrejön. A csatlakozás után ellenőrizni kell a kapcsolat állapotát (lásd **"Internetes szolgáltatások**" fejezetet az **84**oldalon).

#### WLAN-hálózat kiválasztása és csatlakozás:

A fellelhető hálózatok megjelennek a listán. A Frissítés gombra kattintva  $^{O}$  az elérhető WLAN-hálózatok újbóli keresésére kerül sor. A választólista a **"Hálózat keresése"** beviteli mezővel tovább korlátozható.

Válassza ki a hálózatot a listáról.

2 Válassza ki az "Automatikus" vagy a "Statikus" kapcsolatfajtát.

**"Automatikus"** kapcsolatfajtánál – adja meg a WLAN-jelszót és az állomásnevet.

A **"Statikus"** kapcsolatfajtánál – adja meg az IP-címet, az alhálózati maszkot, a DNS-t és az átjárót.

5 Kattintson a "Csatlakozás" gombra.

A kapcsolat létrejön. A csatlakozás után ellenőrizni kell a kapcsolat állapotát (lásd **"Internetes szolgáltatások**" fejezetet az **84**oldalon).

#### Hozzáférési pont:

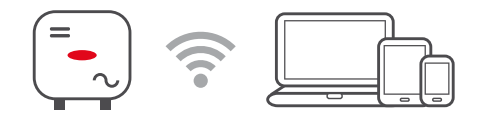

Az inverter hozzáférési pontként szolgál. Egy számítógép vagy okoseszköz közvetlenül csatlakozik az inverterhez. Internetkapcsolat nem lehetséges. Ezen a menüterületen hozzárendelhető a **"Hálózat neve (SSID)"** és **"Hálózati kulcs (PSK)"**.

.Lehetőség van egyidejű kapcsolat WLAN-on és hozzáférési ponton keresztül történő működtetésére.

#### Modbus

A Modbus TCP vagy a Fronius Solar.web-en keresztüli kapcsolat használatához minden egyes Tauronak közvetlenül kapcsolódnia kell a hálózathoz.

#### Modbus RTU interfész 0/1

Ha a két Modbus RTU interfész egyikét slave-re állítja, akkor a következő bemeneti mezők állnak rendelkezésre:

#### "Adatátviteli sebesség"

Az adatátviteli sebesség befolyásolja a rendszerhez csatlakoztatott egyes rendszerelemek közötti átvitel sebességét. Az adatátviteli sebesség kiválasztásakor ügyelni kell arra, hogy az adó és a vevő oldalon egyforma legyen.

#### "Paritás"

A paritásbit a paritás ellenőrzésére használható. Ez átviteli hibák felismerésére szolgál. Egy paritásbit ekkor meghatározott számú bitet tárolhat. A paritásbit értékét (O vagy 1) az adónál kell kiszámítani, és a vevőnél ugyanazzal a számítással ellenőrizni kell. A paritásbitek számlálása történhet páros vagy páratlan paritásra.

**"SunSpec Model Type"** Sunspec modelltől függően kétféle beállítás létezik.

**float (lebegő):** SunSpec Inverter 111, 112, 113, ill. 211, 212, 213 modell. **bel. + SF:** SunSpec Inverter 101, 102, 103, ill. 201, 202, 203 modell.

"Mérő címe"

"Inverter címe"

#### Slave mint Modbus TCP

Ha a **"Slave mint Modbus TCP**" aktiválva van, akkor a következő bemeneti mezők állnak rendelkezésre:

#### "Modbus port"

Annak a TCP portnak a száma, amelyet a Modbus-kommunikációhoz kell használni.

"SunSpec Model Type"

Sunspec modelltől függően kétféle beállítás létezik.

"Mérő címe"

#### Invertervezérlés Modbus-on keresztül

Ennek a beállításnak az aktiválásakor az inverter vezérlése Modbus-on keresztül történik.

- Az invertervezérléshez a következő funkciók tartoznak:
- Be/Ki
- Teljesítmény-csökkentés
- Állandó teljesítménytényező (cos fi) megadása
- Állandó meddő teljesítmény megadása

#### Távvezérlés

#### Távvezérlés és profilok

A hálózatüzemeltető / energiaszolgáltató vállalat a távvezérléssel befolyásolhatja az inverter kimeneti teljesítményét. Ennek feltétele az inverter aktív internetkapcsolata.

| Paraméter                                                                   | Értéktar-<br>tomány        | Leírás                                                                                                    |
|-----------------------------------------------------------------------------|----------------------------|----------------------------------------------------------------------------------------------------|
| Távvezérlés                                                                 | Кі                         | Az inverter távvezérlése deaktiválva van.                                                                                                    |
|                                                                             | Be                         | Az inverter távvezérlése aktiválva van.                                                                                                    |
| Távvezérlés en-<br>gedélyezett<br>szabályozási<br>célokra (Techni-<br>cian) | Deaktiválva /<br>Aktiválva | A Távvezérlés engedélyezett szabályozási<br>célokra kötelező lehet a berendezés ren-<br>deltetésszerű működéséhez. *)                                                                                                    |
| Távvezérlés vir-<br>tuális<br>erőművekhez<br>engedélyezett<br>(Customer)    | Deaktiválva /<br>Aktiválva | Ha a Távvezérlés engedélyezett szabály-<br>ozási célokra aktiválva van (Technician<br>hozzáférés szükséges), a Távvezérlés vir-<br>tuális erőművekhez engedélyezett auto-<br>matikusan aktiválódik és nem deak-<br>tiválható. *) |

\*) Cloud Control

Egy virtuális erőmű több erőmű-üzemeltető összekapcsolása egy hálózatba. Ez a hálózat a Cloud vezérléssel online vezérelhető. Ennek előfeltétele az inverter aktív internetkapcsolata. A berendezés adatai továbbításra kerülnek.

| Fronius Solar<br>API         | A Fronius Solar API egy Ethernet alapú, nyílt JSON interfész. Ha aktiválva van, a<br>helyi hálózat IOT eszközei hitelesítés nélkül is hozzáférhetnek az inverter in-<br>formációihoz. Biztonsági okokból az interfész gyárilag le van tiltva, és nem sza-<br>bad aktiválni, ha nem szükséges egy harmadik féltől származó alkalmazáshoz (pl.<br>elektromos akkumulátortöltő készülék, Smart Home megoldások…). |  |  |
|------------------------------|----------------------------------------------------------------------------------------------------|--|--|
|                              | Felügyeleti célokra a Fronius ehelyett a Fronius Solar.web használatát javasolja,<br>amely biztonságos hozzáférést biztosít az inverter állapotához és a gyártási in-<br>formációkhoz.                                                                                                    |  |  |
|                              | A firmware 1.14.x verzióra történő frissítésekor megtörténik a Fronius Solar API<br>beállítás átvétele. Az 1.14.x-nél régebbi verzióval rendelkező rendszerek esetén a<br>Solar API aktiválva van, annál frissebb verzió esetén ki van kapcsolva, de a<br>menüben be- és kikapcsolható.                                                                                                    |  |  |
| Internetes<br>szolgáltatások | Ebben a menüben jelennek meg a kapcsolódásokra és a kapcsolódás aktuális<br>állapotára vonatkozó információk. Kapcsolódási problémák esetén rövid hi-<br>baleírás látható.                                                                                                    |  |  |

Ország beállítása

#### VESZÉLY!

#### Veszélyek jogosulatlan hibaelemzések és javítási munkák miatt.

Súlyos személyi sérülés és anyagi kár lehet a következmény.

A napelemes rendszeren hibaelemzéseket és gondozási munkákat kizárólag feljogosított szakműhelyek telepítői/szerviztechnikusai végezhetnek a nemzeti szabványok és irányelvek figyelembe vételével.

#### MEGJEGYZÉS!

#### Jogosulatlan hozzáférésből eredő kockázat.

A helytelenül beállított paraméterek negatívan befolyásolhatják a közüzemi hálózatot és/vagy az inverter hálózati betáplálás üzemmódját, valamint a szabványnak való megfelelés elvesztését eredményezhetik.

- A paramétereket csak erre felhatalmazott szakcégek szerelői/szerviztechnikusai állíthatják be.
- Ne adja át a hozzáférési kódot harmadik félnek és/vagy illetéktelen személyeknek.

#### MEGJEGYZÉS!

#### A helytelenül beállított paraméterek miatt kockázat áll fenn.

A helytelenül beállított paraméterek negatívan befolyásolhatják a közüzemi hálózatot, és/vagy üzemzavarokat, meghibásodásokat okozhatnak az inverteren, valamint a szabványnak való megfelelés elvesztését eredményezhetik.

- A paramétereket csak erre felhatalmazott szakcégek szerelői/szerviztechnikusai állíthatják be.
- A paraméterek csak akkor módosíthatók, ha a hálózatüzemeltető ezt engedélyezi vagy előírja.
- A paramétereket minden esetben a nemzeti szinten alkalmazandó szabványoknak és/vagy irányelveknek és a hálózatüzemeltető előírásainak megfelelően állítsa be.

Az "Ország beállítása" menüpont kizárólag a felhatalmazott szakcégek telepítőinek/szerviztechnikusainak szól. A hozzáférési kódot a nemzeti/nemzetközi Fronius kapcsolattartótól kell kérni egy jelentkezési lapon.

Az adott ország kiválasztott országos beállítása előre beállított paramétereket tartalmaz a nemzeti szabványoknak és követelményeknek megfelelően. A helyi hálózati feltételektől és a hálózatüzemeltető specifikációitól függően szükség lehet a kiválasztott országos beállítások módosítására.

#### Betáplálási korlátozás

Az áramértékesítő vagy a hálózatüzemeltető betáplálási korlátozásokat írhat elő egy inverter számára (pl. a kWp (kW csúcsérték) max. 70%-a vagy max. 5 kW). A betáplálási korlátozás ennek során figyelembe veszi a saját fogyasztást, mielőtt megtörténne egy inverter teljesítményének csökkentése:

A betáplálási korlátozásra két lehetőség van:

- a) Egy inverter egyszerű teljesítménycsökkentése a Fronius Smart Meterrel
- b) Teljesítménycsökkentés külső Plant Controllerrel

Az alábbi képletek útmutatást adnak arra vonatkozóan, hogy melyik megoldás alkalmazható:

P<sub>INVn</sub> ... Az inverter teljesítménye n

0% P<sub>INV1</sub> + 100% P<sub>INV2</sub> + 100% P<sub>INV3</sub>... ≤ betáplálási határérték → a) megoldás

0%  $P_{INV1}$  + 100%  $P_{INV2}$  + 100%  $P_{INV3}$ ... > betáplálási határérték → b) megoldás

#### a) megoldás - Egyetlen inverter teljesítménycsökkentése

Az előírások akkor teljesíthetők, ha egyetlen inverter teljesítményének ≥ 0%-ra történő csökkentésével az előírt betáplálási határértéket el lehet érni.

#### Példa:

Egy rendszerben 3 inverter van: 1x Fronius Tauro 100 kW, 2x Fronius Tauro 50 kW. A megadott betáplálási határérték az átadási ponton nem haladhatja meg a 100 kW-ot.

#### Megoldás:

A Fronius Tauro 0%-os kimeneti teljesítményre szabályozható a betáplálási határérték betartása érdekében. A másik két inverter teljesítményei nem csökkennek, és bármikor korlátozás nélkül betáplálhatnak.

Ha az egyik inverter 0%-ra történő teljesítménycsökkentése nem elegendő, a b) megoldást kell alkalmazni.

#### b) megoldás - Plant Controller integrálása

Ezt a megoldást akkor alkalmazzák, ha a hálózatüzemeltető előírásai nem teljesíthetők egyetlen inverter korlátozásával vagy állandó hozzáférés (pl.: távoli leválasztás) szükséges. Ebben az esetben a PLANT-CONTROLLER integrálása ajánlott.

A megoldás részletes műszaki áttekintése a www.fronius.com oldalon található a "Hálózati betáplálás kezelés" kulcsszó alatt.

A Fronius Solar.web előnyeinek kihasználásához a PLANT-CONTROLLER SYS-TEM felügyeleti funkciója mellett egy Fronius Smart Meter is telepíthető. A Fronius Smart Meter integrációja biztosítja, hogy a napelemes rendszer fogyasztási és betáplálási adatai a Fronius Solar.webben megjelenítésre és elemzésre kerüljenek.

| I/O tel-<br>jesítményme-<br>nedzsment | <b>Általános tudnivalók</b><br>Ebben a menüpontban végezhetők el az energiaszolgáltató vállalat (hálózatüze-<br>meltető) számára lényeges beállítások. Beállítható a hatásos teljesítmény %-os<br>korlátozása és/vagy a teljesítménytényező korlátozása. |
|---------------------------------------|----------------------------------------------------------------------------------------------------|
|                                       | <b>FONTOS!</b><br>A menüpont beállításaihoz meg kell adni a szervizjelszót. Ezen a menüterületen<br>csak képzett szakszemélyzet végezhet beállításokat!                                                                                                  |

**"Bemeneti minta**" (az egyes I/O-k kiosztása) 1 x kattintás = fehér (érintkező nyitva) 2 x kattintás = kék (érintkező zárva) 3 x kattintás = szürke (nem használatos)

**"Teljesítménytényező (cos** φ)" **"ind"** = induktív **"cap**" = kapacitív "Energiaszolgáltató vállalat visszajelzése" aktivált szabály esetén aktiválni kell az "Energiaszolgáltató vállalat visszajelzése" (Pin 1 javasolt) kimenetet (pl. jelzőberendezés működtetéséhez).

"Importálás", ill. "Exportálás" esetén az \*.fpc adatformátum támogatott.

#### Vezérlési prioritások

A körvezérlő jel vevő, a betáplálási korlátozás és a Modbus segítségével történő vezérlés vezérlési prioritásainak beállításához.

1 = legmagasabb prioritás, 3 = legalacsonyabb prioritás

#### Csatlakozási vázlat - 4 relé

A körvezérlő jelvevő és az inverter I/O csatlakozókapcsa a csatlakozási rajz szerint köthető össze egymással.

Ha az inverter és a körvezérlő jelvevő közötti távolság meghaladja a 10 métert, akkor legalább CAT 5 kábel ajánlott, és az árnyékolást az egyik oldalon az adatkommunikációs terület benyomható csatlakozókapcsához (SHIELD) kell csatlakoztatni.

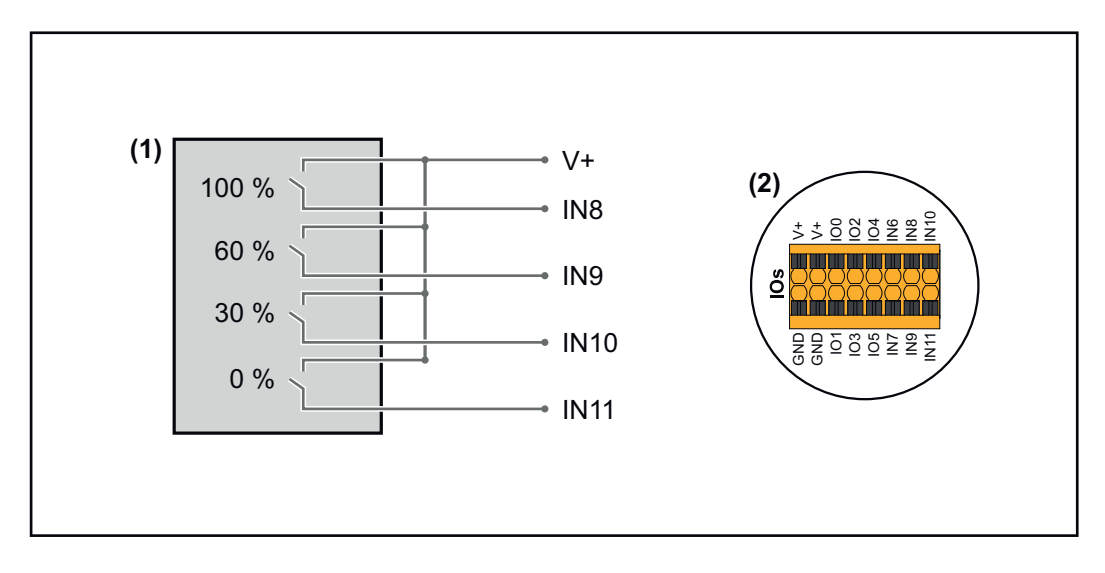

- (1) Körvezérlő jelvevő 4 relével a hatásos teljesítmény korlátozásához.
- (2) Az adatkommunikációs terület I/O-i.

#### Előkonfigurált fájl használata 4 relés üzemhez:

1 Töltse le a 4 relés üzem alatti fájlt (.fcp) a végponti készülékre.

- Töltse fel az "I/O teljesítmény-menedzsment" menüterületen lévő fájlt (.fpc) az "Import" gombbal.
- 3 Kattintson a "Mentés" gombra.

Az 4 relés üzemhez tartozó beállítások mentése megtörtént.

#### Az I/O teljesítménymenedzsment beállításai – 4 relé

## I/O Power Management

|            | V+/GND         IO         I           V+         V+         0         2         4         6         8         10           CND         GND         1         3         5         7         9         11 |   |
|------------|----------------------------------------------------------------------------------------------------|---|
| DNO Feedba | ack                                                                                                    |   |
|            |                                                                                                    |   |
| Rule 1     | ā 📫 🔺                                                                                                    | , |
|            |                                                                                                    |   |
|            |                                                                                                    |   |
|            | Active Power                                                                                                    |   |
|            | 100<br>Power Factor (cor (a)                                                                                                    |   |
|            | 1 cap ▼                                                                                                    |   |
|            | DNO Feedback                                                                                                    |   |
| Rule 2     | Ē 💶 ^                                                                                                    |   |
|            |                                                                                                    |   |
|            |                                                                                                    |   |
|            | Active Power<br>60                                                                                                    |   |
|            | Power Factor (cos φ)                                                                                                    |   |
|            | Cap                                                                                                    |   |
|            | DNO Feedback                                                                                                    |   |
| Rule 3     | i 💶 🔨                                                                                                    |   |
|            | 0 2 4 6 8 10                                                                                                    |   |
|            | 1 3 5 7 9 11                                                                                                    |   |
| -          | Active Power<br>30                                                                                                    |   |
|            | Power Factor (cos φ)                                                                                                    |   |
|            | DNO Feedback                                                                                                    |   |
|            |                                                                                                    | _ |
| Rule 4     | ā 👊 🔺                                                                                                    |   |
|            | 0 2 4 6 8 10                                                                                                    |   |
|            | 1 3 5 7 9 11                                                                                                    |   |
|            | Active Power<br>0                                                                                                    |   |
|            | Power Factor (cos φ)<br>1 cap <                                                                                                    |   |
|            | DNO Feedback                                                                                                    |   |
|            |                                                                                                    |   |
| 1 IMF      | PORT <u>EXPORT</u>                                                                                                    |   |

| 0    | None       |
|------|------------|
| 1    | None       |
| 2    | None       |
| 3    | None       |
| 4    | None       |
| 5    | None       |
| 6    | None       |
| 7    | None       |
| 8    | IO control |
| 9    | IO control |
| • 10 | IO control |
| • 11 | IO control |

#### Csatlakozási vázlat - 3 relé

A körvezérlő jelvevő és az inverter I/O csatlakozókapcsa a csatlakozási rajz szerint köthető össze egymással.

Ha az inverter és a körvezérlő jelvevő közötti távolság meghaladja a 10 métert, akkor legalább CAT 5 kábel ajánlott, és az árnyékolást az egyik oldalon az adatkommunikációs terület benyomható csatlakozókapcsához (SHIELD) kell csatlakoztatni.

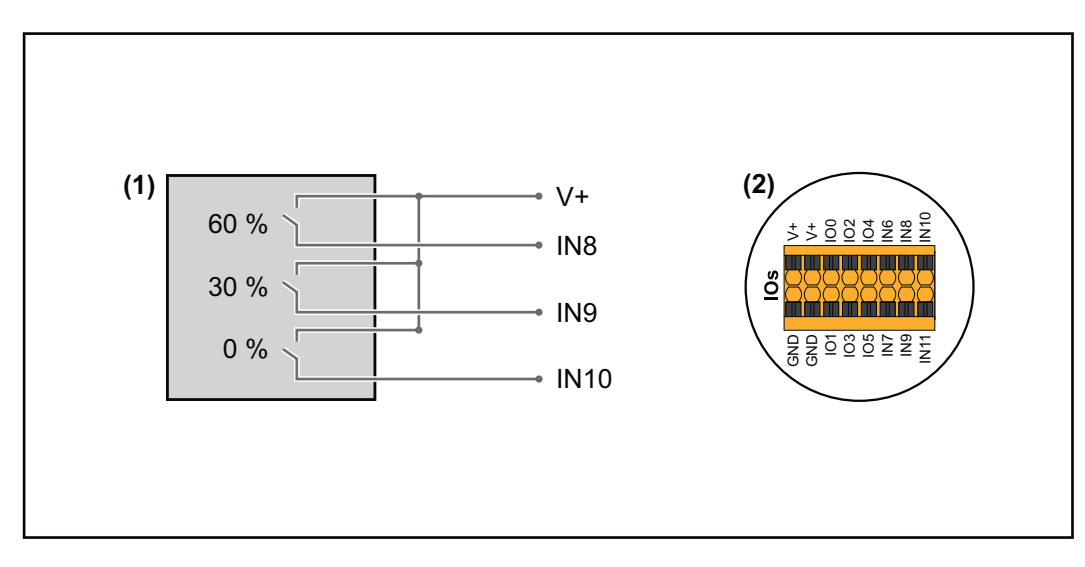

- (1) Körvezérlő jelvevő 3 relével a hatásos teljesítmény korlátozásához.
- (2) Az adatkommunikációs terület I/O-i.

#### Előkonfigurált fájl használata 3 relés üzemhez:

Töltse le a **3 relés üzem** alatti fájlt (.fcp) a végponti készülékre.

- 2 Töltse fel az "I/O teljesítmény-menedzsment" menüterületen lévő fájlt (.fpc) az "Import" gombbal.
- 3 Kattintson a "Mentés" gombra.

A 3 relés üzemhez tartozó beállítások mentése megtörtént.

Az I/O teljesítménymenedzsment beállításai – 3 relé

## I/O Power Management

|              | V+/GND         IO         I           V+         V+         0         2         4         6         8         10           GND         GND         1         3         5         7         9         11 |
|--------------|----------------------------------------------------------------------------------------------------|
| DNO Feedba   | ack                                                                                                    |
| DNO Ru       | ules 🗗                                                                                                    |
| Rule 1       | ā ••• ^                                                                                                    |
| •            | 0 2 4 6 8 10<br>1 3 5 7 9 11<br>Active Power<br>100                                                                                                    |
|              | Power Factor (cos φ)<br>1 cap ▼                                                                                                    |
|              | DNO Feedback                                                                                                    |
| Rule 2       | ā 🔲 ^                                                                                                    |
|              | 0 2 4 6 8 10<br>1 3 5 7 9 11<br>Active Power                                                                                                    |
|              | Power Factor (cos φ)                                                                                                    |
|              | 1 cap •                                                                                                    |
|              | DNO Feedback                                                                                                    |
| Rule 3       | i 🔹 🔨                                                                                                    |
|              | 0 2 4 6 8 10<br>1 3 5 7 9 11<br>Active Power                                                                                                    |
|              | Power Factor (cos φ)                                                                                                    |
|              | 1 cap ▼                                                                                                    |
|              |                                                                                                    |
| Rule 4       | i 🚺 🔨                                                                                                    |
|              | 0 2 4 6 8 10<br>1 3 5 7 9 11                                                                                                    |
|              | Active Power<br>0                                                                                                    |
|              | Power Factor (cos φ) 1 cap  •                                                                                                    |
|              | DNO Feedback                                                                                                    |
| <u> </u> IMF |                                                                                                    |

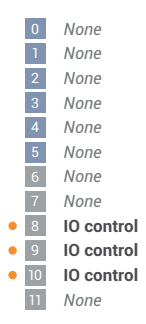

#### Csatlakozási vázlat - 2 relé

A körvezérlő jelvevő és az inverter I/O csatlakozókapcsa a csatlakozási rajz szerint köthető össze egymással.

Ha az inverter és a körvezérlő jelvevő közötti távolság meghaladja a 10 métert, akkor legalább CAT 5 kábel ajánlott, és az árnyékolást az egyik oldalon az adatkommunikációs terület benyomható csatlakozókapcsához (SHIELD) kell csatlakoztatni.

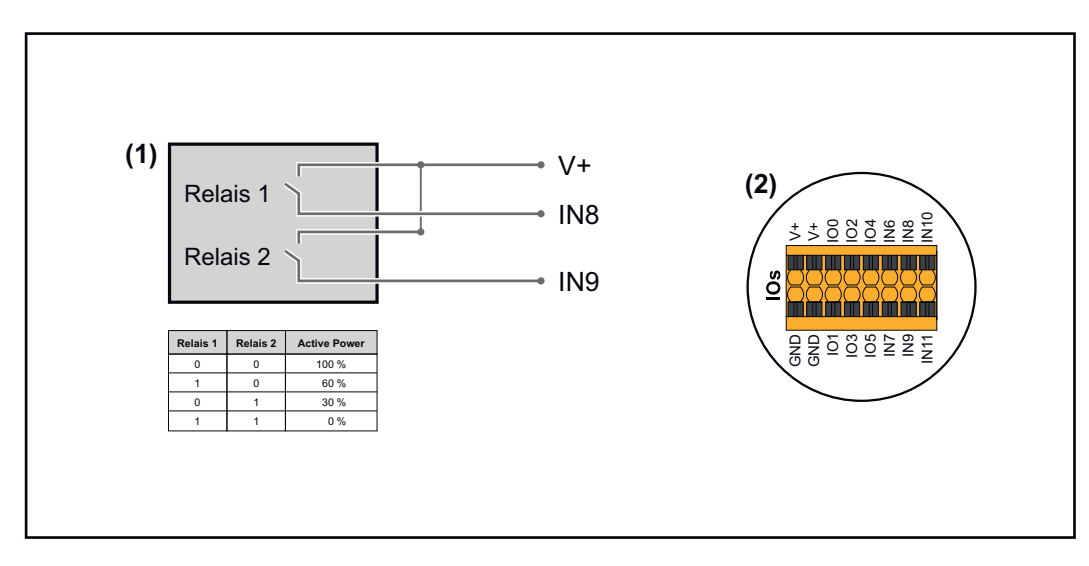

- (1) Körvezérlő jelvevő 2 relével a hatásos teljesítmény korlátozásához.
- (2) Az adatkommunikációs terület I/O-i.

#### Előkonfigurált fájl használata 2 relés üzemhez:

Töltse le a 2 relés üzem alatti fájlt (.fcp) a végponti készülékre.

- 2 Töltse fel az "I/O teljesítmény-menedzsment" menüterületen lévő fájlt (.fpc) az "Import" gombbal.
- 3 Kattintson a "Mentés" gombra.

A 2 relés üzemhez tartozó beállítások mentése megtörtént.

Az I/O teljesítménymenedzsment beállításai – 2 relé

#### I/O Power Management

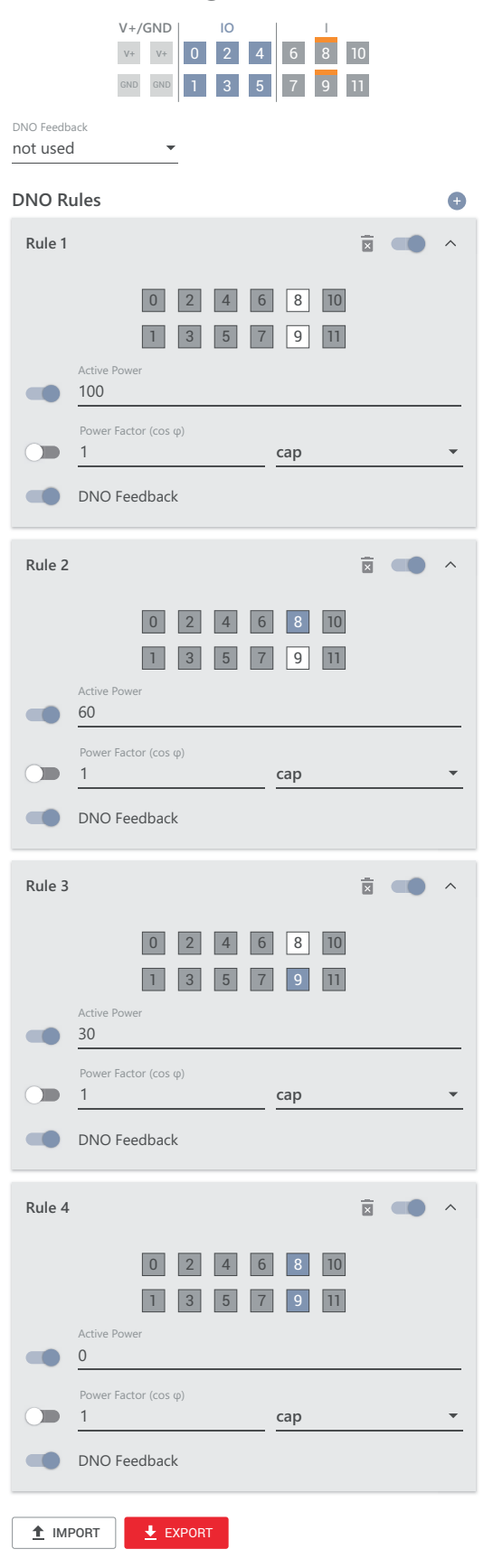

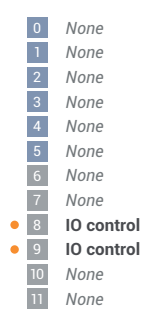

#### Csatlakozási vázlat - 1 relé

A körvezérlő jelvevő és az inverter I/O csatlakozókapcsa a csatlakozási rajz szerint köthető össze egymással.

Ha az inverter és a körvezérlő jelvevő közötti távolság meghaladja a 10 métert, akkor legalább CAT 5 kábel ajánlott, és az árnyékolást az egyik oldalon az adatkommunikációs terület benyomható csatlakozókapcsához (SHIELD) kell csatlakoztatni.

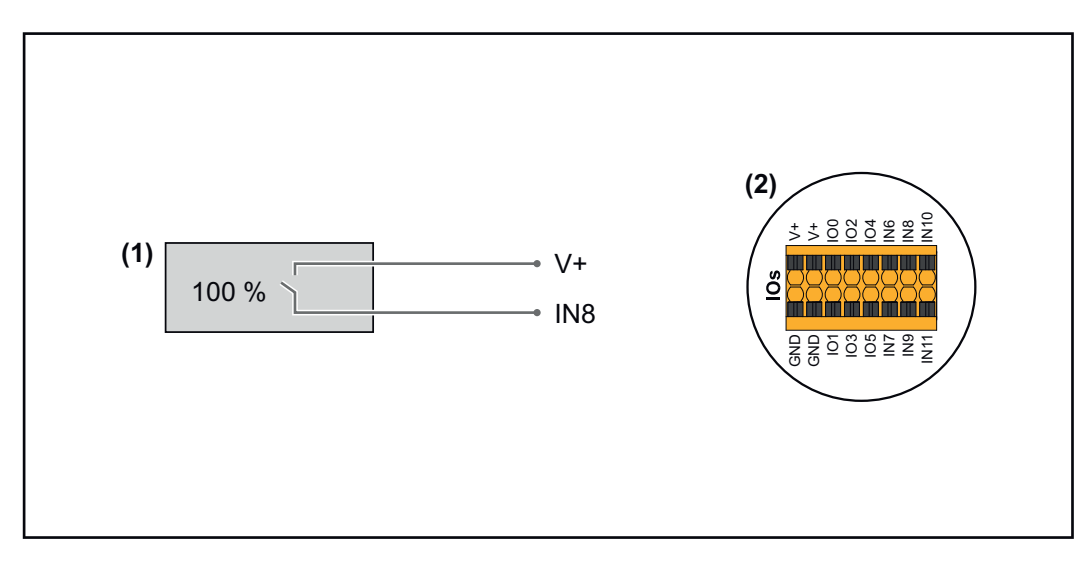

- (1) Körvezérlő jelvevő 1 relével a hatásos teljesítmény korlátozásához.
- (2) Az adatkommunikációs terület I/O-i.

#### Előkonfigurált fájl használata 1 relés üzemhez:

Töltse le a **1 relés üzem** alatti fájlt (.fcp) a végponti készülékre.

- 2 Töltse fel az "I/O teljesítmény-menedzsment" menüterületen lévő fájlt (.fpc) az "Import" gombbal.
- 3 Kattintson a "Mentés" gombra.

Az 1 relés üzemhez tartozó beállítások mentése megtörtént.

Az I/O teljesítménymenedzsment beállításai – 1 relé

#### I/O Power Management

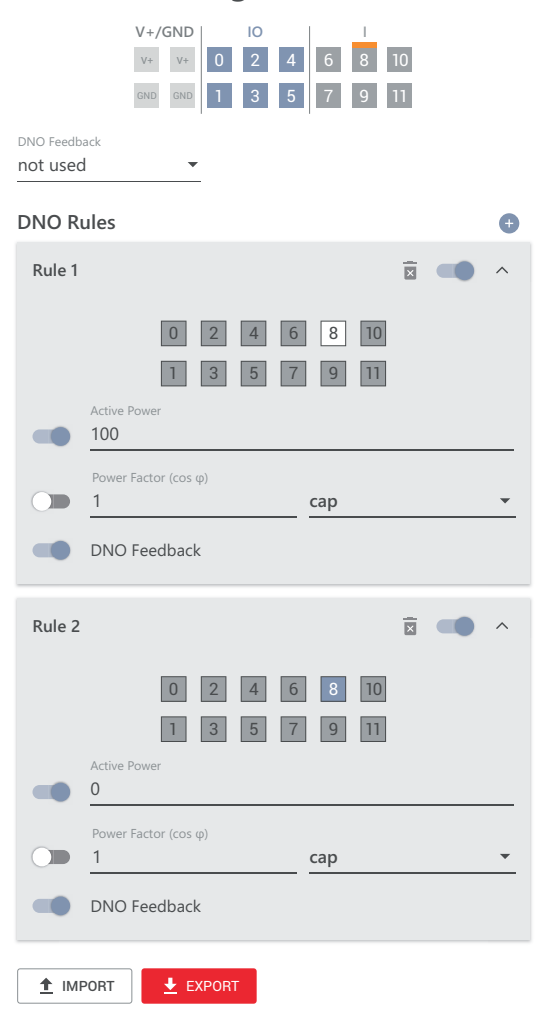

|   | 0  | None       |
|---|----|------------|
|   | 1  | None       |
|   | 2  | None       |
|   | 3  | None       |
|   | 4  | None       |
|   | 5  | None       |
|   | 6  | None       |
|   | 7  | None       |
| • | 8  | IO control |
|   | 9  | None       |
|   | 10 | None       |
|   | 11 | None       |

# Függelék

#### Állapotüzenetek 1006 – ArcDetected (működésjelző LED: sárgán villog) ív volt felismerhető a napelemes rendszeren egy bizonyos helyen. Ok: Elhárítás: Nincs teendő. A betáplálási művelet 5 perc elteltével automatikusan újraindul. 1030 - WSD Open (üzemi LED: pirosan világít) A WSD-láncba kapcsolt készülék megszakította a jelvezetéket (pl. Ok: túlfeszültség-védelem), vagy a gyárilag alapértelmezés szerint telepített áthidalást eltávolították, és nem telepítettek kioldóberendezést. Elhárítás: Kioldott SPD túlfeszültség-védelem esetén a feljogosított szaküzemnek kell üzembe helyeznie az invertert. VAGY: A gyárilag alapértelmezés szerinti áthidalást vagy egy kioldóberendezést kell telepíteni. A WSD (Wired Shut Down - vezetékes lekapcsolás) kapcsolót az 1. VAGY: pozícióba (WSD master) kell állítani.

#### **VESZÉLY**!

#### Hibásan elvégzett munkák miatti veszély.

Súlyos személyi sérülés és anyagi kár lehet a következmény.

- Az SPD túlfeszültség-védelem beépítését és csatlakoztatását csak a Fronius által kiképezett szervizszemélyzet, és csak a műszaki előírások keretén belül végezheti el.
- Tartsa be a biztonsági előírásokat.

#### 1173 – ArcContinuousFault (működésjelző LED: pirosan világít)

- Ok: ív volt felismerhető a napelemes rendszeren, és a 24 órán belüli automatikus bekapcsolások száma elérte a maximumot.
- Elhárítás: Az inverteren lévő érzékelőt 3 másodpercig<sup>®</sup>(max. 6 másodpercig) tartsa nyomva.
- VAGY: Az inverter webhelyén a **"Rendszer"** → **"Eseménynapló"** menüterületen erősítse meg az **"1173 – ArcContinuousFault"** állapotot.
- VAGY: Az inverter webhelyén az **"Értesítések"** felhasználói menüben erősítse meg az **"1173 ArcContinuousFault"** állapotot.

#### **VIGYÁZAT!**

#### A napelemes rendszer sérült rendszerelemei miatti veszély

Súlyos személyi sérülés/anyagi kár lehet a következmény.

- Az "1173 ArcContinuousFault" állapot megerősítése előtt a teljes érintett napelemes rendszert ellenőrizni kell az esetleges károk tekintetében.
- A sérült rendszerelemeket javíttassa meg képesített szakemberekkel.

# MŰSZAKI ADATOK

#### Tauro 50-3-D / 50-3-P

#### Bemeneti adatok

| Demeneti adatok                                                                                                    |                                                            |
|----------------------------------------------------------------------------------------------------|------------------------------------------------------------|
| Max. bemeneti feszültség<br>(1000 W/m²-nél / -10 °C-on, üresjáratban)                                                                      | 1000 V <sub>DC</sub>                                       |
| Bemeneti feszültség bekapcsolásnál                                                                                                    | 200 V <sub>DC</sub>                                        |
| Maximum Power Point feszültségtartomány                                                                                                    | 400–870 V <sub>DC</sub>                                    |
| Maximum Power Point kontrollerek száma                                                                                                    | 3                                                          |
| Max. bemeneti áramerősség (I <sub>DC max</sub> ) Teljes<br>PV1 / PV2 / PV3<br>sztringenként (csak a D változat esetén)                     | 134 A<br>36 A / 36 A / 72 A<br>14,5 A / 22 A (30 A fuses)  |
| Max. rövidzárlati áramerősség <sup>8)</sup> Összesen<br>PV1 / PV2 / PV3<br>sztringenként (csak D változathoz)                              | 240 A<br>72 A / 72 A / 125 A<br>20 A / 30 A (30 A fuses)   |
| Max. napelemes rendszer mező teljesítmény (P <sub>PV</sub><br><sub>max</sub> ) Összes<br>PV1 / PV2 / PV3                                   | 75 kWp<br>25 kWp / 25 kWp /<br>50 kWp                      |
| DC túlfeszültség kategória                                                                                                    | 2                                                          |
| Max. inverter visszatápláló áram a napelemes<br>rendszer mezőhöz <sup>3)</sup><br>D változat PV1 / PV2 / PV3<br>P változat PV1 / PV2 / PV3 | 72 / 72 / 125 A <sup>4)</sup><br>0 / 0 / 0 A <sup>4)</sup> |
| A napelem max. kapacitása a földeléssel szemben                                                                                            | 10 000 nF                                                  |
| A szigetelési ellenállás vizsgálat határértéke a<br>napelem és a földelés között (kiszállításkor) <sup>7)</sup>                            | 34 kΩ                                                      |
| A szigetelési ellenállás vizsgálat beállítható tar-<br>tománya a napelem és a földelés között <sup>6)</sup>                                | 10–10 000 kΩ                                               |
| A hirtelen hibaáram felügyelet határértéke és ki-<br>oldási ideje (kiszállításkor)                                                         | 30 / 300 mA / ms<br>60 / 150 mA / ms<br>90 / 40 mA / ms    |
| A folyamatos hibaáram felügyelet határértéke és<br>kioldási ideje (kiszállításkor)                                                         | 450 / 300 mA / ms                                          |
| A folyamatos hibaáram felügyelet beállítható tar-<br>tománya <sup>6)</sup>                                                                 | 30–1000 mA                                                 |
| A szigetelési ellenállás ellenőrzésének ciklikus<br>ismétlése (kiszállításkor)                                                             | 24 h                                                       |
| Beállítható tartomány a szigetelési ellenállás el-<br>lenőrzésének ciklikus ismétléséhez                                                   | -                                                          |

#### Kimeneti adatok

| Hálózati feszültségtartomány      | 180–270 V <sub>AC</sub>                                 |
|-----------------------------------|---------------------------------------------------------|
| Névleges hálózati feszültség      | 220 V <sub>AC</sub>   230 V <sub>AC</sub> <sup>1)</sup> |
| Névleges teljesítmény             | 50 kW                                                   |
| Névleges látszólagos teljesítmény | 50 kVA                                                  |

| Kimeneti adatok                                                      |                                                                      |
|----------------------------------------------------------------------|----------------------------------------------------------------------|
| Névleges frekvencia                                                  | 50 / 60 Hz <sup>1)</sup>                                             |
| Maximális kimeneti áramerősség / fázis                               | 76 A                                                                 |
| Kezdeti rövidzárlati váltakozó áramerősség / Fázis<br>I <sub>K</sub> | 76 A                                                                 |
| Teljesítménytényező, cos fi                                          | 0–1 induktív/kapacitív <sup>2)</sup>                                 |
| Hálózati csatlakozó                                                  | 3~ NPE 380 / 220 V <sub>AC</sub><br>3~ NPE 400 / 230 V <sub>AC</sub> |
| Maximális kimeneti teljesítmény                                      | 50 kW                                                                |
| Névleges kimeneti teljesítmény                                       | 50 kW                                                                |
| Névleges kimeneti áramerősség / fázis                                | 75,8 A / 72,5 A                                                      |
| Torzítási tényező                                                    | < 3%                                                                 |
| AC túlfeszültség kategória                                           | 3                                                                    |
| Bekapcsolási áram <sup>5)</sup>                                      | 228 A peak /<br>26,6 A rms over 3,2 ms <sup>4)</sup>                 |
| Max. kimeneti hibaáram időtartamonként                               | 44,7 A / 16,24 ms                                                    |

| ,    |        |        |
|------|--------|--------|
|      |        |        |
| AIT3 | ISPAC  | AUDTOR |
| ALLA | Laiius | aualun |
|      |        |        |

| Éjszakai üzemmód áramveszteség = standby fo-<br>gyasztás                         | 15 W                               |
|----------------------------------------------------------------------------------|------------------------------------|
| Európai hatásfok (400 / 600 / 800 / 870 V <sub>DC</sub> )                        | 97,8 / 98,3 / 97,9 / 97,7%         |
| Maximális hatásfok                                                               | 98,5%                              |
| Érintésvédelmi osztály                                                           | 1                                  |
| EMC készülékosztály                                                              | В                                  |
| Szennyezettségi fok                                                              | 3                                  |
| Megengedett környezeti hőmérséklet<br>beépített "AC szakaszolókapcsoló" opcióval | -40 °C – +65 °C<br>-30 °C – +65 °C |
| Megengedett tárolási hőmérséklet                                                 | -40 °C – +70 °C                    |
| Relatív páratartalom                                                             | 0-100%                             |
| Hangnyomásszint (600 V <sub>DC</sub> )                                           | 68,4 dB(A) (ref. 20 μPA)           |
| IP-védettség                                                                     | IP65                               |
| Méretek (magasság × szélesség × mélység)                                         | 755 x 1109 x 346 mm                |
| Tömeg                                                                            | 98 kg                              |
| Invertertopológia                                                                | nem szigetelt trafók               |
|                                                                                  |                                    |

#### Védőberendezések

| DC leválasztó kapcsoló                    | beépítve                               |
|-------------------------------------------|----------------------------------------|
| Hűtési elv                                | szabályozott kényszer-<br>szellőztetés |
| Hibaáram-felügyeleti egység <sup>9)</sup> | beépítve                               |
| DC szigetelésmérés <sup>9)</sup>          | beépítve <sup>2)</sup>                 |

| Védőberendezések          |                                               |
|---------------------------|-----------------------------------------------|
| Viselkedés túlterheléskor | Munkapont eltolódás<br>Teljesítménykorlátozás |
| Aktív szigetfelismerés    | Frekvencia-eltolásos<br>módszer               |

| Tauro Eco 50-3-<br>D / 50-7-P | Bemeneti adatok                                                                                                   |                                                         |  |
|-------------------------------|----------------------------------------------------------------------------------------------------|---------------------------------------------------------|--|
| D7 30-3-F                     | Max. bemeneti feszültség<br>(1000 W/m²-nél / -10 °C-on, üresjáratban)                                             | 1000 V <sub>DC</sub>                                    |  |
|                               | Bemeneti feszültség bekapcsolásnál                                                                                | 650 V <sub>DC</sub>                                     |  |
|                               | Maximum Power Point feszültségtartomány                                                                           | 580–930 V <sub>DC</sub>                                 |  |
|                               | Maximum Power Point kontrollerek száma                                                                            | 1                                                       |  |
|                               | Maximális bemeneti áramerősség (I <sub>DC max</sub> ) Teljes<br>PV1 / PV2<br>sztringenként (csak a D változathoz) | 87,5 A<br>75 A / 75 A<br>14,5 A / 22 A (30 A fuses)     |  |
|                               | Max. rövidzárlati áramerősség 8) Összesen<br>PV1 / PV2<br>sztringenként (csak D változathoz)                      | 178 A<br>125 A / 125 A<br>20 A / 30 A (30 A fuses)      |  |
|                               | Max. napelemes rendszer mező teljesítmény (P <sub>PV</sub><br><sub>max</sub> ) Összesen<br>PV1 / PV2              | 75 kWp<br>60 kWp / 60 kWp                               |  |
|                               | DC túlfeszültség kategória                                                                                        | 2                                                       |  |
|                               | Max. inverter visszatápláló áram a napelemes<br>rendszer mezőhöz <sup>3)</sup>                                    | 125 A <sup>4)</sup>                                     |  |
|                               | A napelem max. kapacitása a földeléssel szemben                                                                   | 10 000 nF                                               |  |
|                               | A szigetelési ellenállás vizsgálat határértéke a<br>napelem és a földelés között (kiszállításkor) <sup>7)</sup>   | 34 kΩ                                                   |  |
|                               | A szigetelési ellenállás vizsgálat beállítható tar-<br>tománya a napelem és a földelés között <sup>6)</sup>       | 10–10 000 kΩ                                            |  |
|                               | A hirtelen hibaáram felügyelet határértéke és ki-<br>oldási ideje (kiszállításkor)                                | 30 / 300 mA / ms<br>60 / 150 mA / ms<br>90 / 40 mA / ms |  |
|                               | A folyamatos hibaáram felügyelet határértéke és<br>kioldási ideje (kiszállításkor)                                | 450 / 300 mA / ms                                       |  |
|                               | A folyamatos hibaáram felügyelet beállítható tar-<br>tománya <sup>6)</sup>                                        | 30–1000 mA                                              |  |
|                               | A szigetelési ellenállás ellenőrzésének ciklikus<br>ismétlése (kiszállításkor)                                    | 24 h                                                    |  |
|                               | Beállítható tartomány a szigetelési ellenállás el-<br>lenőrzésének ciklikus ismétléséhez                          | -                                                       |  |
|                               |                                                                                                    |                                                         |  |

#### Kimeneti adatok

| Hálózati feszültségtartomány | 180–270 V <sub>AC</sub> |
|------------------------------|-------------------------|
|------------------------------|-------------------------|

| Kimeneti adatok                                                      |                                                                      |
|----------------------------------------------------------------------|----------------------------------------------------------------------|
| Névleges hálózati feszültség                                         | 220 V <sub>AC</sub>   230 V <sub>AC</sub> <sup>1)</sup>              |
| Névleges teljesítmény                                                | 50 kW                                                                |
| Névleges látszólagos teljesítmény                                    | 50 kVA                                                               |
| Névleges frekvencia                                                  | 50 / 60 Hz <sup>1)</sup>                                             |
| Maximális kimeneti áramerősség / fázis                               | 76 A                                                                 |
| Kezdeti rövidzárlati váltakozó áramerősség / Fázis<br>I <sub>K</sub> | 76 A                                                                 |
| Teljesítménytényező, cos fi                                          | 0–1 induktív/kapacitív <sup>2)</sup>                                 |
| Hálózati csatlakozó                                                  | 3~ NPE 380 / 220 V <sub>AC</sub><br>3~ NPE 400 / 230 V <sub>AC</sub> |
| Maximális kimeneti teljesítmény                                      | 50 kW                                                                |
| Névleges kimeneti teljesítmény                                       | 50 kW                                                                |
| Névleges kimeneti áramerősség / fázis                                | 75,8 A / 72,5 A                                                      |
| Torzítási tényező                                                    | < 3%                                                                 |
| AC túlfeszültség kategória                                           | 3                                                                    |
| Bekapcsolási áram <sup>5)</sup>                                      | 209 A peak /<br>30,5 A rms over 2,1 ms <sup>4)</sup>                 |
| Max. kimeneti hibaáram időtartamonként                               | 37,2 A / 19,4 ms                                                     |
|                                                                      |                                                                      |

#### Általános adatok

| Éjszakai üzemmód áramveszteség = standby fo-<br>gyasztás                         | 15 W                               |
|----------------------------------------------------------------------------------|------------------------------------|
| Európai hatásfok (580 / 800 / 930 V <sub>DC</sub> )                              | 98,2 / 97,7 / 97,3%                |
| Maximális hatásfok                                                               | 98,5%                              |
| Érintésvédelmi osztály                                                           | 1                                  |
| EMC készülékosztály                                                              | В                                  |
| Szennyezettségi fok                                                              | 3                                  |
| Megengedett környezeti hőmérséklet<br>beépített "AC szakaszolókapcsoló" opcióval | -40 °C – +65 °C<br>-30 °C – +65 °C |
| Megengedett tárolási hőmérséklet                                                 | -40 °C – +70 °C                    |
| Relatív páratartalom                                                             | 0-100%                             |
| Hangnyomásszint (580 V <sub>DC</sub> )                                           | 68,5 dB(A) (ref. 20 μPA)           |
| IP-védettség                                                                     | IP65                               |
| Méretek (magasság × szélesség × mélység)                                         | 755 x 1109 x 346 mm                |
| Tömeg                                                                            | 80 kg                              |
| Invertertopológia                                                                | nem szigetelt trafók               |

# VédőberendezésekDC leválasztó kapcsolóbeépítveHűtési elvszabályozott kényszer-<br/>szellőztetés

| Védőberendezések                                                                                        |                                                                                                    |
|----------------------------------------------------------------------------------------------------|----------------------------------------------------------------------------------------------------|
| Hibaáram-felügyeleti egység <sup>9)</sup>                                                               | beépítve                                                                                                    |
| DC szigetelésmérés <sup>9)</sup>                                                                        | beépítve <sup>2)</sup>                                                                                                    |
| Viselkedés túlterheléskor                                                                               | Munkapont eltolódás<br>Teljesítménykorlátozás                                                                                                    |
| Aktív szigetfelismerés                                                                                  | Frekvencia-eltolásos<br>módszer                                                                                                    |
| AFCI (csak D változathoz 15/20 A biztosítékkal)                                                         | Opcionális                                                                                                    |
| AFPE (AFCI) osztályozás (IEC 63027 szerint) <sup>9)</sup><br>(csak D változathoz 15/20 A biztosítékkal) | = F-I-AFPE-1-7/7-2<br>Teljes burkolat<br>Beépítve<br>AFPE<br>1 felügyelt sztring beme-<br>neti portonként<br>7/7 bemeneti port csa-<br>tornánként (AFD1: 7,<br>AFD2: 7)<br>2 felügyelt csatorna |

| Tauro Eco 99-3-<br>D / 99-3-P | Bemeneti adatok                                                                                                    |                                                                            |
|-------------------------------|----------------------------------------------------------------------------------------------------|----------------------------------------------------------------------------|
|                               | Max. bemeneti feszültség<br>(1000 W/m²-nél / -10 °C-on, üresjáratban)                                                                                        | 1000 V <sub>DC</sub>                                                       |
|                               | Bemeneti feszültség bekapcsolásnál                                                                                                    | 650 V <sub>DC</sub>                                                        |
|                               | Maximum Power Point feszültségtartomány                                                                                                    | 580–930 V <sub>DC</sub>                                                    |
|                               | Maximum Power Point kontrollerek száma                                                                                                    | 1                                                                          |
|                               | Max. bemeneti áramerősség (I <sub>DC max</sub> ) Összesen<br>P változat PV1 / PV2<br>D változat PV1 / PV2 / PV3<br>sztringenként (csak D változathoz)        | 175 A<br>100 A / 100 A<br>75 A / 75 A / 75 A<br>14,5 A / 22 A (30 A fuses) |
|                               | Max. rövidzárlati áramerősség 8)<br>P változat Összesen<br>D változat Összesen<br>PV1 / PV2 / (PV3 csak D változathoz)<br>sztringenként (csak D változathoz) | 250 A<br>355 A<br>125 A / 125 A / 125 A<br>20 A / 30 A (30 A fuses)        |
|                               | Max. napelemes rendszer mező teljesítmény (P <sub>PV</sub><br><sub>max</sub> ) Összesen<br>P változat PV1 / PV2<br>D változat PV1 / PV2 / PV3                | 150 kWp<br>79 kWp / 79 kWp<br>57 kWp / 57 kWp /<br>57 kWp                  |
|                               | DC túlfeszültség kategória                                                                                                    | 2                                                                          |
|                               | Max. inverter visszatápláló áram a napelemes<br>rendszer mezőhöz <sup>3)</sup><br>P változat Összesen<br>D változat Összesen                                 | 125 A <sup>4)</sup><br>250 A <sup>4)</sup>                                 |
|                               | A napelem max. kapacitása a földeléssel szemben                                                                                                    | 19 998 nF                                                                  |
|                               | A szigetelési ellenállás vizsgálat határértéke a<br>napelem és a földelés között (kiszállításkor) <sup>7)</sup>                                              | 34 kΩ                                                                      |

| Bemeneti adatok                                                                                             |                                                         |
|----------------------------------------------------------------------------------------------------|---------------------------------------------------------|
| A szigetelési ellenállás vizsgálat beállítható tar-<br>tománya a napelem és a földelés között <sup>6)</sup> | 10–10 000 kΩ                                            |
| A hirtelen hibaáram felügyelet határértéke és ki-<br>oldási ideje (kiszállításkor)                          | 30 / 300 mA / ms<br>60 / 150 mA / ms<br>90 / 40 mA / ms |
| A folyamatos hibaáram felügyelet határértéke és<br>kioldási ideje (kiszállításkor)                          | 900 / 300 mA / ms                                       |
| A folyamatos hibaáram felügyelet beállítható tar-<br>tománya <sup>6)</sup>                                  | 30–1000 mA                                              |
| A szigetelési ellenállás ellenőrzésének ciklikus<br>ismétlése (kiszállításkor)                              | 24 h                                                    |
| Beállítható tartomány a szigetelési ellenállás el-<br>lenőrzésének ciklikus ismétléséhez                    | -                                                       |

| Kimeneti adatok                                                      |                                                                      |
|----------------------------------------------------------------------|----------------------------------------------------------------------|
| Hálózati feszültségtartomány                                         | 180–270 V <sub>AC</sub>                                              |
| Névleges hálózati feszültség                                         | 220 V <sub>AC</sub>   230 V <sub>AC</sub> <sup>1)</sup>              |
| Névleges teljesítmény                                                | 99,99 kW                                                             |
| Névleges látszólagos teljesítmény                                    | 99,99 kVA                                                            |
| Névleges frekvencia                                                  | 50 / 60 Hz <sup>1)</sup>                                             |
| Maximális kimeneti áramerősség / fázis                               | 152 A                                                                |
| Kezdeti rövidzárlati váltakozó áramerősség / Fázis<br>I <sub>K</sub> | 152 A                                                                |
| Teljesítménytényező, cos fi                                          | 0–1 induktív/kapacitív <sup>2)</sup>                                 |
| Hálózati csatlakozó                                                  | 3~ NPE 380 / 220 V <sub>AC</sub><br>3~ NPE 400 / 230 V <sub>AC</sub> |
| Maximális kimeneti teljesítmény                                      | 99,99 kW                                                             |
| Névleges kimeneti teljesítmény                                       | 99,99 kW                                                             |
| Névleges kimeneti áramerősség / fázis                                | 151,5 A / 144,9 A                                                    |
| Torzítási tényező                                                    | < 3%                                                                 |
| AC túlfeszültség kategória                                           | 3                                                                    |
| Bekapcsolási áram <sup>5)</sup>                                      | 244 A peak /<br>27,2 A rms over 3,2 ms <sup>4)</sup>                 |
| Max. kimeneti hibaáram időtartamonként                               | 93,9 A / 22 ms                                                       |

#### Általános adatok

| Éjszakai üzemmód áramveszteség = standby fo-<br>gyasztás | 15 W                |
|----------------------------------------------------------|---------------------|
| Európai hatásfok (580 / 800 / 930 V <sub>DC</sub> )      | 98,2 / 97,7 / 97,3% |
| Maximális hatásfok                                       | 98,5%               |
| Érintésvédelmi osztály                                   | 1                   |
| EMC készülékosztály                                      | В                   |

| Általános adatok                                                                 |                                    |
|----------------------------------------------------------------------------------|------------------------------------|
| Szennyezettségi fok                                                              | 3                                  |
| Megengedett környezeti hőmérséklet<br>beépített "AC szakaszolókapcsoló" opcióval | -40 °C – +65 °C<br>-30 °C – +65 °C |
| Megengedett tárolási hőmérséklet                                                 | -40 °C – +70 °C                    |
| Relatív páratartalom                                                             | 0-100%                             |
| Hangnyomásszint (580 V <sub>DC</sub> / 930 V <sub>DC</sub> )                     | 74,4 / 79,3 dB(A) (ref.<br>20 μPA) |
| IP-védettség                                                                     | IP65                               |
| Méretek (magasság × szélesség × mélység)                                         | 755 x 1109 x 346 mm                |
| Tömeg                                                                            | 109 kg                             |
| Invertertopológia                                                                | nem szigetelt trafók               |

| Védőberendezések                                                                                        |                                                                                                    |
|----------------------------------------------------------------------------------------------------|----------------------------------------------------------------------------------------------------|
| DC leválasztó kapcsoló                                                                                  | beépítve                                                                                                    |
| Hűtési elv                                                                                              | szabályozott kényszer-<br>szellőztetés                                                                                                    |
| Hibaáram-felügyeleti egység <sup>9)</sup>                                                               | beépítve                                                                                                    |
| DC szigetelésmérés <sup>9)</sup>                                                                        | beépítve <sup>2)</sup>                                                                                                    |
| Viselkedés túlterheléskor                                                                               | Munkapont eltolódás<br>Teljesítménykorlátozás                                                                                                    |
| Aktív szigetfelismerés                                                                                  | Frekvencia-eltolásos<br>módszer                                                                                                    |
| AFCI (csak D változathoz 15/20 A biztosítékkal)                                                         | Opcionális                                                                                                    |
| AFPE (AFCI) osztályozás (IEC 63027 szerint) <sup>9)</sup><br>(csak D változathoz 15/20 A biztosítékkal) | = F-I-AFPE-1-7/7/8-3<br>Teljes burkolat<br>Beépítve<br>AFPE<br>1 felügyelt sztring beme-<br>neti portonként<br>7/7/8 bemeneti port csa-<br>tornánként (AFD1: 7,<br>AFD2: 7, AFD3: 8)<br>3 felügyelt csatorna |

| Tauro Eco 100-3-<br>D / 100-3-P | Bemeneti adatok                                                       |                         |  |  |
|---------------------------------|-----------------------------------------------------------------------|-------------------------|--|--|
|                                 | Max. bemeneti feszültség<br>(1000 W/m²-nél / -10 °C-on, üresjáratban) | 1000 V <sub>DC</sub>    |  |  |
|                                 | Bemeneti feszültség bekapcsolásnál                                    | 650 V <sub>DC</sub>     |  |  |
|                                 | Maximum Power Point feszültségtartomány                               | 580–930 V <sub>DC</sub> |  |  |
|                                 | Maximum Power Point kontrollerek száma                                | 1                       |  |  |

| Bemeneti adatok                                                                                                    |                                                                            |
|----------------------------------------------------------------------------------------------------|----------------------------------------------------------------------------|
| Max. bemeneti áramerősség (I <sub>DC max</sub> ) Összesen<br>P változat PV1 / PV2<br>D változat PV1 / PV2 / PV3<br>sztringenként (csak D változathoz)        | 175 A<br>100 A / 100 A<br>75 A / 75 A / 75 A<br>14,5 A / 22 A (30 A fuses) |
| Max. rövidzárlati áramerősség 8)<br>P változat Összesen<br>D változat Összesen<br>PV1 / PV2 / (PV3 csak D változathoz)<br>sztringenként (csak D változathoz) | 250 A<br>355 A<br>125 A / 125 A / 125 A<br>20 A / 30 A (30 A fuses)        |
| Max. napelemes rendszer mező teljesítmény (P <sub>PV</sub><br><sub>max</sub> ) Összesen<br>P változat PV1 / PV2<br>D változat PV1 / PV2 / PV3                | 150 kWp<br>79 kWp / 79 kWp<br>57 kWp / 57 kWp /<br>57 kWp                  |
| DC túlfeszültség kategória                                                                                                    | 2                                                                          |
| Max. inverter visszatápláló áram a napelemes<br>rendszer mezőhöz <sup>3)</sup><br>P változat Összesen<br>D változat Összesen                                 | 125 A <sup>4)</sup><br>250 A <sup>4)</sup>                                 |
| A napelem max. kapacitása a földeléssel szemben                                                                                                    | 20 000 nF                                                                  |
| A szigetelési ellenállás vizsgálat határértéke a napelem és a földelés között (kiszállításkor) <sup>7)</sup>                                                 | 34 kΩ                                                                      |
| A szigetelési ellenállás vizsgálat beállítható tar-<br>tománya a napelem és a földelés között <sup>6)</sup>                                                  | 10–10 000 kΩ                                                               |
| A hirtelen hibaáram felügyelet határértéke és ki-<br>oldási ideje (kiszállításkor)                                                                           | 30 / 300 mA / ms<br>60 / 150 mA / ms<br>90 / 40 mA / ms                    |
| A folyamatos hibaáram felügyelet határértéke és<br>kioldási ideje (kiszállításkor)                                                                           | 900 / 300 mA / ms                                                          |
| A folyamatos hibaáram felügyelet beállítható tar-<br>tománya <sup>6)</sup>                                                                                   | 30–1000 mA                                                                 |
| A szigetelési ellenállás ellenőrzésének ciklikus<br>ismétlése (kiszállításkor)                                                                               | 24 h                                                                       |
| Beállítható tartomány a szigetelési ellenállás el-<br>lenőrzésének ciklikus ismétléséhez                                                                     | -                                                                          |

#### Kimeneti adatok

| Hálózati feszültségtartomány                                         | 180–270 V <sub>AC</sub>                                 |
|----------------------------------------------------------------------|---------------------------------------------------------|
| Névleges hálózati feszültség                                         | 220 V <sub>AC</sub>   230 V <sub>AC</sub> <sup>1)</sup> |
| Névleges teljesítmény                                                | 100 kW                                                  |
| Névleges látszólagos teljesítmény                                    | 100 kVA                                                 |
| Névleges frekvencia                                                  | 50 / 60 Hz <sup>1)</sup>                                |
| Maximális kimeneti áramerősség / fázis                               | 152 A                                                   |
| Kezdeti rövidzárlati váltakozó áramerősség / Fázis<br>I <sub>K</sub> | 152 A                                                   |
| Teljesítménytényező, cos fi                                          | 0–1 induktív/kapacitív <sup>2)</sup>                    |

| Kimeneti adatok                        |                                      |
|----------------------------------------|--------------------------------------|
| Hálózati csatlakozó                    | 3~ NPE 380 / 220 V <sub>AC</sub>     |
|                                        | 3~ NPE 400 / 230 V <sub>AC</sub>     |
| Maximális kimeneti teljesítmény        | 100 kW                               |
| Névleges kimeneti teljesítmény         | 100 kW                               |
| Névleges kimeneti áramerősség / fázis  | 151,5 A / 144,9 A                    |
| Torzítási tényező                      | < 3%                                 |
| AC túlfeszültség kategória             | 3                                    |
| Bekapcsolási áram <sup>5)</sup>        | 244 A peak /                         |
|                                        | 27,2 A rms over 3,2 ms <sup>4)</sup> |
| Max. kimeneti hibaáram időtartamonként | 93,9 A / 22 ms                       |

| Általános adatok                                                                 |                                    |
|----------------------------------------------------------------------------------|------------------------------------|
| Éjszakai üzemmód áramveszteség = standby fo-<br>gyasztás                         | 15 W                               |
| Európai hatásfok (580 / 800 / 930 V <sub>DC</sub> )                              | 98,2 / 97,7 / 97,3%                |
| Maximális hatásfok                                                               | 98,5%                              |
| Érintésvédelmi osztály                                                           | 1                                  |
| EMC készülékosztály                                                              | В                                  |
| Szennyezettségi fok                                                              | 3                                  |
| Megengedett környezeti hőmérséklet<br>beépített "AC szakaszolókapcsoló" opcióval | -40 °C – +65 °C<br>-30 °C – +65 °C |
| Megengedett tárolási hőmérséklet                                                 | -40 °C – +70 °C                    |
| Relatív páratartalom                                                             | 0-100%                             |
| Hangnyomásszint (580 V <sub>DC</sub> / 930 V <sub>DC</sub> )                     | 74,4 / 79,3 dB(A) (ref.<br>20 μPA) |
| IP-védettség                                                                     | IP65                               |
| Méretek (magasság × szélesség × mélység)                                         | 755 x 1109 x 346 mm                |
| Tömeg                                                                            | 109 kg                             |
| Invertertopológia                                                                | nem szigetelt trafók               |

| Védőberendezések                                |                                               |
|-------------------------------------------------|-----------------------------------------------|
| DC leválasztó kapcsoló                          | beépítve                                      |
| Hűtési elv                                      | szabályozott kényszer-<br>szellőztetés        |
| Hibaáram-felügyeleti egység <sup>9)</sup>       | beépítve                                      |
| DC szigetelésmérés <sup>9)</sup>                | beépítve <sup>2)</sup>                        |
| Viselkedés túlterheléskor                       | Munkapont eltolódás<br>Teljesítménykorlátozás |
| Aktív szigetfelismerés                          | Frekvencia-eltolásos<br>módszer               |
| AFCI (csak D változathoz 15/20 A biztosítékkal) | Opcionális                                    |

| Védőberendezések                                                                                        |                                                                                                    |
|----------------------------------------------------------------------------------------------------|----------------------------------------------------------------------------------------------------|
| AFPE (AFCI) osztályozás (IEC 63027 szerint) <sup>9)</sup><br>(csak D változathoz 15/20 A biztosítékkal) | = F-I-AFPE-1-7/7/8-3<br>Teljes burkolat<br>Beépítve<br>AFPE<br>1 felügyelt sztring beme-<br>neti portonként<br>7/7/8 bemeneti port csa-<br>tornánként (AFD1: 7,<br>AFD2: 7, AFD3: 8)<br>3 felügyelt csatorna |

#### WLAN

| WLAN                                 |                                                                                                    |
|--------------------------------------|----------------------------------------------------------------------------------------------------|
| Frekvenciatartomány                  | 2412 - 2462 MHz                                                                                                    |
| Alkalmazott csatornák / teljesítmény | Csatorna: 1-11 b,g,n HT20<br>Csatorna: 3-9 HT40<br><18 dBm                                                                                                    |
| Moduláció                            | 802.11b: DSSS (1 Mbps DBPSK, 2<br>Mbps DQPSK, 5,5/11 Mbps CCK)<br>802.11g: OFDM (6/9 Mbps BPSK,<br>12/18 Mbps QPSK, 24/36 Mbps 16-<br>QAM, 48/54 Mbps 64-QAM)<br>802.11n: OFDM (6,5 BPSK, QPSK,<br>16-QAM, 64-QAM) |

| goljuk az ország szerinti előírásokkal.                                                                                                    |
|----------------------------------------------------------------------------------------------------|
| Az ország szerinti setuptól vagy a készülék szerinti beállításoktól függően (ind. = induktív, kap. = kapacitív)                             |
| Maximális áram egy meghibásodott szolármodulról minden más szolármo-<br>dulra. Az invertertől az inverter napelemes oldaláig 0 A.           |
| Az inverter elektromos felépítéséből adódóan biztosítva                                                                                     |
| ) Áramcsúcs az inverter bekapcsolásakor                                                                                                    |
| ) A megadott értékek standard értékek; a követelménytől és napelemes tel-<br>jesítménytől függően ezek az értékek megfelelően módosíthatók. |
| A megadott érték max. érték; a max. érték túllépése negatívan befolyásol-<br>hatja a működést.                                              |
| ) I <sub>SC PV</sub> = I <sub>SC max</sub> ≥ I <sub>SC</sub> (STC) x 1,25 pl.: IEC 60364-7-712, NEC 2020,<br>AS/NZS 5033:2021 szerint       |
| B szoftverosztály (egycsatornás időszakos önteszttel) IEC 60730-1 H függelék szerint.                                                       |
|                                                                                                    |

| Beépített DC<br>leválsztó kap-<br>csoló | Beállítások | eállítások                   |  |  |  |
|-----------------------------------------|-------------|------------------------------|--|--|--|
|                                         | Terméknév   | EATON PV-DIS-10-125/2-REFOHA |  |  |  |

| Beállítások                                                   |                                                                                           |                                       |                                           |                                       |                                         |
|---------------------------------------------------------------|-------------------------------------------------------------------------------------------|---------------------------------------|-------------------------------------------|---------------------------------------|-----------------------------------------|
| Névleges szigetelési<br>feszültség                            | 1000 V <sub>DC</sub>                                                                      |                                       |                                           |                                       |                                         |
| Névleges-<br>lökőfeszültség-<br>szilárdság                    | 6 kV                                                                                      |                                       |                                           |                                       |                                         |
| Szigetelés megfe-<br>lelése                                   | Igen, csak DC                                                                             |                                       |                                           |                                       |                                         |
| Névleges üzemi                                                | Névleges ü<br>tegória (IE                                                                 | izemi áram<br>C/EN 6094               | Ie ≤ 100 A:<br>7-3 szerint)               | DC-PV2 Has                            | sználati ka-                            |
| áram                                                          | Névleges üzemi áram Ie ≤ 125 A: DC-PV1 Használati ka-<br>tegória (IEC/EN 60947-3 szerint) |                                       |                                           |                                       |                                         |
| Használati kategória<br>és / vagy PV-<br>használati kategória | IEC/EN 60947-3 használati kategória DC-PV2 vagy DC-<br>PV1 szerint                        |                                       |                                           |                                       |                                         |
| Megengedett rövid-<br>idejű áramérték<br>(lcw)                | Megengedett rövididejű áramérték (lcw): 12 x le                                           |                                       |                                           |                                       |                                         |
| Névleges zárlati be-<br>kapcsolóképesség<br>(Icm)             | Névleges zárlati bekapcsolóképesség (Icm): 1000 A                                         |                                       |                                           |                                       |                                         |
|                                                               | Névleges<br>üzemi<br>feszültsé<br>g (Ue)<br>[V d.c.]                                      | Névleges<br>üzemi<br>áram (Ie)<br>[A] | I(make) /<br>I(break)<br>(1,5x Ie)<br>[A] | Névleges<br>üzemi<br>áram (Ie)<br>[A] | I(make) /<br>I(break)<br>(4x Ie)<br>[A] |
| Névleges kikap-                                               | < 500                                                                                     | 105                                   |                                           | 105                                   | DC-FV2                                  |
| csolóképesség                                                 | <u>≤ 500</u>                                                                              | 125                                   | 187,5                                     | 125                                   | 500                                     |
|                                                               | 600                                                                                       | 125                                   | 187,5                                     | 125                                   | 500                                     |
|                                                               | 800                                                                                       | 125                                   | 187,5                                     | 125                                   | 500                                     |
|                                                               | 900                                                                                       | 125                                   | 187,5                                     | 110                                   | 440                                     |
|                                                               | 1000                                                                                      | 125                                   | 187,5                                     | 100                                   | 400                                     |
| CE-jel                | Minden szükséges és vonatkozó szabvány és irányelv betartásra kerül a vonat-<br>kozó EU irányelvek szerint, így tehát a készülékek CE-jellel rendelkeznek.                                                                                                    |
|-----------------------|----------------------------------------------------------------------------------------------------|
| WLAN                  | A rádióberendezésekről szóló 2014/53/EK (Radio Equipment Directive – RED)<br>irányelvnek való megfelelés                                                                                                    |
|                       | A RED 10.8. (a) és 10.8 (b) cikkelye szerint a fent felsorolt műszaki adattáblázat<br>információkat tartalmaz az Európai Unióban értékesített Fronius vezeték nélküli<br>termékek frekvenciasávjairól és maximális nagyfrekvenciás átviteli tel-<br>jesítményéről. |
|                       | A Fronius termékeket úgy kell felszerelni és működtetni, hogy a termék legalább<br>20 cm-re legyen a testtől.                                                                                                    |
| Hálózatkima-<br>radás | Az inverterbe szériafelszerelésként beépített mérő- és biztonsági eljárás gondos-<br>kodik arról, hogy hálózatkimaradáskor a betáplálás azonnal megszakadjon (pl. ha<br>az energiaszolgáltató kikapcsol vagy vezetékkárok történnek).                              |

## Szerviz, garanciális feltételek és ártalmatlanítás

| Fronius SOS                 | Az sos.fronius.com honlapon lehívhatja a garanciára és a készülékekre vonatkozó<br>aktuális információkat, önállóan elindíthatja a hibakeresést, és igényelhet csere-<br>alkatrészeket.<br>A pótalkatrészekre vonatkozó részletes információkért forduljon a napelemes<br>rendszert telepítő céghez vagy az illetékes kapcsolattartóhoz. |
|-----------------------------|----------------------------------------------------------------------------------------------------|
| Fronius gyári ga-<br>rancia | Részletes, országspecifikus garanciafeltételek az Interneten találhatók:<br>www.fronius.com/solar/warranty<br>Annak érdekében, hogy megtartsa a teljes garanciális időt az újonnan telepített<br>Fronius inverterek vagy tárolóeszközök esetében, kérjük, regisztráljon a www.so-<br>larweb.com webhelyen.                               |
| Ártalmatlanítás             | A Fronius International GmbH visszaveszi a régi készüléket, és gondoskodik an-<br>nak szakszerű újrahasznosításáról. Tartsa be az elektronikai hulladékok ártalmat-<br>lanítására vonatkozó nemzeti előírásokat.                                                                                                    |

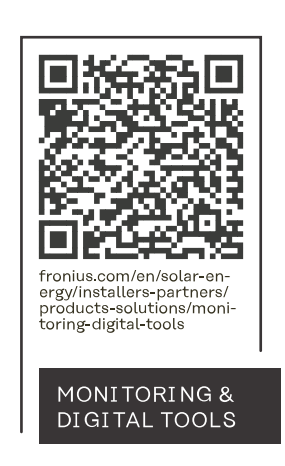

## Fronius International GmbH

Froniusstraße 1 4643 Pettenbach Austria contact@fronius.com www.fronius.com

At <u>www.fronius.com/contact</u> you will find the contact details of all Fronius subsidiaries and Sales & Service Partners.